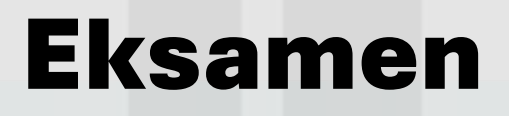

Hvordan tilrettelegge informasjon i en infrastruktur modell for drift og vedlikehold?

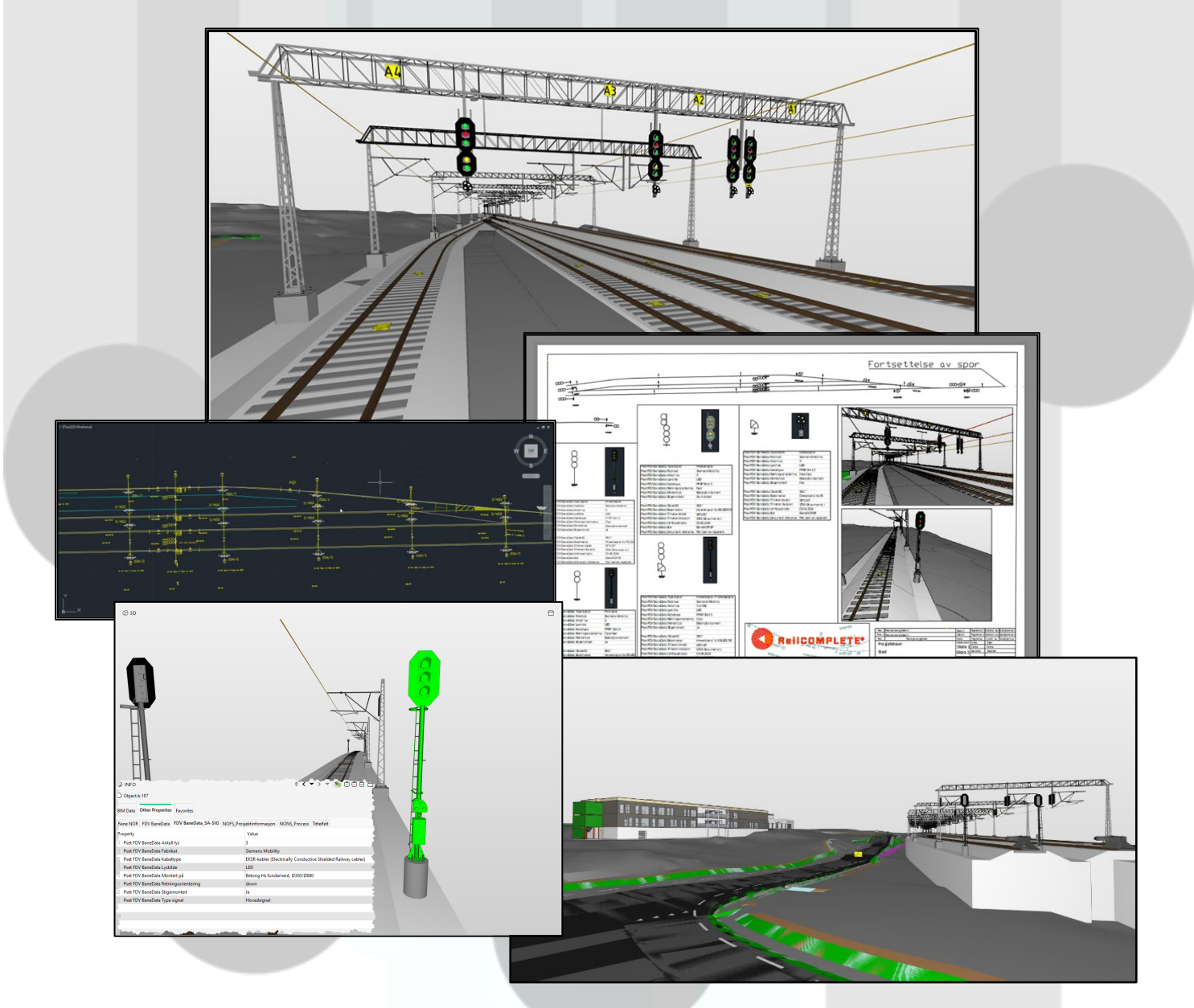

# Åge Rasmussen

**BIM-AI** 

04.06.2024

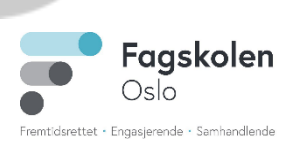

# Prosjektinformasjonsmatrise BIM-eksamen 2024:

| Studentnavn:                                              | Åge Rasmussen                                                                                                    |  |
|-----------------------------------------------------------|----------------------------------------------------------------------------------------------------|--|
| Skole:                                                    | Fagskolen Oslo                                                                                                    |  |
| Klasse:                                                   | BIM-AI                                                                                                    |  |
| Fase- og formål:                                          | Modellbasert FDV system for fagarbeidere, drift og vedlikehold                                                                                                    |  |
| Problemstilling:                                          | «Hvordan tilrettelegge informasjon i en infrastruktur modell for drift og vedlikehold?»                                                                                                    |  |
| Gruppenavn:                                               | BIM4YOU                                                                                                    |  |
|                                                           | Rune Gulbrandsen (ARK)<br>Baca Gerbi (LARK-Vei)<br>Fuad Ali Aden (ARK)<br>Mohammad Dost (RIVr)                                                                                                    |  |
| Gruppemedlemmer:                                          | Toan Truong (RIVr og RIVv)<br>Åge Rasmussen (LARK-Bane)                                                                                                    |  |
| Backupløsning:                                            | Osloskolen OneDrive<br>Flere backup kopier av DWG                                                                                                    |  |
| Antall sider i rapport (uten vedlegg):                    | 42                                                                                                    |  |
| Antall vedlegg:                                           | 12                                                                                                    |  |
| Totalt antall sider (rapport):                            | 80                                                                                                    |  |
| Totalt antall filer levert i zippet mappe:                | 46 filer, 9 mapper                                                                                                    |  |
| Rolle (ARK, RIB, RIV, RIE, LARK, RIG, IARK, el.l.):       | LARK-Bane                                                                                                    |  |
|                                                           | Program – Visjon - Formål                                                                                                    |  |
| BIM relaterte programmer som er benyttet i<br>prosjektet: | RailComplete 2023.2.351.0 DEV - Modellering<br>Civil3D og AutoCAD 2024 – Modellering, IFC Eksport<br>Solibri – KS og modellsammensetting<br>SimpleBIM – Kontroll av IFC<br>Notepad++ - Redigering av IFC |  |
| Andre programmer brukt:                                   | Microsoft Word – Rapport skriving                                                                                                    |  |
| Takk til (konkrete personer):                             | Baca Gerbi BIM4YOU gruppe<br>Rune Guldbrandsen<br>David Bakken                                                                                                    |  |
| Eventuelle eksterne veiledere og kontakter:               | Kim Kjemo<br>Harald Yggeseth<br>Andreas Hamle<br>Fredrik Slettevold<br>Kristin Lysebo<br>Claus Feyling<br>Eirik Hovind                                                                                   |  |

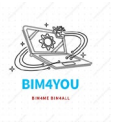

## Innholdsfortegnelse

| 1.  | F     | oro  | rd5                                 |
|-----|-------|------|-------------------------------------|
| 1.1 | 1     | In   | troduksjon sammendrag5              |
| 2.  | Ρ     | ros  | jektgruppa (BIM4YOU)6               |
| 2.1 | 1     | G    | rupperoller6                        |
| 3.  | 0     | )pp  | start av prosjekt7                  |
| 3.1 | 1     | Pr   | oblemstilling7                      |
| 3.2 | 2     | 0    | ppstartsmøte Møtereferat8           |
| 3.3 | 3     | Μ    | appestruktur og lagring9            |
| 3.4 | 1     | BI   | M-Manual9                           |
| 3.5 | 5     | 0    | utlook                              |
| 3.6 | 6     | Pr   | osjekthotell                        |
| 3.7 | 7     | Te   | eams11                              |
| 3.8 | 3     | Fr   | emdriftsplan12                      |
| 4.  | G     | eoi  | referering13                        |
|     | 4.1   |      | Georeferering av underlag13         |
| 5.  | Je    | ernt | paneprosjektering                   |
|     | 5.1   |      | Forberedelse av prosjektering15     |
|     | 5.2   |      | Modellering i RailComplete          |
|     | 5.3   |      | Informasjon og merking i modellen19 |
|     | 5.3.  | 1    | Objekt navn                         |
|     | 5.3.2 | 2    | Felles property-sets                |
|     | 5.3.3 | 3    | FDV Informasjon i modellen21        |
|     | 5.3.3 | 3.1  | Kontakt med BaneNOR og Sporveien23  |
|     | 5.4   |      | Utfordringer i modellen24           |
|     | 5.5   |      | Trimble Connect                     |
| 6.  | K     | vali | itetssikring og kontroll            |
|     | 6.1   |      | IFC-Krav                            |
|     | 6.2   |      | Plassering av modeller              |
|     | 6.3   |      | Felles property-sets sjekk          |
|     | 6.4   |      | BCF                                 |
| 7.  | Μ     | 1øte | er32                                |
| 8.  | Μ     | 1MI  |                                     |
| 9.  | T     | egn  | inger                               |
|     | 9.1   |      | Skissetegning                       |

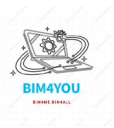

| 9.2  | Tverrfaglig plantegning      | 34 |
|------|------------------------------|----|
| 9.3  | Signaltegning rettet mot FDV | 35 |
| 9.4  | 3D Visuell tegning           | 36 |
| 10.  | Elementlister                | 37 |
| 11.  | Oppsummering                 | 39 |
| 11.1 | Problemstilling              | 39 |
| 11.2 | Gruppearbeid                 | 39 |
| 12.  | Takkeliste                   | 40 |
| 13.  | Faglitteratur og kilder      | 41 |
| 14.  | Vedleggs liste               | 42 |
|      |                              |    |

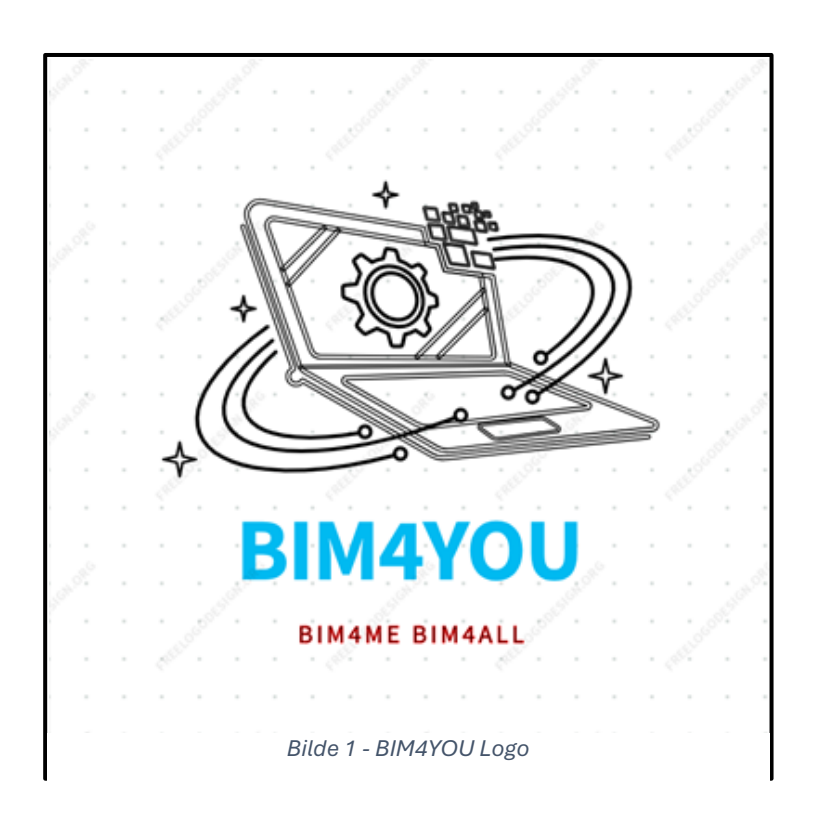

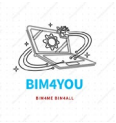

### 1. Forord

Dette er en eksamensoppgave fra BIM-linjen på Fagskolen Oslo. Eksamensprosjektet har krav om individuelle rapporter og modeller. Tema på dette prosjektet er *«Anvendbar informasjon og modellhåndtering i et BIM-prosjekt»* og med dette temaet må jeg lage en problemstilling som er relevant for temaet.

Gruppa skal modellere opp en utvidelse av en allerede eksisterende omsorgsbolig i Straum som ligger i Møre og Romsdal fylke. I tillegg skal en del av det eksisterende bygget rives for det nye bygget som skal bygges.

### 1.1 Introduksjon sammendrag

Siden tema for eksamen er «anvend informasjon og modellhåndtering i et BIM-prosjekt», skal jeg ha fokus på å tilrettelegge informasjon i modellen min som kan være nyttig for en som skal drifte og vedlikeholde et jernbaneanlegg.

I dette gruppeprosjektet har jeg valgt å prosjektere en jernbanemodell i Civil3D med en plugin fra RailComplete, som er et videre arbeid jeg startet på i forrige prosjektperiode (P3). Denne gangen vil jeg lage en mer kompleks modell med flere spor, sporveksler, KL-master, åker og andre objekter for informasjonsberikelse som kan være nyttig for drift og vedlikehold. Det må nevnes at Smøla per dags dato ikke har en jernbane stasjon eller jernbane i det hele tatt, så akkurat min modell er sånn sett helt fiktivt og eksisterer ikke. Det er kun etter mine egne forutsetninger.

Selv om jernbane prosjektering ikke er noe vi har hatt om på skolen, ville jeg alltid prosjektere noe innenfor infrastruktur og samt utfordre meg selv for å få bredere kunnskap innenfor infrastruktur og samferdsel og da spesielt jernbane som jeg har funnet ut i senere tid. Dette er også noe jeg vil jobbe med og synes er spennende for fremtiden.

Denne rapporten skal ta for seg arbeidet jeg har gjort som forarbeid, forberedelser, møter, informasjons tilrettelegging og samkjøring av modeller i gruppen.

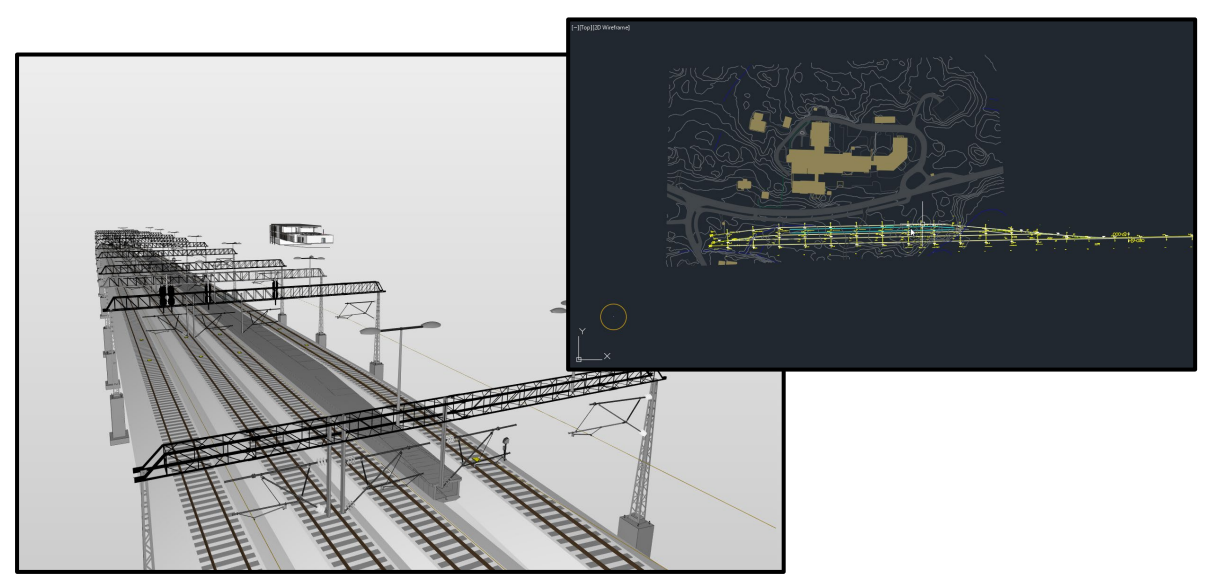

Bilde 2 - Jernbanemodell Solibri og Civil3D

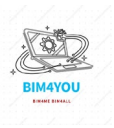

### 2. Prosjektgruppa (BIM4YOU)

Som i forrige prosjekt, ble gruppa satt på forhånd av alle gruppemedlemmene. Vi valgte å gjøre dette for å sikre et effektivt samarbeid blant gruppemedlemmene. Det gjorde det også lettere for oss å diskutere og planlegge prosjektet tidligere. Resultatet er et godt samarbeidsmiljø og en felles forståelse av prosjektets mål, krav og gruppekrav. I gruppa har vi to fra hver klasse.

| Navn              | Klasse | Kontaktinfo            | Fagdisiplin | Bakgrunn      |
|-------------------|--------|------------------------|-------------|---------------|
|                   |        | E-Post                 |             |               |
| Rune Gulbrandsen  | BIM-K  | rugua006@osloskolen.no | ARK         | Tømrer        |
| Fuad Ali Aden     | BIM-K  | fuada001@osloskolen.no | ARK         | Tømrer        |
| Baca Jeo Gerbi    | BIM-AI | bagea009@osloskolen.no | LARK-VEG    | Bygg ingeniør |
| Åge Rasmussen     | BIM-AI | age0104@osloskolen.no  | LARK-BANE   | Elektriker    |
| Mohammad Dost     | BIM-I  | modoa007@osloskolen.no | RIVr        | Rørlegger     |
| Toan Khanh Truong | BIM-I  | totra015@osloskolen.no | RIBr        | Elektriker    |

### 2.1 Grupperoller

Vi har også valgt ut roller og ansvar i prosjektet. I dette prosjektet skal jeg være fagansvarlig for LARK-Bane og har rolle som BIM-Tekniker.

| ROLLER OG ANSVAR I PROSJEKT |                                 |                   |  |  |  |  |
|-----------------------------|---------------------------------|-------------------|--|--|--|--|
| Gruppemedlem/Navn           | Gruppemedlem/Navn Roller Ansvar |                   |  |  |  |  |
| Rune Gulbrandsen            | Prosjektleder                   | Prosjektansvarlig |  |  |  |  |
| Fuad Ali Aden               | BIM-Koordinator                 | Fagansvarlig ARK  |  |  |  |  |
| Baca Jeo Gerbi              | BIM-Koordinator                 | Fagansvarlig VEG  |  |  |  |  |
| Åge Rasmussen               | BIM-Tekniker                    | Fagansvarlig BANE |  |  |  |  |
| Mohammad Dost               | BIM-Tekniker                    | Fagansvarlig RIVr |  |  |  |  |
| Toan Khanh Truong           | BIM-Tekniker                    | ITB-Koordinator   |  |  |  |  |

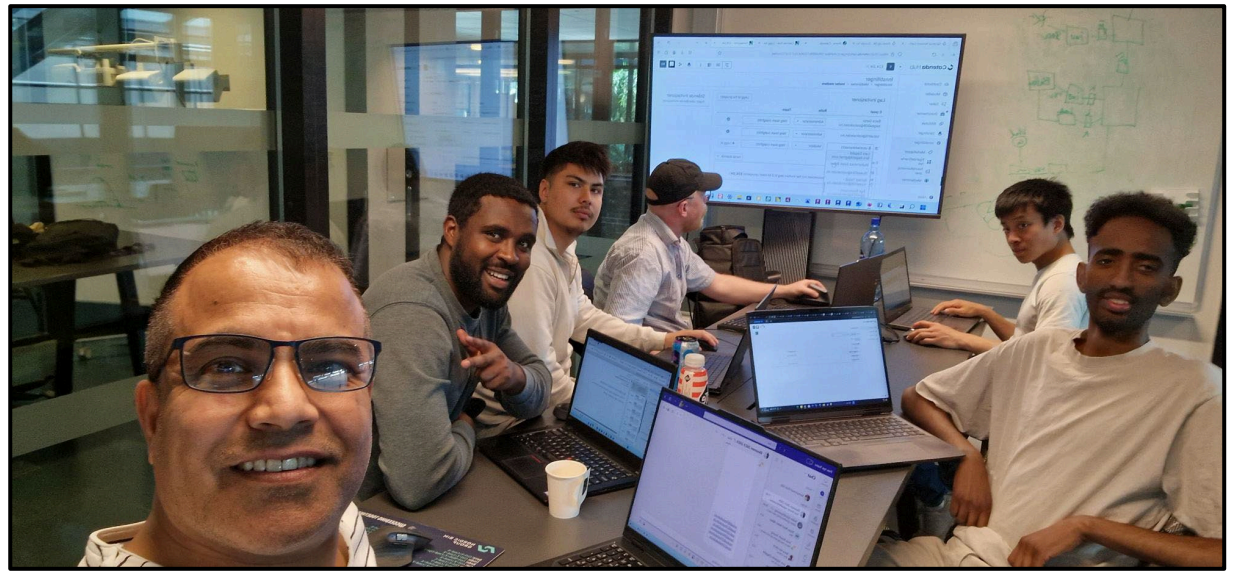

Bilde 3 - Gruppebilde (Oppstart)

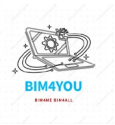

### 3. Oppstart av prosjekt

Torsdag 23. mai kl. 8 begynte vi med eksamen og vårt prosjekt. Vi mottok de nødvendige underlagene og filene som skulle danne grunnlaget for arbeidet vårt. Vi satte i gang et oppstartsmøte for å gjennomgå det mottatte underlaget i detalj. Som nevnt tidligere, ble det også vedtatt fordeling av fagområder og ansvarsroller i prosjektet.

Det var allerede laget en BIM-Manual før prosjektet. I denne manualen som er originalt laget av Rune Gulbrandsen, har jeg og Toan i gruppen supplert denne med info om prosjektet samt gruppekrav, mens georefereringen skulle Baca, Mohammad og Fuad ta seg av. Dette var også deres ansvar under prosjektet.

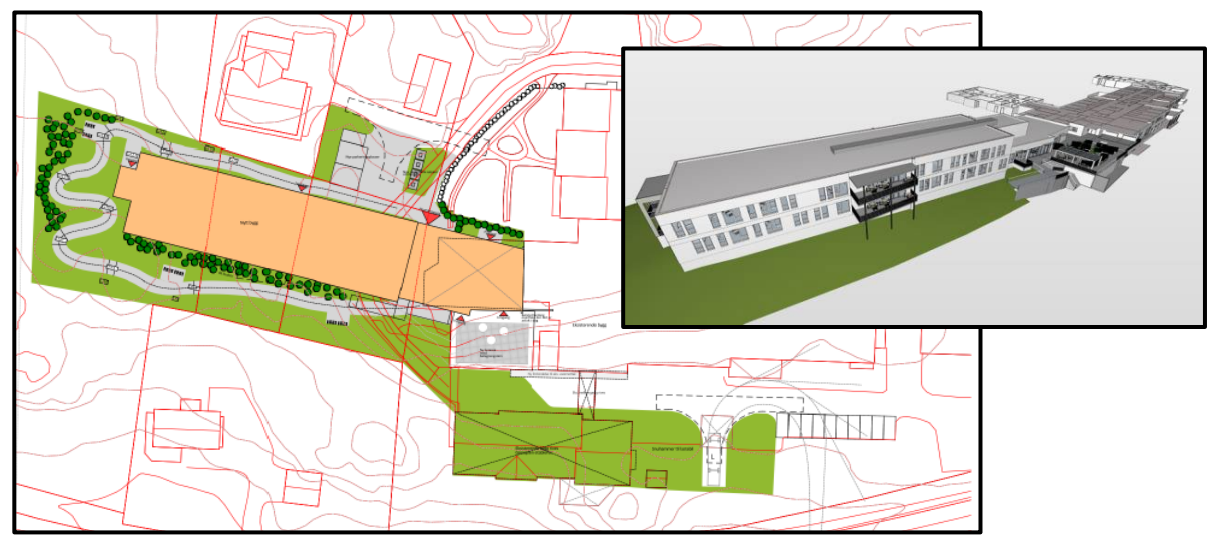

Bilde 4 - IFC Modell Solibri, Oversikt kart, beliggenheten av planområdet og det planlagte bygget (10218187\_RIG\_N02\_A01\_Smøla

### 3.1 Problemstilling

Når det kommer til problemstilling, brukte jeg litt tid på starten av prosjektet på å finne en problemstilling som skulle ha relevans med tema på eksamen. Jeg ville velge en problemstilling som ikke ville binde meg fast, men heller gi meg rom for videre utforsking og kompleksitet i modellen.

På grunn av dette søkte jeg veiledning fra BIM-lærere om problemstilling. Jeg fortalte at jeg ville bygge videre på det jeg gjorde i informasjonsprosjektet P3, som var *«Hvordan berike infrastruktur modeller med informasjon og visualisere dette i Dalux»*. Etter at jeg fortalte hva jeg ville gjøre på dette prosjektet, fikk jeg en problemstilling som jeg føler er relevant og mulig å fullføre og dette var innenfor informasjon for drift og vedlikehold. Da landet jeg på problemstilling: *«Hvordan tilrettelegge informasjon i en infrastruktur modell for drift og vedlikehold?»*.

Med litt inspirasjon fra utplasseringen min i Sporveien AS, som ønsker et modellbasert FDVU system i deres banestrekninger ville jeg prøve på noe av det dem ønsket av informasjon i en modell. Hensikten med denne problemstillingen er å utforske nyttig informasjon i modellen som kan/er viktig for en som skal drifte og vedlikeholde et jernbaneanlegg. Denne informasjonen vil ligge under ulike property-set og følger RailCompletes BaneNOR properties for FDV og Banedata.

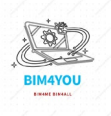

### 3.2 Oppstartsmøte Møtereferat

| Dato       | Klokkeslett |       |  |
|------------|-------------|-------|--|
| 21.05.2024 | Fra         | Til   |  |
|            | 11:00       | 12:00 |  |

| Tema for Møte    | Oppstart         | Uke          | 21               |  |
|------------------|------------------|--------------|------------------|--|
| Del              | 1/2              | Innkaller    | Toan Truong      |  |
| Formål           | Forberedelse til | Møteleder    | Rune Gudbrandsen |  |
|                  | eksamen          |              |                  |  |
| Plassering       | Fagskolen Oslo   | Møtereferent | Toan Truong      |  |
| Adresse          | Kabelgata 10-12  |              |                  |  |
| Postnummer, Sted | 0584 Oslo        |              |                  |  |

| Innkalt           |                        |        |        |       |  |
|-------------------|------------------------|--------|--------|-------|--|
| Navn              | E-post                 | Deltok | Fravær | Teams |  |
| Åge Rasmussen     | Age0104@osloskolen.no  | Х      |        |       |  |
| Baca Jeo Gerbi    | Bagea009@osloskolen.no | Х      |        |       |  |
| Rune Guldbrandsen | Rugua006@osloskolen.no | Х      |        |       |  |
| Fuad Ali Aden     | Fuada001@osloskolen.no | Х      |        |       |  |
| Mohammad Dost     | Modoa007@osloskolen.no | Х      |        |       |  |
| Toan Khanh Truong | Totra015@osloskolen.no | Х      |        |       |  |

|     | Agenda                          |           |  |  |
|-----|---------------------------------|-----------|--|--|
| Sak | Beskrivelse                     | Status    |  |  |
| 01  | Forberedelse til Eksamen        |           |  |  |
| 02  | BIM Manual – Styringsdokumenter | Opprettet |  |  |
| 03  | Rollebesetning                  | Vedtatt   |  |  |

| Referat |                                                 |       |  |  |
|---------|-------------------------------------------------|-------|--|--|
| Sak     | Beskrivelse- Formål                             | Frist |  |  |
| 01      | Gjennomgang av BIM Manual og Styringsdokumenter | 21.05 |  |  |
| 02      | Fordeling av roller og disiplin                 | 21.05 |  |  |

Under det første møte som vi hadde før prosjektstart ble vi allerede enige om å opprette en BIMmanual for å forberede oss til prosjektoppstart. Det ble også diskutert om vi skulle opprette en DAK-manual og andre styringsdokumenter eller ikke.

Det ble vedtatt hvem som skulle ha de forskjellige rollene og disiplin. Jeg visste allerede at jeg skal ha LARK som min fagdisiplin. Ellers var det en god stemning i gruppa og god måte å forberede seg på eksamen kommende torsdag 23.mai.

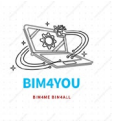

### 3.3 Mappestruktur og lagring

Et strukturert mappehierarki ble opprettet i OneDrive for Osloskolen, der all data lagres i skyen. Formålet med mappestrukturen er å holde orden på alle filene og gjøre det enkelt for meg å finne alle de riktige filene under modelleringen samt lettere for meg når jeg skal levere alt til slutt.

Den automatiske sikkerhetskopieringen på en skybasert server gir meg trygghet ved å sikre at filer og dokumenter bevares, selv om det skulle oppstå problemer med datamaskinen. Denne strukturen ble etablert og tilpasset ved prosjektstart. Hver endring som gjøres i OneDrivemappen lagres automatisk. Likevel er det en god praksis å utføre manuell lagring, uavhengig av programmet som brukes.

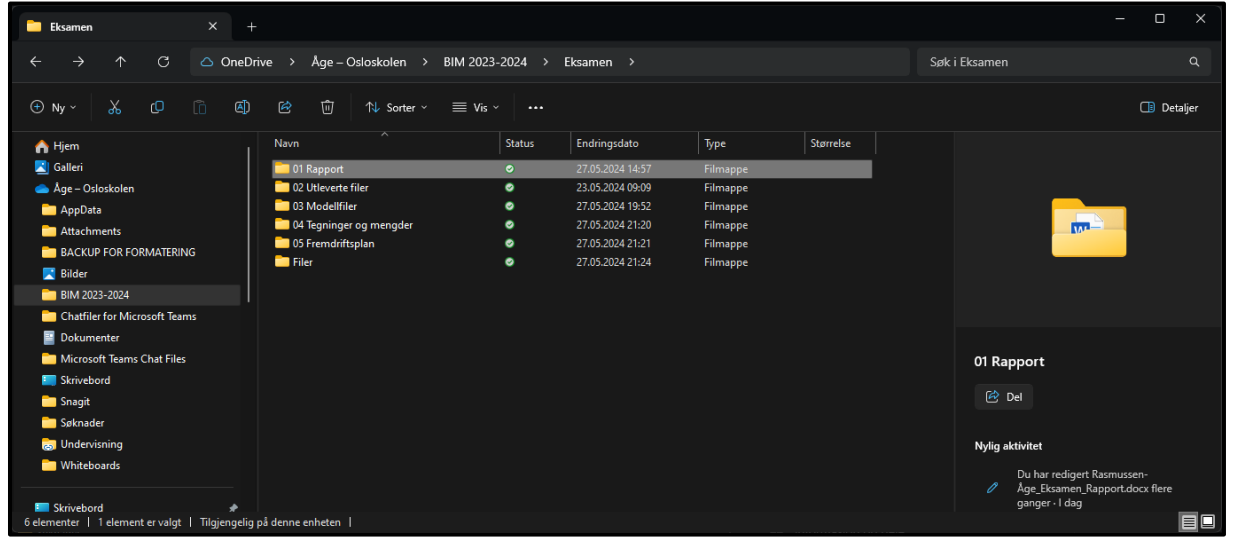

Bilde 5 - Mappestruktur

### 3.4 BIM-Manual

I prosjektet har vi utviklet en BIM-manual med mål om å gi en helhetlig oversikt over prosjektets gjennomføring. Dette er avgjørende for å unngå misforståelser mellom ulike fagområder og for å forhindre feil i modellens sammensetning, kontroll og krav.

Som en samlet gruppe har vi aktivt bidratt til utviklingen av denne felles BIM-manualen. Å etablere en BIM-manual tidlig i prosjektet evt før, er essensielt for å sikre at alle involverte parter har en klar forståelse av retningslinjene de skal følge. Selv om denne BIM-manualen er tilpasset dette prosjektet, ser jeg et potensial for å utvide og forbedre den for bruk i fremtidige prosjekter.

Denne kontinuerlige forbedringsprosessen vil bidra til å styrke prosjektets effektivitet og

nøyaktighet, samtidig som den legger til rette for en samarbeidsprosess mellom alle involverte parter.

BIM-Manualen ligger som et vedlegg.

|                           |                                                                                                    | 1                         |
|---------------------------|----------------------------------------------------------------------------------------------------|---------------------------|
|                           |                                                                                                    |                           |
| 3034                      | INVECTOR OF TOPICIAL                                                                                                    |                           |
|                           | tetostruregeate 1                                                                                                    |                           |
|                           | 01 Industries                                                                                                    | O1 INNE                   |
|                           | El Projet informação                                                                                                    | 100.000                   |
|                           | tit folgour og gangrafia posision                                                                                                    | BM41Q                     |
|                           |                                                                                                    | value a                   |
|                           | 1) being mentality an and                                                                                                    | Dan formal                |
|                           | A11 International Concession                                                                                                    | CENTRE                    |
|                           | A 1 N/T dist (utobarder Formet Partices 4                                                                                                    | frankthd                  |
|                           |                                                                                                    |                           |
|                           | to the spectrum of the second second s | ~ ~                       |
|                           | 1176                                                                                                    | 02 PE                     |
|                           | An Official on Research Sector                                                                                                    | Conser.                   |
|                           | At Interview View                                                                                                    | Chappen's                 |
|                           | 17 Industry International Table                                                                                                    | Presente                  |
|                           | In PLANAR I                                                                                                    | 200                       |
|                           | basistat d                                                                                                    | See.                      |
|                           |                                                                                                    | Castlery                  |
|                           |                                                                                                    | Sec. 1                    |
|                           |                                                                                                    | Shule                     |
|                           |                                                                                                    |                           |
|                           |                                                                                                    |                           |
| Eksamen                   | 1                                                                                                    | 03 NO                     |
|                           |                                                                                                    | Fourthand                 |
|                           |                                                                                                    | Projectory<br>Neural INC. |
|                           |                                                                                                    | 10000                     |
|                           |                                                                                                    | Parate                    |
|                           |                                                                                                    | Harrie.                   |
|                           |                                                                                                    | Konstantes.               |
|                           |                                                                                                    | EFIG                      |
|                           |                                                                                                    |                           |
|                           |                                                                                                    |                           |
|                           |                                                                                                    | - C.                      |
| RESERVEN                  |                                                                                                    |                           |
| EMILIA E                  |                                                                                                    |                           |
| BIM-MANUAL                |                                                                                                    |                           |
|                           |                                                                                                    |                           |
|                           |                                                                                                    | 2                         |
| SORVET AF REAC GUIDANNOON |                                                                                                    |                           |
| REVERS AF AGE BASICION    |                                                                                                    |                           |
|                           |                                                                                                    |                           |
|                           |                                                                                                    |                           |
|                           |                                                                                                    |                           |
|                           |                                                                                                    |                           |

Bilde 6 - BIM-Manual

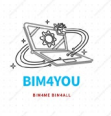

### 3.5 Outlook

Vi har benyttet Outlook for booking av møterom/grupperom samt for innkallelser til møter. Det er også bearbeidet en fullstendig kalender med «deadlines» og frister iht til eksamen i Outlooken gjennom hele eksamensperioden, stor takk til Toan for opprettelse denne kalenderen.

|                                       |                                  |                                           | 23                                    | 24                                       | 25              | 26 |
|---------------------------------------|----------------------------------|-------------------------------------------|---------------------------------------|------------------------------------------|-----------------|----|
|                                       |                                  |                                           | ſ                                     | Felles Teamsr                            | om fra kl 09-xx |    |
|                                       |                                  |                                           | 8:00 Eksamen                          |                                          |                 |    |
|                                       |                                  |                                           | 8:00 Eksamen                          | 8:00 Eksamen                             |                 |    |
|                                       |                                  |                                           | 8:00 Oppstartsmøte, sammenstilling    | 8:00 Frist: Fredag 24.mai kl.12:00: Dett |                 |    |
|                                       |                                  |                                           |                                       |                                          |                 |    |
| 27 •                                  | 28                               | 29                                        | 30                                    | 31                                       | juni 1          | 2  |
| ]                                     |                                  |                                           | Felles Teamsrom fra kl 09-xx          |                                          |                 |    |
| 8:00 Eksamen                          |                                  |                                           |                                       |                                          |                 |    |
| 8:00 Eksamen                          | 8:00 Eksamen                     | 8:00 Eksamen                              | 8:00 Eksamen                          | 8:00 Eksamen                             |                 |    |
|                                       | 10:00 ICE-Sesjon 1               |                                           | 8:00 ICE-Sesjon 2                     |                                          |                 |    |
|                                       |                                  |                                           |                                       |                                          |                 |    |
| 3                                     | 4                                | 5                                         | 6                                     | 7                                        | 8               | 9  |
| ]                                     |                                  |                                           | Felles Teamsrom fra kl 09-xx          |                                          |                 |    |
| 8:00 Eksamen                          |                                  |                                           |                                       |                                          |                 |    |
| 8:00 Eksamen                          | 8:00 Eksamen                     | 8:00 Eksamen                              | 8:00 Forberedelse til muntlig eksamer | 8:00 Forberedelse til muntlig eksamer    |                 |    |
|                                       |                                  | 8:00 Frist kl. 12:00 Innlevering av Eksar |                                       |                                          |                 |    |
|                                       |                                  |                                           |                                       |                                          |                 |    |
| 10                                    | 11                               | 12                                        |                                       |                                          |                 |    |
| Felles Teamsrom fra kl 09-xx          |                                  |                                           |                                       |                                          |                 |    |
| 8:00 Eksamen                          |                                  |                                           |                                       |                                          |                 |    |
|                                       | Forberedelse til muntlig eksamen |                                           |                                       |                                          |                 |    |
| 8:00 Forberedelse til muntlig eksamen | 8:00 Muntlig eksamen             | 8:00 Muntlig eksamen                      |                                       |                                          |                 |    |
| +2                                    |                                  |                                           |                                       |                                          |                 |    |

Bilde 7 - Outlook kalender

### 3.6 Prosjekthotell

I tillegg til å bruke e-post for gruppeinnkallinger og reservasjoner av grupperom, har vi valgt å bruke CatendaHUB som vårt prosjekthotell for dette prosjektet. Her skal vi laste opp alle oppdaterte IFC-filer og sammenstillingsfiler. Vi vil benytte en nøye strukturert mappestruktur, lik den som ble brukt i P3 og de forrige prosjektene, for å laste opp og organisere filene våre effektivt gjennom hele prosjektperioden.

| 🕻 Catenda Hub | BIM4YOU 💌                                                                                                    | 🔪 🕹 Catenda Hub (                                    | B BIM4YOU ~                                                                                          |                            |          |  |  |  |
|---------------|----------------------------------------------------------------------------------------------------|------------------------------------------------------|----------------------------------------------------------------------------------------------------|----------------------------|----------|--|--|--|
| Dashboard     | Dashboard                                                                                                    | Dashboard                                            | Documents                                                                                            |                            |          |  |  |  |
| Models        | 12 Topics +                                                                                                    | Models                                               | <b>√</b> ♥ Filters                                                                                   | Search or filter           |          |  |  |  |
| Documents     | Issues       Issues       Image: Constraint of the second second se | Documents                                            | Saved filters Save current filter                                                                    | 0 of 3 selected Name *     | Revision |  |  |  |
| Notifications | Recently updated topics                                                                                                    | Settings                                             | Hide empty filters Links                                                                             | O1. Prosjektunderlag       |          |  |  |  |
| Settings      | Dette ser likke bra ut         #4           ● Active]         ● Mo                                                                                                    | <ul> <li>Libraries</li> <li>Notifications</li> </ul> | Unlinked (46) Linked to selected objects                                                             | 02. Modell- underlagsfiler |          |  |  |  |
|               | Assigned to: Rune Octomotion<br>Dare: @ 28 May 2024<br>@ 2 hours ago                                                                                                    | 🗘 Settings                                           | Created by ^<br>Baca Gerbi (2)<br>Fuad Ali Aden (5)                                                  |                            |          |  |  |  |
|               | Her or veggen for tym #3<br>@ Acthe) @ Wurning<br>Assignet for Keyk AI Aden<br>Due: @ 24 May 2024<br>(0) 2 hours apo                                                                                                    | #3                                                   | Mohammad Dost (1) Rune Gulbrandsen (37) Toan Khanh Truong (19) Åge Rasmussen (5)                     |                            |          |  |  |  |
|               | Her ligger det ligger det høyt i terrenget #2<br>■ Active ● ● #6<br>Not assignet<br>Date: ⑤ 24 May 2024<br>⑤ 2 Force i sp                                                                                                    |                                                      | Published by Alactic Alian Alian Alian Alian Alian Aden (4) Mohammad Doost (1) Rune Gulbrandsen (30) |                            |          |  |  |  |
|               | Velen er plasert feil         #1           (@ Active)         @ Warning           Assigned to: Base Activities         #1                                                                                                    | )                                                    | Toan Khanh Truong (5) Åge Rasmussen (4)                                                              |                            |          |  |  |  |
|               | Due: @ 27 May 2024<br>© 3 hours apo                                                                                                    | }                                                    | Date filters  Published Select dates                                                                 |                            |          |  |  |  |
|               | Latest notifications                                                                                                    | 3                                                    | Deleted                                                                                              |                            |          |  |  |  |
| Help >        | Text Toan Khanh Truong O an hour ago<br>A new document Truong-Toan, RIVV_E2024.lfc in<br>folder 04.lFC has been created.                                                                                                    | O Help >                                             | O Deleted (20)                                                                                       |                            |          |  |  |  |

Bilde 8 - Prosjekthotell CatendaHub

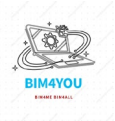

### 3.7 Teams

Forbindelse med prosjektet har vi opprettet en Teams-gruppe som vil være vår hovedkanal for kommunikasjon. Dette gir oss en plattform for å samarbeide, dele informasjon og holde oss oppdatert om prosjektets fremgang.

Gjennom Teams har vi muligheten til å arrangere møter, diskutere ideer og dele dokumenter på en strukturert og oversiktlig måte. Denne sentrale kommunikasjonskanalen vil bidra til å styrke samarbeidet og koordineringen mellom gruppemedlemmene gjennom hele prosjektperioden.

| T                                                                      |                                                                                                    | < > Q. Søk                                                                                                    | ··· 👰 – ø 🗙                    |
|------------------------------------------------------------------------|----------------------------------------------------------------------------------------------------|----------------------------------------------------------------------------------------------------|--------------------------------|
| Q<br>Aktivitet                                                         | Chat = 🗹                                                                                                    | Eksamen 2023-2024                                                                                                    | €, ~ 2 <b>6,6 ···</b>          |
| Const<br>item<br>Coppose<br>Kalender<br>Samtaer<br>Copolitive<br>Apper | <ul> <li>restet</li> <li>Alge Rasmusen (reg) 1.5</li> <li>Alge Rasmusen (reg) 2.5</li> <li>Alge Rasmusen (reg) 2.5</li> <li>Alge Rasmusen</li></ul> | <ul> <li>Tan sharh Tuong lindag 0734</li> <li>Tan sharh Tuong lindag 0734</li> <li>Tan sharh Tuong lindag 0734</li> <li>Tan sharh Tuong lindag 0734</li> <li>Har sati opp kalender for Eksamen, oppdatert versjon kommer når vi får resterende underlag</li> <li>Tan sharh Tuong eindag 0749 Rediget</li> <li>Tan sharh Tuong eindag 0749 Rediget</li> <li>Tan sharh Tuong eindag 0749 Rediget</li> <li>Tan sharh Tuong eindag 0749 Rediget</li> <li>Tan sharh Tuong eindag 0749 Rediget</li> <li>Tan sharh Tuong eindag 0749 Rediget</li> <li>Tan sharh Tuong eindag 0749 Rediget</li> <li>Tan sharh Tuong eindag uppeprolibildet.</li> <li>Tan sharh Tuong eindag 0749 Rediget</li> <li>Tan sharh Tuong eindag uppeprolibildet.</li> <li>Tan sharh Tuong eindag 0749 Rediget</li> <li>Tan sharh Tuong eindag 0749 Rediget</li> <li>Tan sharh Tuong eindag uppeprolibildet.</li> <li>Tan sharh Tuong eindag 0749 Rediget</li> <li>Tan sharh Tuong eindag 0749 Rediget</li> <li>Tan sharh Tuong eindag uppeprolibildet.</li> <li>Tan sharh Tuong eindag 0749 Rediget</li> <li>Tan sharh Tuong eindag 1000</li> <li>Tan sharh Tuong eindag 1000</li> <li>Tan sharh Tuong eindag 1000</li> <li>Tan sharh Tuong eindag 1000</li> <li>Tan the ophgare 111e har det tag uppeprolibildet.</li> <li>Tan shark Tuong eindag 1000</li> <li>Tan the ophgare 111e har det tag uppeprolibildet.</li> </ul> |                                |
|                                                                        |                                                                                                    | RG Rune Gulbrandsen skriver ****<br>Skriv en melding                                                                                                    | tindag 0800<br>V Nye meldinger |
|                                                                        |                                                                                                    | <i>ŀ</i> ∕ ? <i>ℓ ℓ</i> ⊕ ⊕ ⊕ <b>⊡ □ □ □ □ □ □ □ □</b>                                                                                                    | <b>5</b> 1 >                   |

Bilde 9 - Teamsgruppe

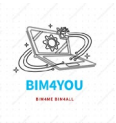

### 3.8 Fremdriftsplan

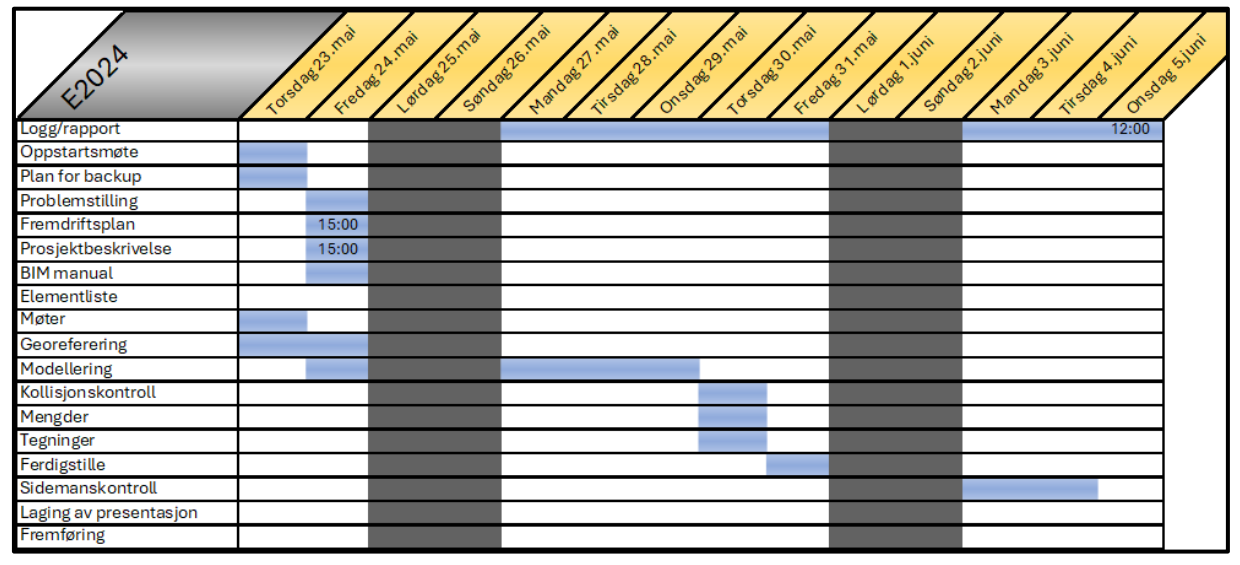

Bilde 10 - Fremdriftsplan (skriftlig)

Fremdriftsplanen, som er utarbeidet i Excel, er vedlagt både som et bilde her og som et dokument i vedleggs lista. Fremdriftsplanen er strukturert for å sikre tidlig avklaring, med hovedvekt på den første og andre dagen. Fremdriften starter med et oppstartsmøte hvor gruppen samles for å definere roller og fagområder som skal modelleres. Disse diskusjonene blir dokumentert i en BIM-manual. Den første dagen er i stor grad dedikert til georeferering og drøfting av problemstillinger knyttet til prosjektet, inkludert møteplanlegging, referater, BIMmanual og felles fremdriftsplan.

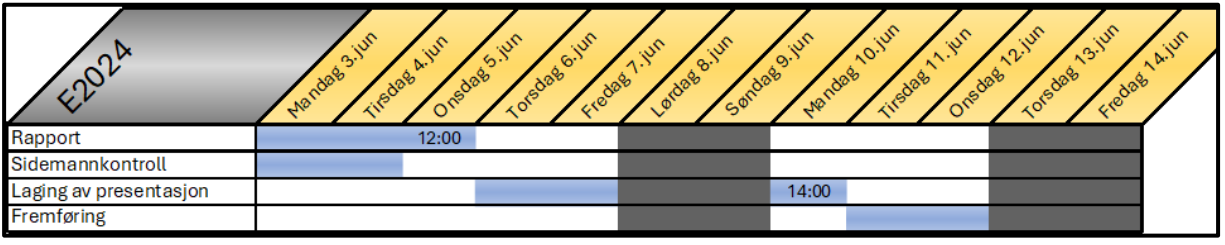

Bilde 11 - Fremdriftsplan (muntlig)

Her har jeg valgt å splitte fremdriftsplanen i to deler, en for den skriftlige delen og en for den muntlig delen, siden hele fremdriftsplanen ble stor å ha i ett.

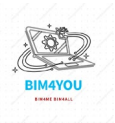

### 4. Georeferering

I enhver prosjektsetting er det av stor betydning å utføre georeferering. Dette sikrer at alle involverte fagområder opererer med det samme referansepunktet, noe som etablerer en felles standard. I Norge benyttes EUREF89 som koordinatsystemet for Europa.

For dette spesifikke prosjektet anvender vi et prosjekteringskoordinatsystem kjent som EPSG:5105, med projeksjonen NTM. NTM er inndelt i soner, og Straume i Møre og Romsdal fylke befinner seg i NTM Sone 8 ifølge Norgeskart. Når det gjelder vertikalt datum for høyder i forhold til havnivået, benyttes NN2000.

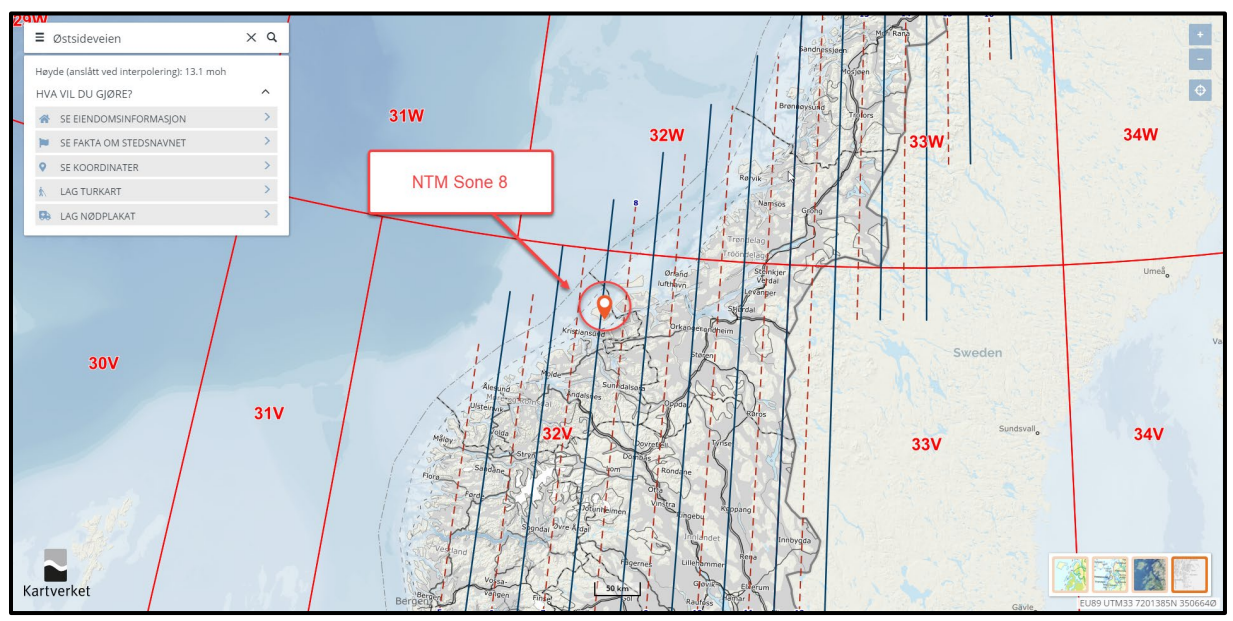

Bilde 12 - Norgeskart NTM Sone 8

#### 4.1 Georeferering av underlag

I denne rapporten kommer jeg ikke til å gå veldig dypt i hvordan prosjektet er georeferert for min del. Som nevnt tidligere i rapporten er det ikke jeg som har georeferert den felles DWG'en, men ønsker likevel å ta en egen manuell sjekk av georefereringen.

| Kartgrunnlag               | Beskrivelse |
|----------------------------|-------------|
| Kartdatum                  | EPSG:5108   |
| Projeksjon og sone         | NTM Sone 8  |
| Globalt nullpunkt nord (N) | 1594100     |
| Globalt nullpunkt øst (E)  | 78600       |
| Vertikal datum             | NN2000      |
| Kartdata levert fra        | Norkart     |
| Dato bestilt kart          | 07.05.2024  |

Bilde 13 - Kartdatum

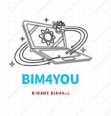

Først er det greit å gjøre seg kjent med koordinatene vi skal jobbe etter. Jeg åpner så Civil3D og DWG av *«Alle data»* som ble utlevert under mappen 2D kart fra kommunen. I Civil3D kjører jeg commado **AECDWGUNITSSETUP** og verifiserer at kartet er i meter. Etter dette kjører jeg en commando **CIRCLE** og lager en sirkel på nullpunktet samtidig lager jeg også ordinater for å labellere sirkelen med de reele koordinatene, samt en **EXPLODE** commando på disse før jeg flytter den til lokalt nullpunkt. Avslutter med en commando **PURGE** for å rense underlaget for unødvendige objekter/elementer.

Når alt dette er gjort laster jeg ned en felles DWG lastet opp i Catenda som er laget av Fuad i gruppa for å ta en kontrollsjekk av min georeferering. Alle andre i gruppa har også gjort en manuell sjekk opp imot hverandre. Her kjører jeg en commando **XREF** og attacher denne til DWG'en.

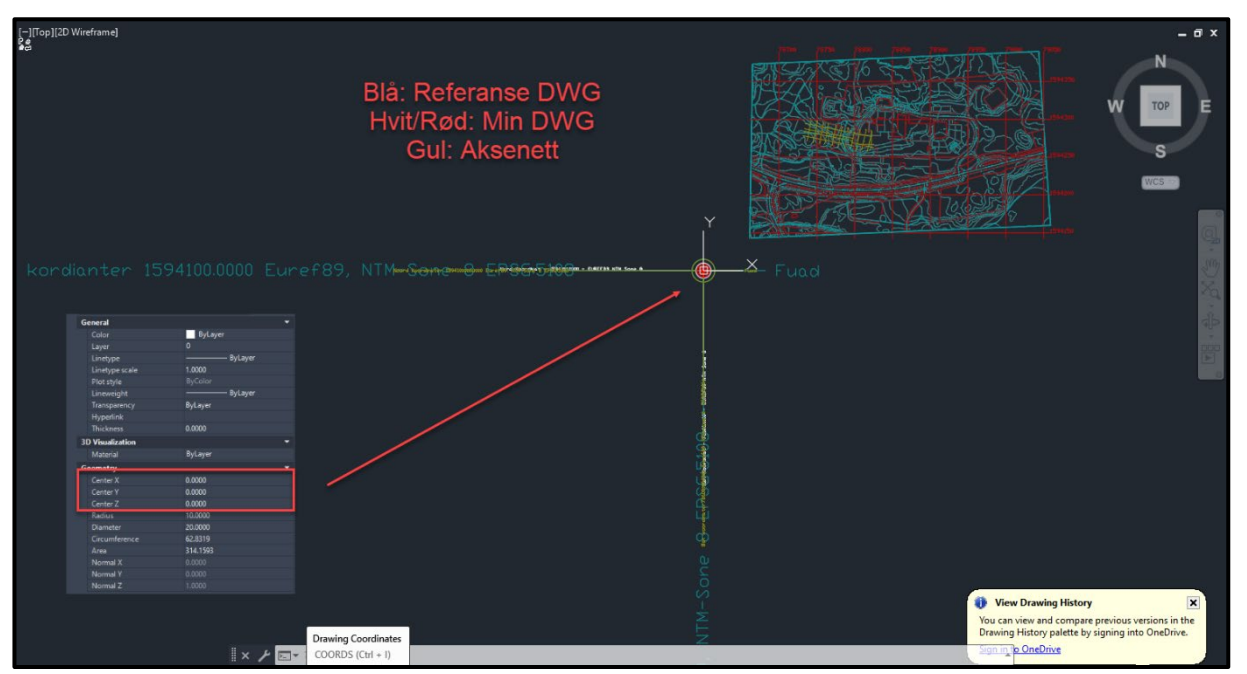

Bilde 14 - Kontrollsjekk av Georeferering

Resultatet er det jeg forventet, referanse DWG'en og min DWG matcher helt perfekt. Aksenettet er også georeferert, men gjort av Fuad for min rotatasjonssøyle. Jeg så personlig ingen grunn til å georeferere dette for meg selv og mitt formål, da jeg skal modellere utenfor aksenettet og er helt uavhengig av aksenettet.

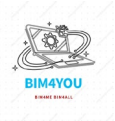

### 5. Jernbaneprosjektering

I dette prosjektet skal jeg modellere Straumen Stasjon samt jernbane tilhørende stasjonen. Jeg skal gjøre hele arbeidet i Civil3D med bruk av RailComplete som plugin. I rapporten kommer jeg ikke til å gå i dybden på hvordan jeg har modellert i Civil3D med RailComplete, men heller gå inn på ulike utfordringer med modelleringen og hvordan jeg skal bruke modellen til å legge inn informasjon som skal være rettet mot drift og vedlikehold.

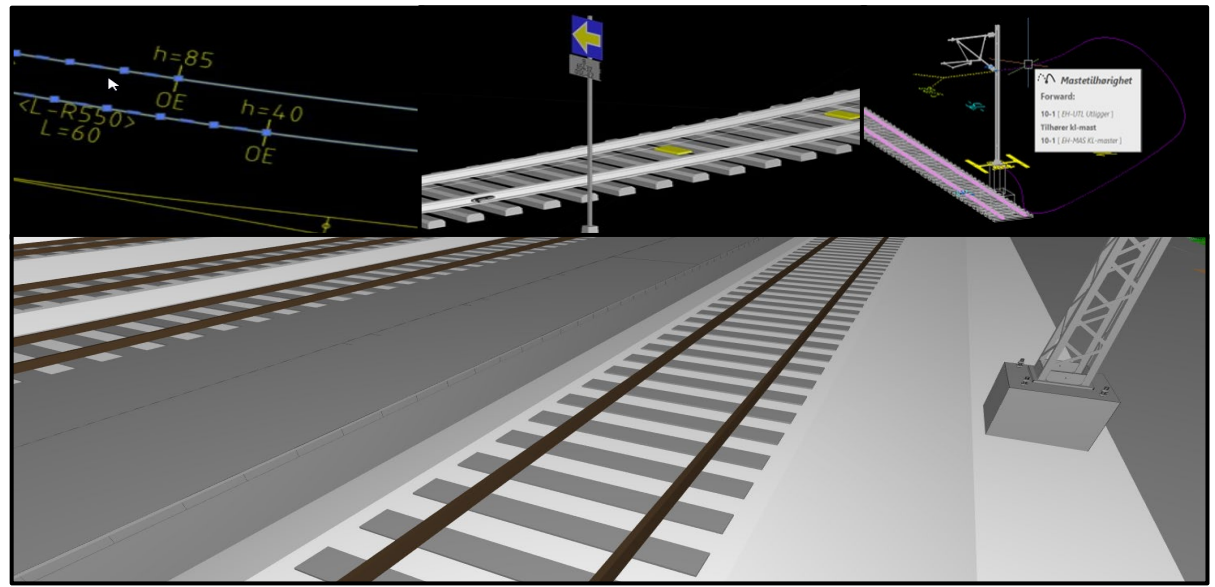

Bilde 15 - RailComplete 2D og 3D

#### 5.1 Forberedelse av prosjektering

Før jeg i det hele tatt starter med modelleringen, må jeg sjekke at alle programmer og plugins er oppdatert. Jeg må også ha et grunnlag og jobbe etter. Dette grunnlaget eller plantegningen får jeg sendt av Baca i gruppen. Plantegningen som er hentet fra Novapoint inneholder alle SOSIlagene som er nyttig for meg under modelleringen. Som jeg nevnte tidlig i rapporten, er dette en fiktiv jernbanetrasé og hele modelleringen er gjort etter egne forutsetninger og hvordan jeg ville prosjektert jernbane i Straumen. I bildet under har laget en enkel skisse på hvordan jeg vil jernbanen skal gå, også med Straumen Stasjon.

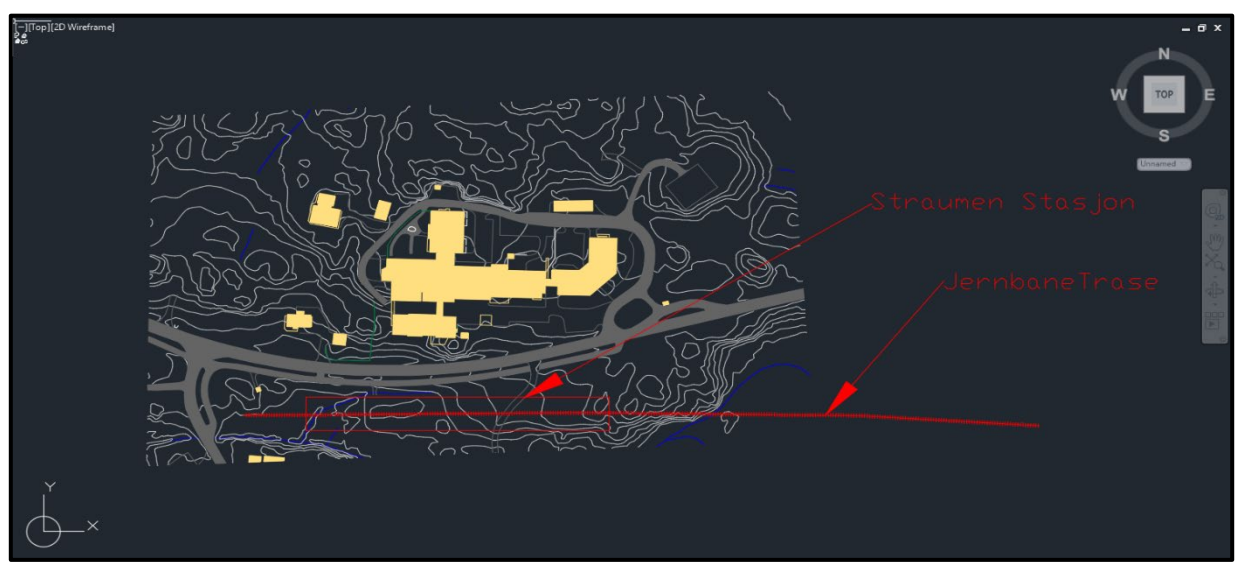

Bilde 16 - Civil3D Plantegning

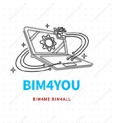

#### 5.2 Modellering i RailComplete

Nå kan modelleringen starte. I Civil3D er det en ny fane som heter RailComplete. I denne fanen starter jeg med å trykke på «Start». Her skal jeg gi navn på prosjektet (**E-2024**), da denne er koblet til ifcProject og blir lagret der. Samtidig vil jeg også legge inn koordinatsystem i henhold til georefereringen. Jeg velger NO-BN som DNA. Dette kan man endre på ved en senere anledning.

Noe å bemerke seg er DNA og NO-BN, som står for Norge-BaneNOR. DNA står for *«Definition of Network Assets»* som er en slags prosessmal som følger BaneNOR sine standarder innenfor jernbaneprosjektering. Man kan selvfølgelig bruke andre maler som for eksempel; NO-SPV som ville vært for Sporveien(T-banen).

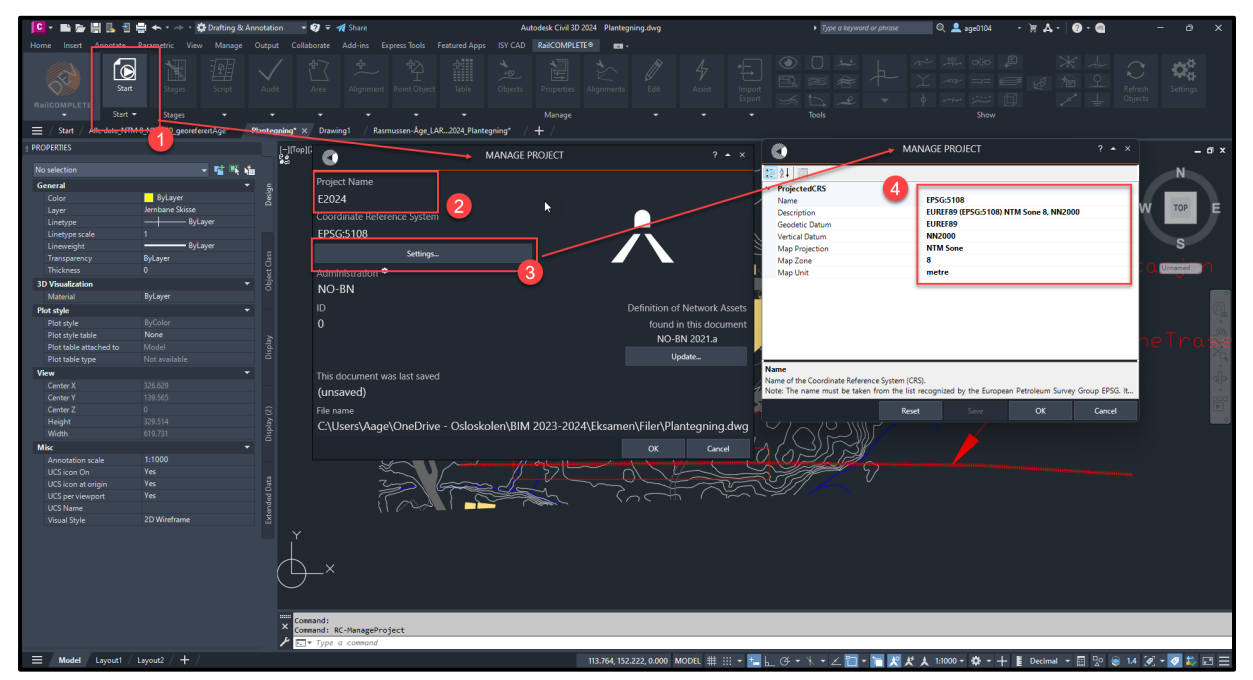

Bilde 17 - Civil3D RailComplete

Jeg kan enten velge å lage egne polylines eller importere ferdiglagde «Alignments» via LandXML 1.2 og det er det jeg skal gjøre. Disse linjene er laget etter Arna Stasjon like ved Bergen som jeg har brukt som inspirasjon for min sportrasé.

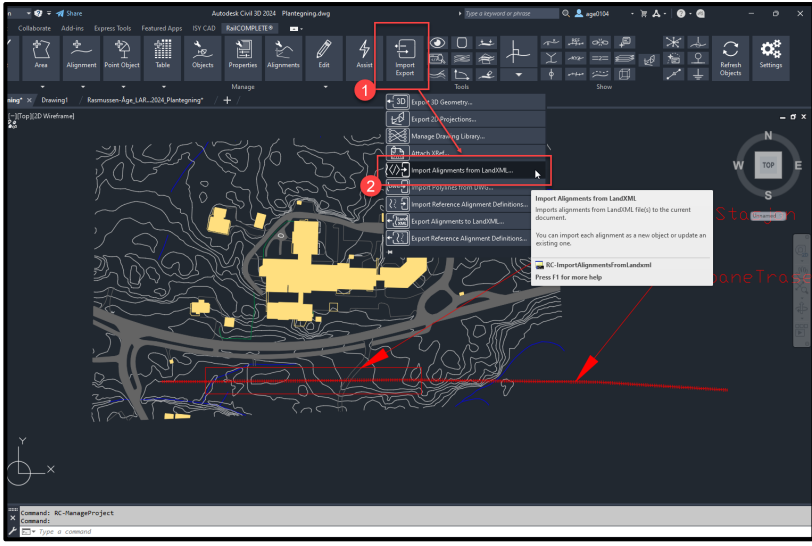

Bilde 18 - RailComplete import av LandXML

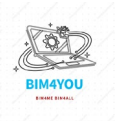

Når jeg har hentet fram LandXML-filen må jeg velge at disse linjene skal lages som spor (JBTKO\_SPO Spor) med enkle skinner og sviller. Det vil også være lurt å bemerke seg at alle sporene har en grønn hake under horisontal, vertikal og dossering(cant), dette for å slippe trøbbel med geometrien senere.

|                                                                                                    |                                                                                           | IMPOR                    | T ALIGNMENTS FROM LANDX                                                                      | ИL                                                                                    |                       |              |           |                      |
|----------------------------------------------------------------------------------------------------|-------------------------------------------------------------------------------------------|--------------------------|----------------------------------------------------------------------------------------------|---------------------------------------------------------------------------------------|-----------------------|--------------|-----------|----------------------|
| C:\Users\Aage\                                                                                                    | OneDrive - Osloskolen\BIM 2023-2024\Eks                                                   | amen\Filer\TEST.xml      |                                                                                              |                                                                                       |                       |              |           | Browse               |
| Loaded 12 a                                                                                                    | lignments.                                                                                |                          |                                                                                              |                                                                                       |                       |              | 🖌 Val     | idate Against Schema |
| Units<br>angularUnit<br>areaUnit<br>directionUnit<br>elevationUnit<br>IatLongAngularL<br>temperatureUnit<br>JinsarUnit<br>pressureUnit<br>volumeUnit | radans<br>squareMeter<br>radans<br>meter<br>decimadograes<br>cebius<br>mmHG<br>cubic/fata |                          | Metadata<br>Date<br>LandCML Version<br>Coordinate System<br>Application<br>Author<br>Project | 23.05.2024<br>12.33<br>1.2<br>CRS code<br>RailCOMPLETE® 2023.2.300.0<br>ABD<br>TESTER |                       |              |           |                      |
| Select Alignr                                                                                                    | nent Type: JBTKO_SPO Spor                                                                 | Enkle skinner og sviller | Interpret CantStation                                                                        | v/station as Pos 📃 Use Cant Profil                                                    | e's Name 📃 🛛 Cant S   | cale 1 En    | nment Ser | sitivity [mm] 2      |
| Import                                                                                                    | Alignment                                                                                 | vescription 1            |                                                                                              | Create New/Update Existing                                                            | Audit                 | Horizontal   | Vertical  | Cant                 |
|                                                                                                    | Connection A                                                                              | Railway track            |                                                                                              | (Create new)                                                                          | ✓ ▲                   | $\checkmark$ |           |                      |
| ✓                                                                                                    | Connection B                                                                              | Railway track            |                                                                                              | (Create new)                                                                          | <ul> <li>✓</li> </ul> | $\checkmark$ |           |                      |
| ~                                                                                                    | Connection C                                                                              | Railway track            |                                                                                              | (Create new)                                                                          | ✓ ▲                   | $\checkmark$ |           |                      |
| ~                                                                                                    | Connection D                                                                              | Railway track            |                                                                                              | (Create new)                                                                          | ✓ ▲                   | $\checkmark$ |           |                      |
| <b>V</b>                                                                                                    | Track 1                                                                                   | Railway track            |                                                                                              | (Create new)                                                                          | ✓ ▲                   | $\checkmark$ |           |                      |
| ~                                                                                                    | Track 2                                                                                   | Railway track            |                                                                                              | (Create new)                                                                          | <b>~ /</b>            | $\checkmark$ |           |                      |
| ~                                                                                                    | Track 2-0                                                                                 | Railway track            |                                                                                              | (Create new)                                                                          | ✓ ▲                   | $\checkmark$ |           |                      |
| ~                                                                                                    | Track 3                                                                                   | Railway track            |                                                                                              | (Create new)                                                                          | • X                   | $\checkmark$ |           |                      |
| <b>v</b>                                                                                                    | Track 4                                                                                   | Railway track            |                                                                                              | (Create new)                                                                          | ✓ ▲                   | $\checkmark$ |           |                      |
| ✓                                                                                                    | Track 5                                                                                   | Railway track            |                                                                                              | (Create new)                                                                          | ✓ ▲                   | $\checkmark$ |           |                      |
| ~                                                                                                    | Track 6                                                                                   | Railway track            |                                                                                              | (Create new)                                                                          | <ul> <li>▲</li> </ul> | $\checkmark$ |           |                      |
| ~                                                                                                    | Track Buffer                                                                              | Railway track            |                                                                                              | (Create new)                                                                          | <ul> <li>✓</li> </ul> | $\checkmark$ |           | $\checkmark$         |
|                                                                                                    |                                                                                           |                          |                                                                                              |                                                                                       |                       | 2            |           |                      |
| Select Al                                                                                                    | II O Code O Name                                                                          |                          |                                                                                              |                                                                                       |                       | -2           | Import    | Cancel               |

Bilde 19 - RailComplete Alignment import

Når disse har blitt importert er det stor sannsynlighet for linjene havner på en helt annen plass enn det jeg vil at den skal. Det er nå jeg må trimme vekk linjer jeg ikke skal ha med, samt flytte den til prosjektområdet. Om dette ikke gjøres nå, vil det skape problemer med geometrien og høyder ved oppdagelse av feil, noe som skjedde med meg under modelleringen.

Etter litt trimming og fjerning av linjer jeg ikke vil ha med, sitter jeg igjen med de linjene jeg vil jobbe med og lage en 3D-modell av. Deretter lagrer jeg og fortsetter videre i AutoCAD etter anbefaling av RailComplete, da AutoCAD kjører raskere enn Civil3D.

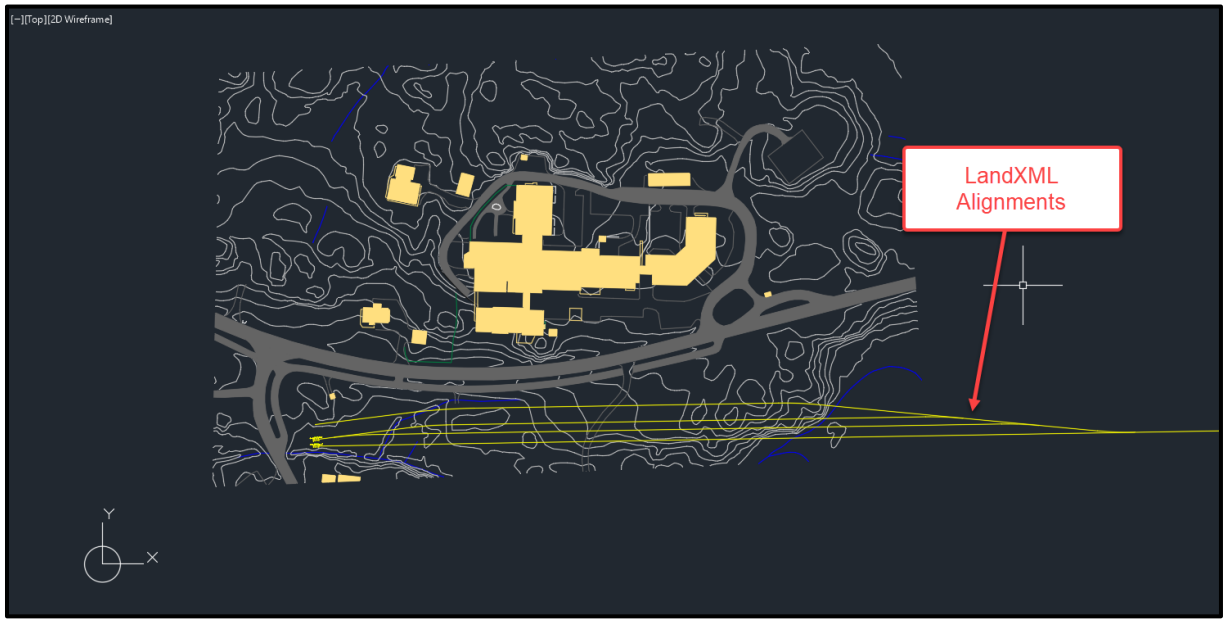

Bilde 20 - RailComplete Alignments

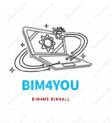

Jeg kan nå begynne med å legge objekter langs sporene, plassere master, åker, KTL-anlegg, signaler, etc. Dette kommer jeg ikke til å gå inn på detaljer da hele prosessen med dette med objekter er ganske tidkrevende og krever finesse for å få objekter på riktig plass og se bra ut og jeg føler er heller ikke relevant til problemstillingen min.

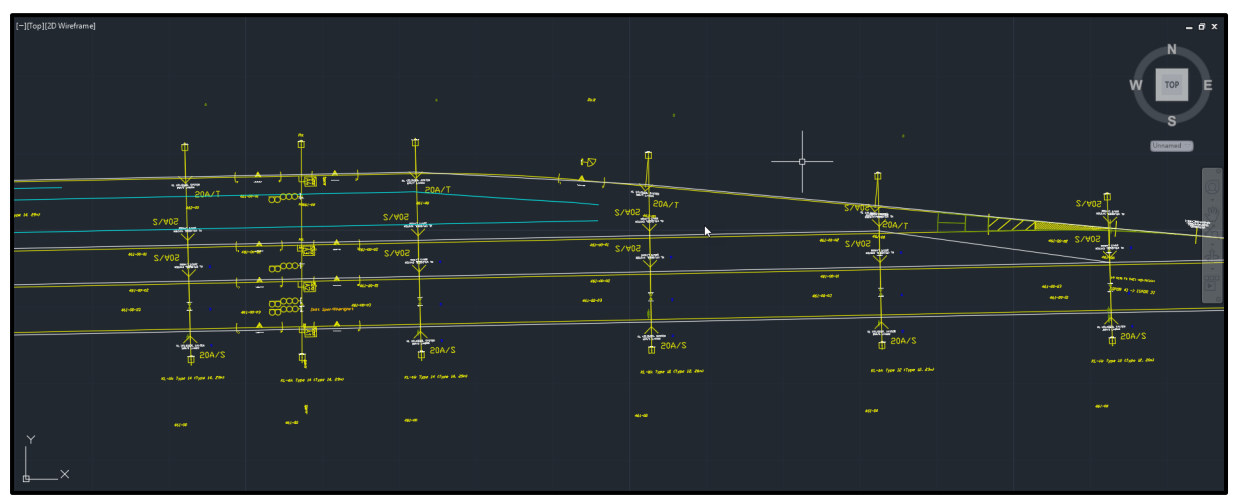

Bilde 21 - RailComplete 2D-visning ferdig modell

Dette blir resultatet etter timesvis med redigering i RC-properties og med diverse jernbaneobjekter langs sporene. Jeg vil si at jeg ble ganske fornøyd med modellen, selv om det kanskje kan se litt rotete ut i 2D-visningen. Her er modellen i 3D-visning i Solibri.

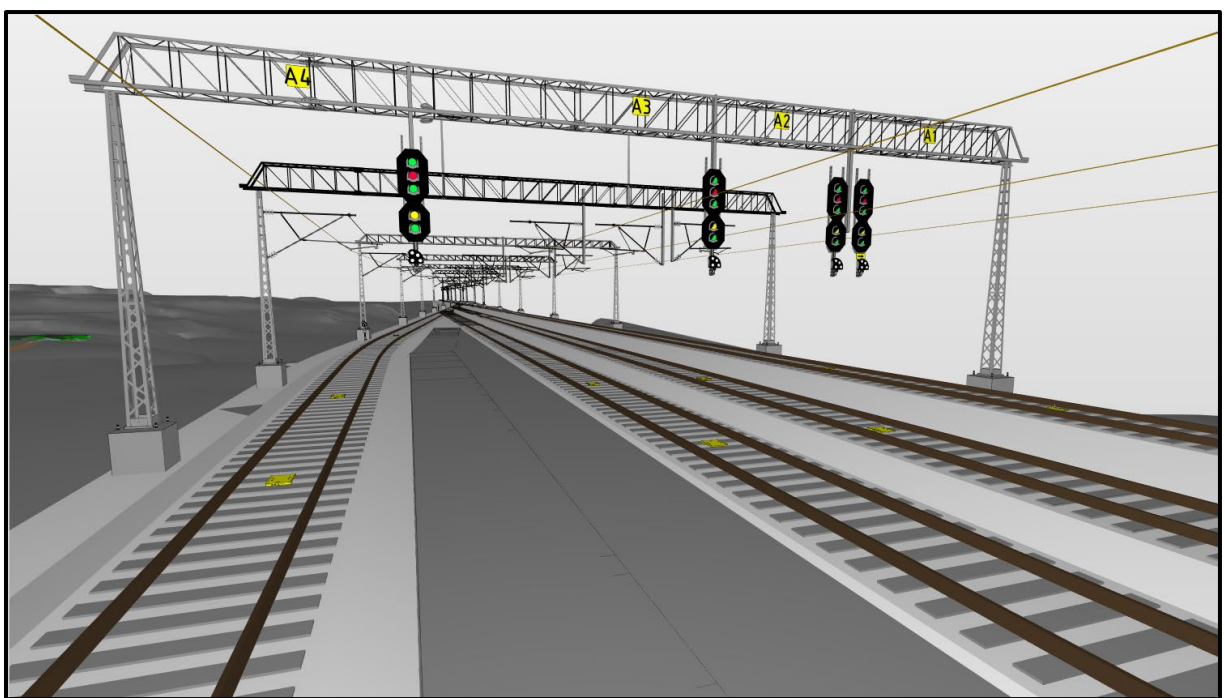

Bilde 22 - 3D-visning av Jernbanemodell

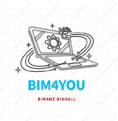

#### 5.3 Informasjon og merking i modellen

I dette kapitlet skal jeg gå dypere inn i informasjonsdelen av modellen. Jeg skal legge inn relevant informasjon gjennom de ulike property-setene med fokus på FDV propertiesene. Det skal også ligge property-sets som er satt som gruppekrav, samt merking av alle objektene, sist nevnte for å tilfredsstille IFC-krav om *«ObjectName»*.

#### 5.3.1 Objekt navn

I henhold til utgitte IFC-krav står det at alle objekter skal merkes med TFM-merking *«i henhold til NS-TFM\_PA0805 med tresifret løpenummer bak.»* Det får ikke jeg gjort etter Statsbyggs PA0805 da jeg har jernbane objekter og PA0805 har ingenting med jernbane å gjøre, dessverre.

Uansett, kommer jeg til å merke alle objekter, bare ikke etter PA0805, men med egne merker etter RC. En fullstendig liste ligger som vedlegg med beskrivelse for hvert enkelt objekt og objekt nummer. Eksempelvis skal spor 1 ha som merking; SPO.001 osv.

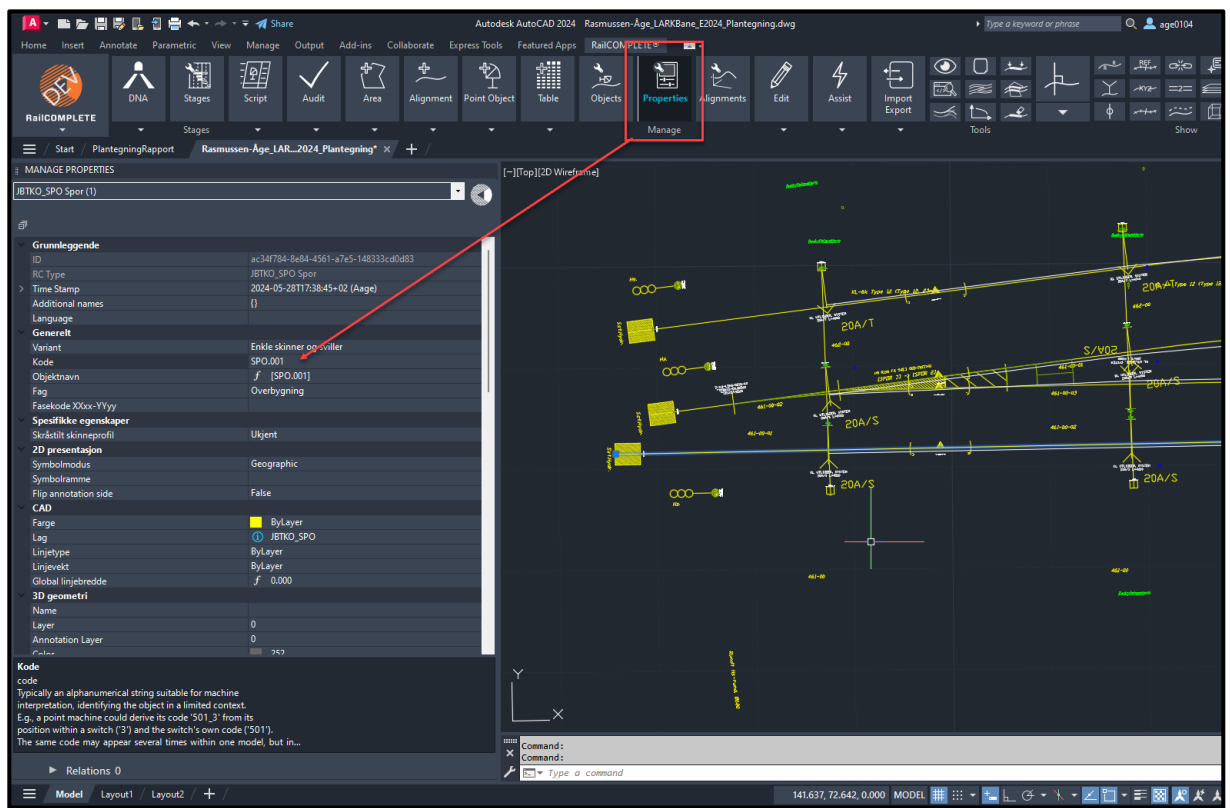

Bilde 23 - RailComplete Objekt merking

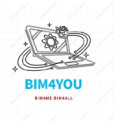

#### 5.3.2 Felles property-sets

Tidlig i planleggingsfasen har vi i gruppa blitt enige om ha felles property-set som **NONS\_Process** og **NOFS\_Prosjektinformasjon** som ett minstekrav. Dette er for å skille mellom hvem som har gjort hva, fag, skole osv. og hvilket MMI-nivå gruppemedlemmene har satt på modellene sine.

| EGENSKAPSETT             | EGENSKAP      | VERDI               |
|--------------------------|---------------|---------------------|
| NONS_Process             | MMI           |                     |
| NOFS_Prosjektinformasjon | Modellert av  | (DITT NAVN)         |
|                          | Fagdisiplin   | (DIN DISIPLIN)      |
|                          | Prosjektrolle | (DIN ROLLE)         |
|                          | Gruppenavn    | BIM4U               |
|                          | Skole         | Fagskolen Oslo      |
|                          | Klasse        | (BIM-I, K ELLER AI) |

Bilde 24 - Felles egenskap-sett

Inne i RailComplete kan dette lages ganske enkelt ved å bruke RailComplete sin egen propertyset editor. Jeg skriver inn commando **RC-MANAGEPROPERTYSETDEFINITIONS** for å få opp verktøyet for å lage disse. Jeg lager en p-set for generell prosjektinformasjon og en for MMI. Jeg må i tillegg klassifisere hvilke objekter som skal ha dette property-settet. Disse skal jeg ha på alle, så jeg velger alt inne i «applies to» menyen.

I modellen så markerer jeg alt og går inn på RC properties og legger til property-settet og da ligger dette på alle objektene i modellen. Noen property-set er eksklusiv til de ulike objektene også, signal objekt for eksempel trenger ikke p-set informasjon for spor osv.

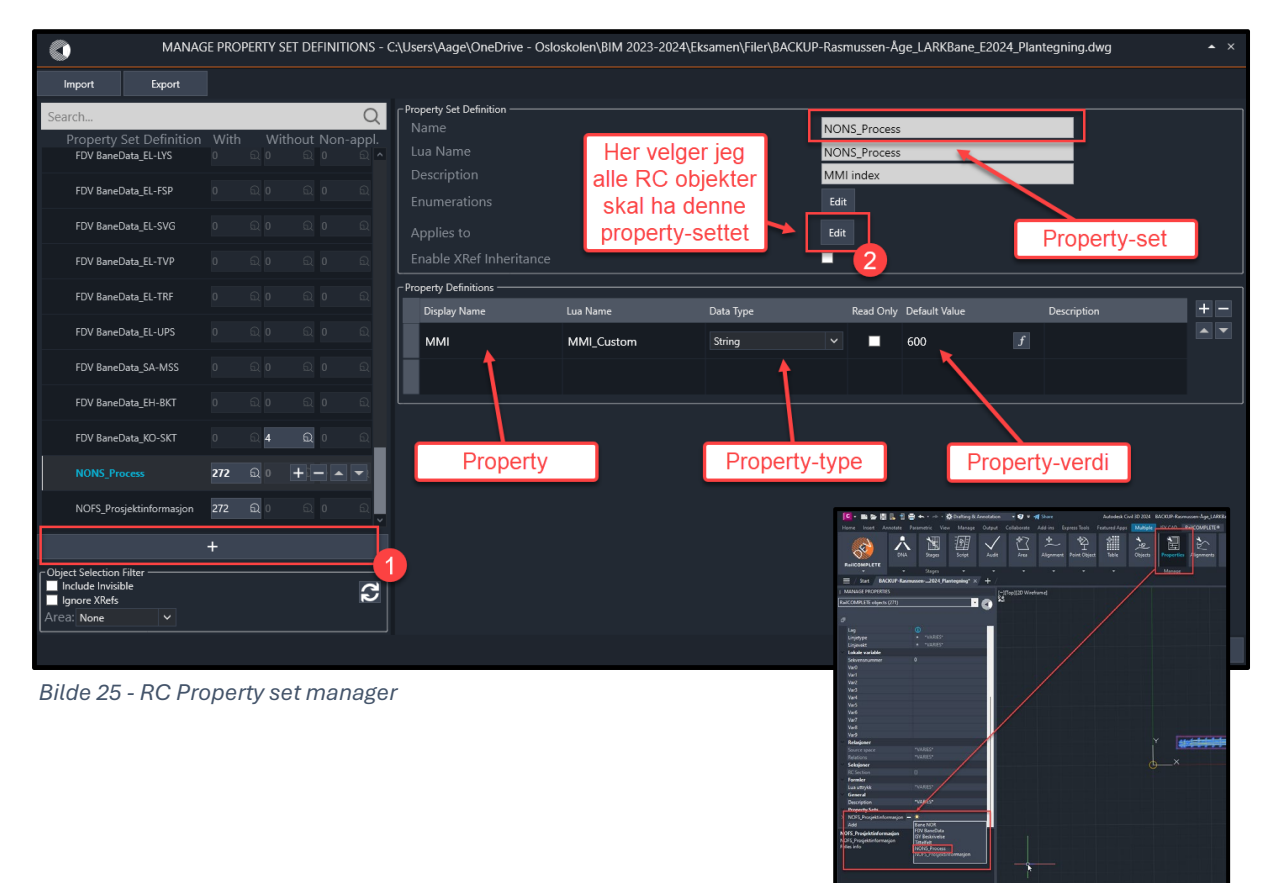

Bilde 26 - RC properties

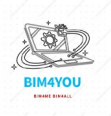

#### 5.3.3 FDV Informasjon i modellen

Som følge av min problemstilling, *hvordan tilrettelegge informasjon i en infrastruktur modell for drift og vedlikehold*, så er det her jeg skal tilrettelegge for dette. I RailComplete ligger det allerede mange ferdiglagde p-set for FDV. Disse skal jeg fylle ut, samt tilføye annen praktisk informasjon som skal lette planleggingsjobben til drift og vedlikehold.

Gjennom utplasseringsperioden min i Sporveien fant jeg ut at det er mange likheter i forhold til krav om informasjon i modell mellom BaneNOR og Sporveien. Jeg tok kontakt med Fredrik Slettevold, BIM-Leder i Sporveien for mer info angående informasjon i forhold til FDV. Da fikk jeg ett skjema som jeg kunne følge.

Sporveien bruker prefix *«SPV»* i alle sine property-sets, mens BaneNOR bruker *«BaneData»* med en suffix som forteller om hva slags objekt det er. Jeg bruker BaneNOR sine, men noen fra Sporveien da jernbanen jeg har modellert er basert etter BaneNORs DNA.

|            | <b>Spor</b>     | veien                      |                                                             |                     |  |  |  |  |  |
|------------|-----------------|----------------------------|-------------------------------------------------------------|---------------------|--|--|--|--|--|
| Egen       | skapsset        | :                          |                                                             |                     |  |  |  |  |  |
| 0          |                 |                            | Dokumentnr.                                                 |                     |  |  |  |  |  |
| Kategori   | PSET Gruppe     | Attributtnavn              | Forklaring                                                  | Syntakst            |  |  |  |  |  |
| Modellinf  | ormasjon:       |                            |                                                             |                     |  |  |  |  |  |
|            | SPV_Info        | SPV_Prosjekt               |                                                             | <i></i>             |  |  |  |  |  |
|            | SPV Info        | SPV_ProsjektnavnY          |                                                             |                     |  |  |  |  |  |
|            | SPV Info        | SPV_Utgiver                | Utgiverkode, se IE-OS0000-110-AC-0001, kapittel 11          |                     |  |  |  |  |  |
|            | SPV_Info        | SPV_Delområde              |                                                             |                     |  |  |  |  |  |
|            | SPV_Info        | SPV_Modell_MMI             | Modellens overordnede MMI                                   |                     |  |  |  |  |  |
|            | SPV_Info        | SPV_Modelltype             |                                                             |                     |  |  |  |  |  |
|            | SPV_Info        | SPV_Revisjonsnummer modell | Revisjonen til modellen                                     |                     |  |  |  |  |  |
|            | SPV_Info        | SPV_Revisjonsdato          |                                                             |                     |  |  |  |  |  |
|            | SPV_Info        | SPV_Merknad                | Erstatter merknadsfelt på tegninger                         | Fritekst            |  |  |  |  |  |
|            | SPV_Info        | SPV_KM_Fra                 | Fra KM                                                      | 0243                |  |  |  |  |  |
|            | SPV_Info        | SPV_KM_Til                 | Til KM                                                      | 0295                |  |  |  |  |  |
|            |                 |                            |                                                             |                     |  |  |  |  |  |
|            |                 |                            |                                                             | 2                   |  |  |  |  |  |
| Objektinfo | ormasjon:       |                            |                                                             |                     |  |  |  |  |  |
|            | SPV_Utstyrskode | SPV_Utstyrskode            | Tag som er fysisk merket i felt                             | K0614-310-SIG-K0612 |  |  |  |  |  |
|            | SPV_Utstyrskode | SPV_Hovedutstyrsnummer     | Utstyret objektet er en del av                              | L.VXL               |  |  |  |  |  |
|            | SPV_Utstyrskode | SPV_Område                 | Området hvor utstyret er installert                         | K0614, BYGXXX, MAIL |  |  |  |  |  |
|            | SPV_Utstyrskode | SPV_Systemnummer_utstyr    | Systemnummeret til utstyret                                 | 310, 431            |  |  |  |  |  |
|            | SPV_Utstyrskode | SPV_Funksjons-kode         | Funksjonskode til utstyret                                  | SIG, KVA, TAV       |  |  |  |  |  |
|            | SPV_Utstyrskode | SPV_Sekvensnummer          | Sekvensnummer på utstyret                                   | 01.002 , 001        |  |  |  |  |  |
|            | SPV_Utstyrskode | SPV_Utstyrsbeskrivelse     | Beskrivelse av utstyret                                     | Fritekst            |  |  |  |  |  |
|            | SPV_Utstyrskode | SPV_Utstyrsliste           | Dokumentnummeret til utstyrslisten hvor utstyret fremkommer |                     |  |  |  |  |  |
|            |                 |                            |                                                             |                     |  |  |  |  |  |
|            | SPV_FDV         | SPV_Plantegning            | Plan/oversiktstegning hvor utstyret vises                   | AE-BYG301-201-XA-(  |  |  |  |  |  |
|            | SPV_FDV         | SPV_Detaljtegning          | Eventuell detaljtegning hvor utstyret fremkommer            | IE-GV43-560-XE-0001 |  |  |  |  |  |
|            | SPV_FDV         | SPV_Fagkode                | Hvilket fag har opprettet objektet                          | ARK, RIV, RIE       |  |  |  |  |  |
|            | SPV_FDV         | SPV_Objekt_MMI             | Objektets MMI                                               |                     |  |  |  |  |  |
|            | SPV_FDV         | SPV_Systemnummer           | Systemnummer i henhold til kodemanual IE-OS0000-110-AC-0001 | 431                 |  |  |  |  |  |
|            | SPV_FDV         | SPV_Link (URL)             | Link til relevant nettside                                  |                     |  |  |  |  |  |
|            | SPV_FDV         | SPV_Link_Proarc            | Link til relevant info i proarc                             |                     |  |  |  |  |  |
|            | SPV_FDV         | SPV_Link_IFS               | Link til relevant info i IFS                                |                     |  |  |  |  |  |
|            |                 |                            |                                                             |                     |  |  |  |  |  |
|            |                 |                            |                                                             |                     |  |  |  |  |  |
|            |                 |                            |                                                             |                     |  |  |  |  |  |

Bilde 27 - Sporveien Egenskap-sett

Det må nevnes at det er veldig mange properties i disse FDV settene i RC og at det er flere av dem som er helt ukjent for meg og derfor tomme. De jeg har kontaktet angående dette, visste heller ikke hva som kunne vært relevant å skrive i de forskjellige propertiesene siden jernbanen befinner seg på et sted som ikke har eksisterende jernbane ellers. Noe av det som er fylt ut er gjort gjennom LUA skript som er automatisk, mens andre er skrevet inn manuelt.

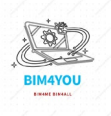

FDV informasjon på signalene er de jeg fikk mest til og kan rettes til for eksempel en signalmontør som skal drifte signalanlegget. Informasjonen til spor og mast etc. rettes til de respektive fagene i jernbanen under P-set BaneNOR Fag.

I RC går jeg inn på properties innstillinger og legger til p-set egnet for valgt objekt. For signal er dette *«FDV BaneData\_SA-SIG»*. Her legger jeg informasjon som type signal, fabrikat, antall lys, etc. Noe av informasjonen kan virke veldig enkelt, men faktisk veldig praktisk for en som skal planlegge vedlikehold i planleggingsfasen av jobben.

Det har vært veldig mange tilfeller da jeg var ute og jobbet som elektriker for BaneNOR blant annet, hvor enkel informasjon som fabrikat og type hadde spart meg for mye planleggings tid, og det ville gjort for en signalmontør i dette tilfellet også.

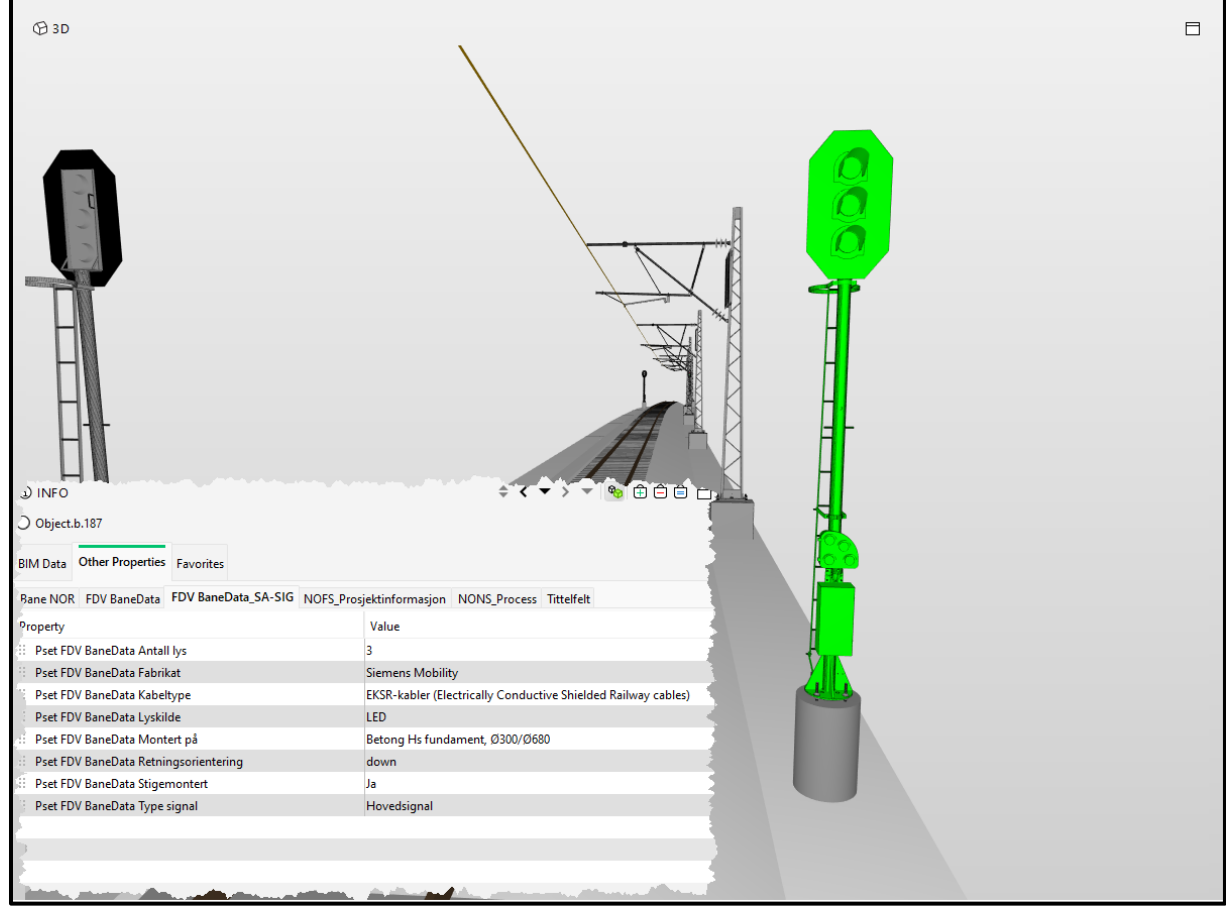

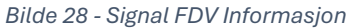

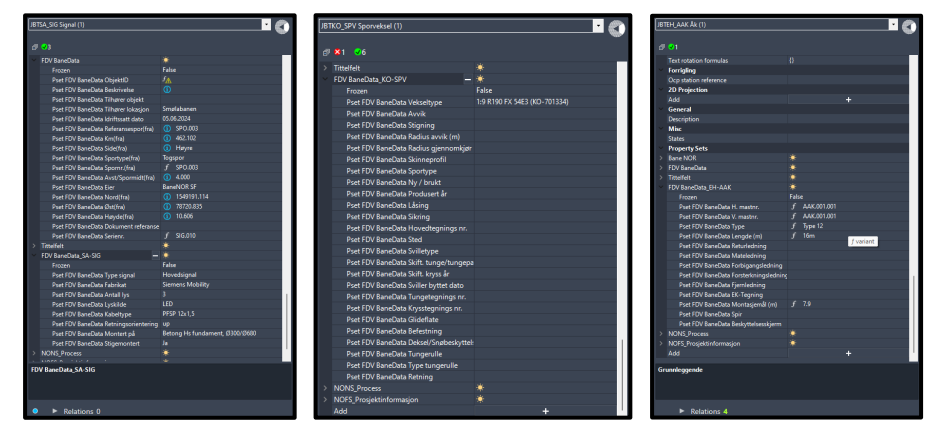

Bilde 25.1 - FDV P-set for Signal, Spor og ÅK

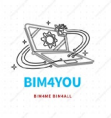

#### 5.3.3.1 Kontakt med BaneNOR og Sporveien

Jeg tok først kontakt med Kim Kjemo fra Sporveien for å høre med dem om hvordan og hva slags informasjon som kan settes inn i en modell. I og med at modellen min er etter egne forutsetninger blir også informasjonen jeg beriker modellen min med også etter egne forutsetninger. Jeg fikk tilsendt et dokument *«Instruks for koding av objekter på samprosjekt Sundland»*, som er hentet fra Norconsult. Jeg kunne bruke den som inspirasjon for tverrfaglig merking. Selv om det var mye god informasjon i dette dokumentet, var det kanskje ikke det jeg var helt ute etter da den rettet seg mot et reelt prosjekt.

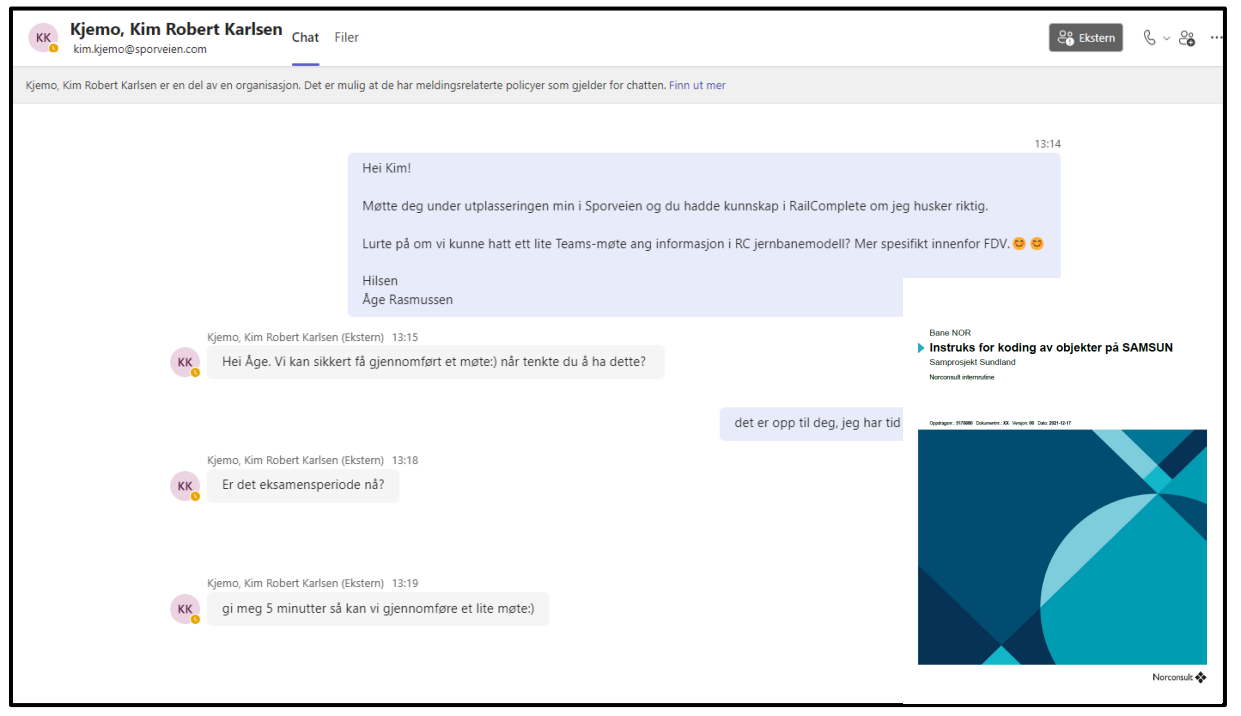

Bilde 29 - Teams møte med Kim Kjemo, Sporveien

Jeg tok så kontakt med Harald Yggeseth i BaneNOR. Harald refererte meg til KIM-prosjekt. *«KIM-prosjekt fokuserer på å strukturere og standardisere informasjonsleveransene i utbyggingsprosjekter. Målet er å gi logiske navn til objekter og egenskaper i samsvar med bransjens standarder».* Jeg laster ned excel filen hentet fra Harald via Teams. <u>KIM-prosjekt BaneNOR – «Oversikt over fag med objekter og egenskaper det er stilt krav til i dag»</u>

Her ligger det veldig mange property-sets som stilles som krav, men ingen FDV p-set. Her hadde dem ikke FDV property-sets til dette enda.

Så etter tips fra begge to ble det til at jeg prøver å fylle ut så mye jeg kan med mine forutsetninger i FDV'en og bruke Sporveiens egenskapssett som veiledning som allerede ligger i modellen.

#### Hei Åge,

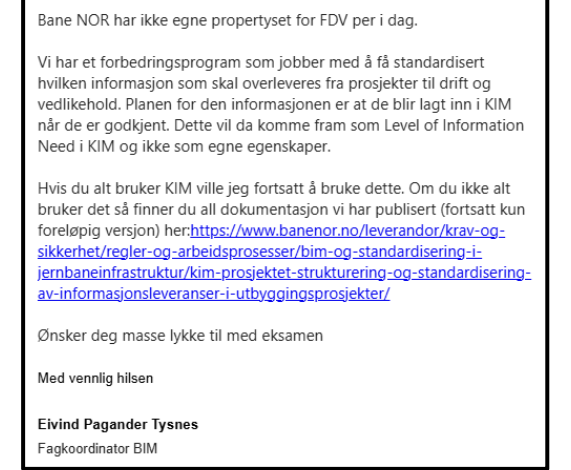

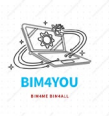

| 🗴 Lagre automatisk 🂽 🗄 🍤 - 🖓 - 🗴 oversikt-over-fag-m                                                                                                    | ed-objekter-og-egenska                          | per-det-er-stilt-krav-til-i-dag 🗸 🛛 🔎                  | Søk                                           |                                                                                 |                                            | Å                | ge Rasmussen 🌘              | D - a                                           | » ×     |
|----------------------------------------------------------------------------------------------------|-------------------------------------------------|--------------------------------------------------------|-----------------------------------------------|---------------------------------------------------------------------------------|--------------------------------------------|------------------|-----------------------------|-------------------------------------------------|---------|
| Fil Hjem Sett inn Sideoppsett Formler Data Se gjenno                                                                                                    | n Visning Auton                                 | natiser Hjelp Acrobat                                  |                                               |                                                                                 |                                            |                  | G                           | <sup>9</sup> Kommentarer                        | 년 Del ~ |
| $\label{eq:constraint} \begin{array}{ c c c c c } & \& \mbox{ kipp ut } \\ & \& \mbox{ kopicr } & \& \\ & In & & & & \\ In & & & & & \\ & In & & & & & \\ & & & & & & \\ & & & & & & $ | = <u>=</u> ≫ -   a<br>= =   = = =   [e<br>Juste | Bryt tekst<br>Stå sammen og midtstill →<br>ring 5 Tall | v Betinget Formate<br>formatering v som tabel | r Cellestiler<br>Sett Slett Format<br>Sett Celler<br>Celler<br>Celler<br>Celler | Sorter og Søk etter<br>filtrer * og merk * | ølsomhet Tillegg | Opprett PDF<br>og del lenke | Opprett PDF og<br>del via Outlook<br>de Acrobat | ~       |
| $\begin{bmatrix} A1 & \checkmark \end{bmatrix} \vdots \begin{bmatrix} \times & \checkmark & fx \end{bmatrix}$ Signal (SIG)                                                             |                                                 |                                                        |                                               |                                                                                 |                                            |                  |                             |                                                 |         |
|                                                                                                    |                                                 |                                                        |                                               |                                                                                 |                                            |                  |                             |                                                 |         |
| 1 Signal (SIG)                                                                                                    |                                                 |                                                        | · · · · · ·                                   |                                                                                 |                                            |                  |                             | <u> </u>                                        |         |
| 2 Name                                                                                                    | Tune                                            | Description                                            | Linit                                         | - IEC 4 2                                                                       | 1 1 1                                      |                  | 2.24                        | 22 4 44                                         |         |
| 2 Områdesone                                                                                                    | Object                                          | En emrådesene brukes for å defu                        | one on funksion innenfor of av                | re lfo SpatialZone                                                              | (0)                                        | 2-21 •           | (/)                         |                                                 |         |
| A NONE Desses                                                                                                    | Object                                          | En områdesone brukes for a dem                         | Fere en lunksjon innenfor et av               | grencspatialzone                                                                | (V)                                        |                  |                             |                                                 |         |
| 4 NONS_PROCESS                                                                                                    | Group                                           | Egenskaper for prosessinformasj                        | on. Egenskapene legges på obj                 | extioreconster relementer.                                                      | (v)                                        | (v)              | ()                          |                                                 |         |
| 5 Postnummer                                                                                                    | Property                                        | Postnummer i beskrivelsen.                             | Label                                         | NONS_Process.BogiD                                                              | -                                          | -                | 1                           |                                                 |         |
| 6 Kontraktshummer produksjon                                                                                                    | Property                                        | Kontrakt-rentreprisenummer på utør                     | Label                                         | NONS_Process.ConstructionContract                                               |                                            | -                | ×,                          | × ,                                             |         |
| Kontraktsnummer prosjektening                                                                                                    | Property                                        | Kontrakt-rentreprisenummer på pros                     | Deeleen                                       | NONS_Process.DesignContract                                                     | ~                                          | ×                | ×                           |                                                 |         |
| Otenubrs                                                                                                    | Property                                        | For a kurine skile ut tekniske installa                | Deeleen                                       | NONS_Process.isOutside                                                          |                                            | -                | ~                           | × ,                                             |         |
| 3 Ariskallet                                                                                                    | Property                                        | Kommuniserer al produktet som obj                      | boolean                                       | NONS_Process.isProcured                                                         |                                            |                  |                             |                                                 |         |
| 11 NONE Devision                                                                                                    | Crown                                           | Franking for sevicion                                  | Laber                                         | NONS_FICESS.FICESSSIAIUS                                                        |                                            | ×,               |                             |                                                 |         |
| 12 Devision                                                                                                    | Brenestu                                        | Cieldens unreien au elementet                          | Label                                         | NONE Presses VersienNumber                                                      | × ,                                        |                  |                             |                                                 |         |
| Revisjon versjonsnummen                                                                                                    | Desperty                                        | Desloiseles au andrine né elementet                    | Taut                                          | NONS_Process.versionNumber                                                      | ×,                                         |                  | ×,                          | · · ·                                           |         |
| To Deskriverse av versjon                                                                                                    | Property                                        | Dets at sistered usersing                              | Time                                          | NONS_Process. VersionDescription                                                | ×,                                         | ×, .             | ×,                          | · · ·                                           |         |
| 14 Versjonsdato                                                                                                    | Property                                        | Dato pa gjeldende versjon                              | Time                                          | NONS_Process.versionDate                                                        | × .                                        | ×,               | 1                           | × ×                                             |         |
| 10 West av                                                                                                    | Group                                           | Listeration -                                          | 1 - 1 - 1                                     | NOODD Devision Devision (Dev                                                    | V.                                         | v i              | ~                           | · ·                                             |         |
| 10 Utilit av                                                                                                    | Property                                        | Utrent av                                              | Label                                         | NOSSB_Revision.DesignedBy                                                       | ×.                                         | × .              | ×.                          | ×.   ×.                                         |         |
| 17 Kontrollert av                                                                                                    | Property                                        | Kontrollert av                                         | Label                                         | NOSSB_Revision.ControlledBy                                                     |                                            |                  | 1                           | × ×                                             |         |
| 18 Godkjent av                                                                                                    | Property                                        | Godkjent av                                            | Label                                         | NUSSB_Revision ApprovedBy                                                       |                                            | V I D            | No l                        |                                                 |         |
| 19 Drivmaskin                                                                                                    | Object                                          | Waskin for omlegging av sporvek                        | sei eiler sporsperre. Den kan n               | a enroactuator.Predefined Type.ELEC TRICAC TOAT                                 | UR (V)                                     | (v)              | ()                          | (v) (v)                                         |         |
| 20 NONS_Process                                                                                                    | Group                                           | Egenskaper for prosessinformasj                        | on. Egenskapene legges pa obj                 | ektforekomster i elementer.                                                     | (√)                                        | (√)              |                             |                                                 |         |
| 21 Postnummer                                                                                                    | Property                                        | Postnummer i beskrivelsen.                             | Label                                         | NONS_Process.BogID                                                              | -                                          | -                | ×.                          | - 1                                             |         |
| 22 Kontraktsnummer produksjon                                                                                                    | Property                                        | Kontrakt-/entreprisenummer på utfør                    | Label                                         | NONS_Process.ConstructionContract                                               |                                            | -                | ×                           | ×   ×                                           |         |
| 23 Kontraktsnummer prosjektering                                                                                                    | Property                                        | Kontrakt-/entreprisenummer på pros                     | Label                                         | NONS_Process.DesignContract                                                     | ✓                                          | ✓                | ×.                          | - V.                                            |         |
| 24 Utendørs                                                                                                    | Property                                        | For a kunne skille ut tekniske installa                | Boolean                                       | NONS_Process.IsOutside                                                          | -                                          | -                | ×                           | ×   ×                                           |         |
| 25 Anskaffet                                                                                                    | Property                                        | Kommuniserer at produktet som obj                      | Boolean                                       | NONS_Process.IsProcured                                                         | -                                          | -                | -                           | - 1                                             |         |
| 26 MM                                                                                                    | Property                                        | Kommuniserer objektets modenhets                       | Label                                         | NONS_Process.ProcessStatus                                                      | V                                          | V .              | 1                           | V V                                             |         |
| 2/ NONS_Revision                                                                                                    | Group                                           | Egenskaper for revisjon                                |                                               |                                                                                 | V                                          | V                | ~                           | × ×                                             |         |
| 28 Revisjon versjonsnummer                                                                                                    | Property                                        | Gjeldene versjon av elementet                          | Label                                         | NONS_Process.versionNumber                                                      | V.                                         | ×.               | ×.                          | ×                                               |         |
| 29 Beskrivelse av versjon                                                                                                    | Property                                        | Beskrivelse av endring på elementet                    | Text                                          | NONS_Process. VersionDescription                                                | V                                          |                  | ×                           | ×   ×                                           |         |
| 30 Versjonsdato                                                                                                    | Property                                        | Dato på gjeldende versjon                              | Lime                                          | NONS_Process.VersionDate                                                        | V                                          | V                | 1                           | V V                                             |         |
| 31 NUSSB_Revision                                                                                                    | Group                                           |                                                        |                                               |                                                                                 | 1                                          | V                | v                           | 1 1                                             |         |
| 32 Uttert av                                                                                                    | Property                                        | Utført av                                              | Label                                         | NOSSB_Revision.DesignedBy                                                       | 1                                          |                  | 1                           | 4                                               |         |
| 33 Kontrollert av                                                                                                    | Property                                        | Kontrollert av                                         | Label                                         | NUSSB_Revision.ControlledBy                                                     | 1                                          |                  | ×.                          | × ×                                             |         |
| Godkjent av                                                                                                    | Property                                        | Godkjent av                                            | Label                                         | NUSSB_Revision_ApprovedBy                                                       |                                            |                  | 10                          | V V                                             |         |
| 35 NOSSB_Reference                                                                                                    | Group                                           |                                                        |                                               |                                                                                 | (√)                                        | (√)              | (~)                         | - (√)                                           |         |
| 36 Prosesskode                                                                                                    | Property                                        | Prosesskode iht. Bane NORs eller S                     | Label                                         | NOSSB_Reference.RefClass                                                        | -                                          | -                | 1                           | - 1                                             |         |
| < > ··· KontaktledningKL   LandskapsarkitektLARK  <br>Klar 沈 Tilgjengelighet: Undersøk                                                                                                 | SignalSIG Sikker                                | netRIS TeleTELE VannogavlpRIVA                         | VVSRIV   +                                    | : (                                                                             |                                            |                  |                             |                                                 |         |

Bilde 30 – Excel, oversikt over fag med objekter og egenskaper det er stilt krav til i dag BaneNOR

#### 5.4 Utfordringer i modellen

På hvert eneste prosjekt igjennom BIM studiet har jeg møtt på utfordringer under modelleringsfasen og dette prosjektet er ikke noe annerledes. Prosjekt uten utfordringer er et tegn på at man ikke har utfordret seg selv nok, tenker jeg.

Jeg møtte på en del utfordringer i RailComplete, med feil programversjon og funksjoner som var plutselig var borte og nye funksjoner jeg ikke visste om og en av de var property-set editoren som egentlig ikke er sluppet i en vanlig «release». Dette verktøyet som er i BETA versjon, førte til noe «fatal crash» som kom og gikk i Civil3D/AutoCAD.

Den største utfordringen var uten tvil WCS (World Coordination System) i Civil3D. Av en eller annen grunn lagde RC en egendefinert WCS der jeg jobbet og ga meg feil inntrykk i hvor jeg faktisk modellerte. Dette resulterte i at modellen min havnet i helt feil koordinater, mer spesifikt minus 50km på X-aksen unna de andre modellene i gruppa. Løsningen var å lage en ny WCS i lokalt nullpunkt for jernbanen min og eksportere IFC etter dette punktet. Etter det var det veldig viktig at jeg holdt nøye med på WCS'en.

Jeg er helt klar over at modellen min ligger i feil koordinater da jeg blingset med et 9 tall og 4 tall i Y-aksen på starten, det var min egen feil. Selvfølgelig kunne jeg bare ha flyttet alt på en enkel måte og løst det på den måten, men problemet med å «bare» flytte alt til egnet sted er at alt av geometri, plassering og høyde ble ødelagt/feil fordi mange av objektene tilhørte andre objekter i modellen og var da låst til disse og koordinatene og det tilhørende objektet. Skulle jeg ha flyttet alt, måtte jeg ha plassert ALT på nytt, noe som allerede var tidkrevende og til tider frustrerende.

Ellers har det gått ganske fint med modelleringen. Jeg fikk hjelp fra Claus Feyling og Eirik Hovind i RC med alle utfordringene jeg hadde relatert til dette og må gi dem en stor takk for deres løsningsforslag.

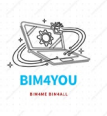

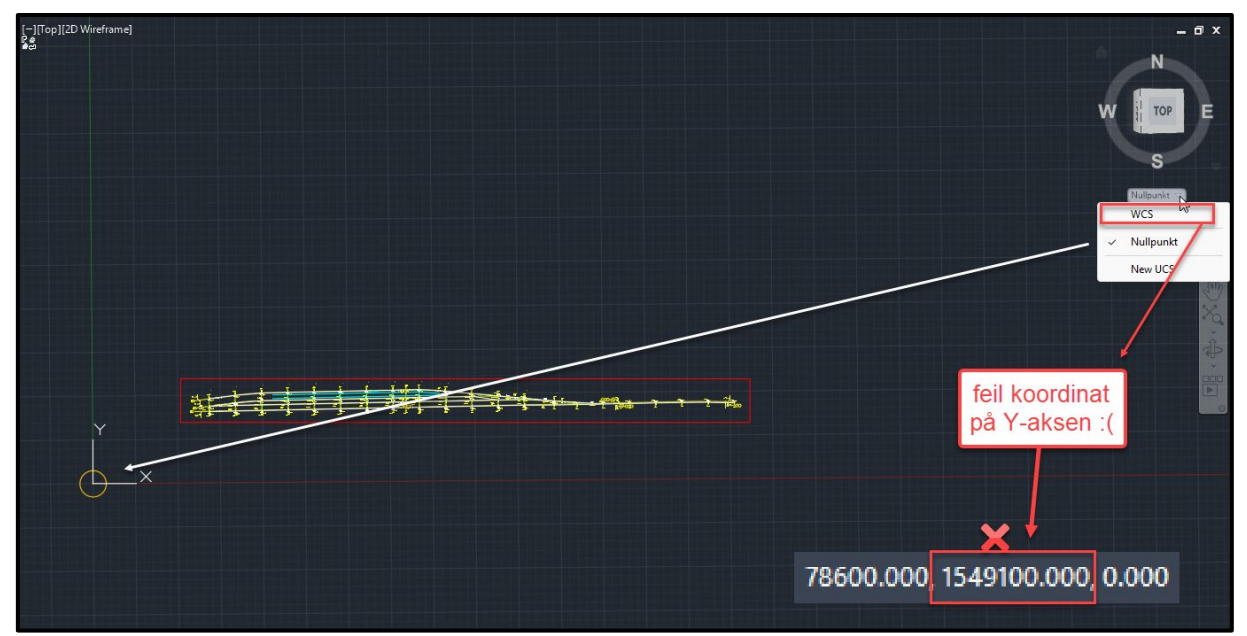

Bilde 31 - WCS

På grunn av dette ble modellen 45000 meter sør for «nullpunkt» på Y-aksen.

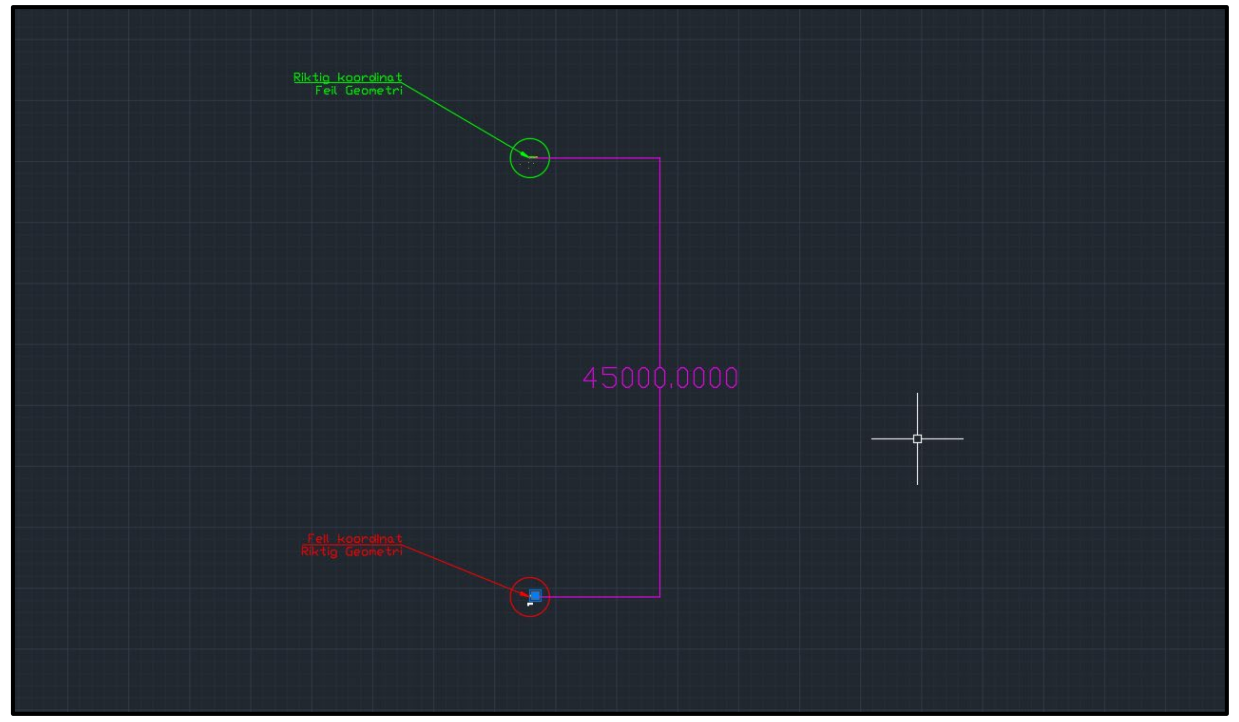

Bilde 32 - Feil plassering

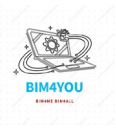

#### 5.5 Trimble Connect

I P3 valgte jeg å visualisere informasjonen egnet for produksjon i Dalux med interaktive objekter. Denne gangen vil jeg forsøke å gjøre dette i Trimble Connect, siden det blir brukt i Sporveien. Dette kapitlet er ment som mitt konsept på et modellbasert FDVU system. I Sporveien ville dem ha en interaktiv modell for vedlikehold og drift som skal lette arbeidet til drift.

Spesifikt ville dem bruke en IFC-viewer på en iPad som drift skal bære rundt på i et oppdrag og skal være koblet opp mot Pro Arc og IFS for å opplyse om feil, avvik, rettelser og registrere arbeidsordre. Ifølge Sporveien vil dette være både mer effektivt for drift og ikke minst kosteffektivt for fremtiden.

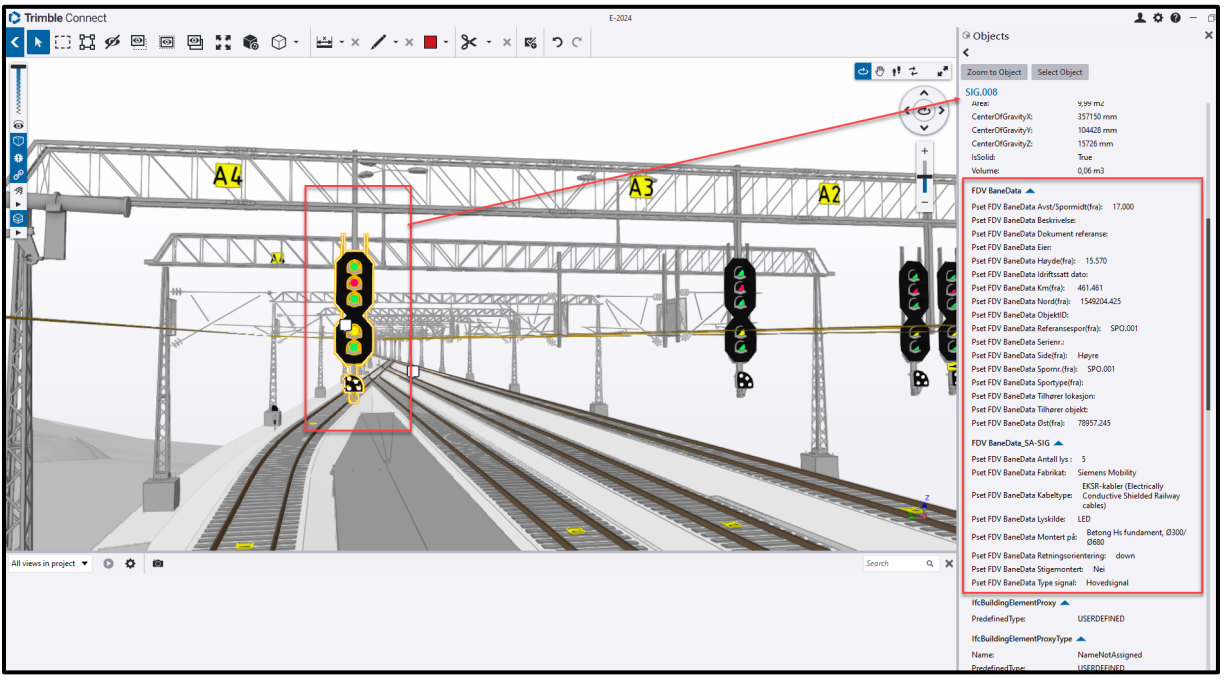

Trimble Connect har en fin IFC-viewer hvor jeg kan se alt av informasjon av et objekt.

Bilde 33 - Trimble Connect interaktivt objekt

På høyre siden vil man finne mye informasjon av objektet og man kan registrere merknader til objektet via en 'to-do' funksjon. Denne funksjonen bruker jeg og registrerer avvik og feil på objektet. Dette vil bare være et eksempel på hvordan det kunne ha blitt brukt i en arbeidssammenheng.

Jeg lagde noen saker for signalfaget og linket inn FDV info og tegninger som er laget. I et reelt prosjekt ville dette blitt gjort i for eksempel ProArc eller IFS, men det har ikke jeg så jeg brukte denne funksjonen.

Under presentasjonen skal jeg kjøre en liten demo av konseptet.

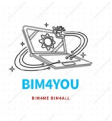

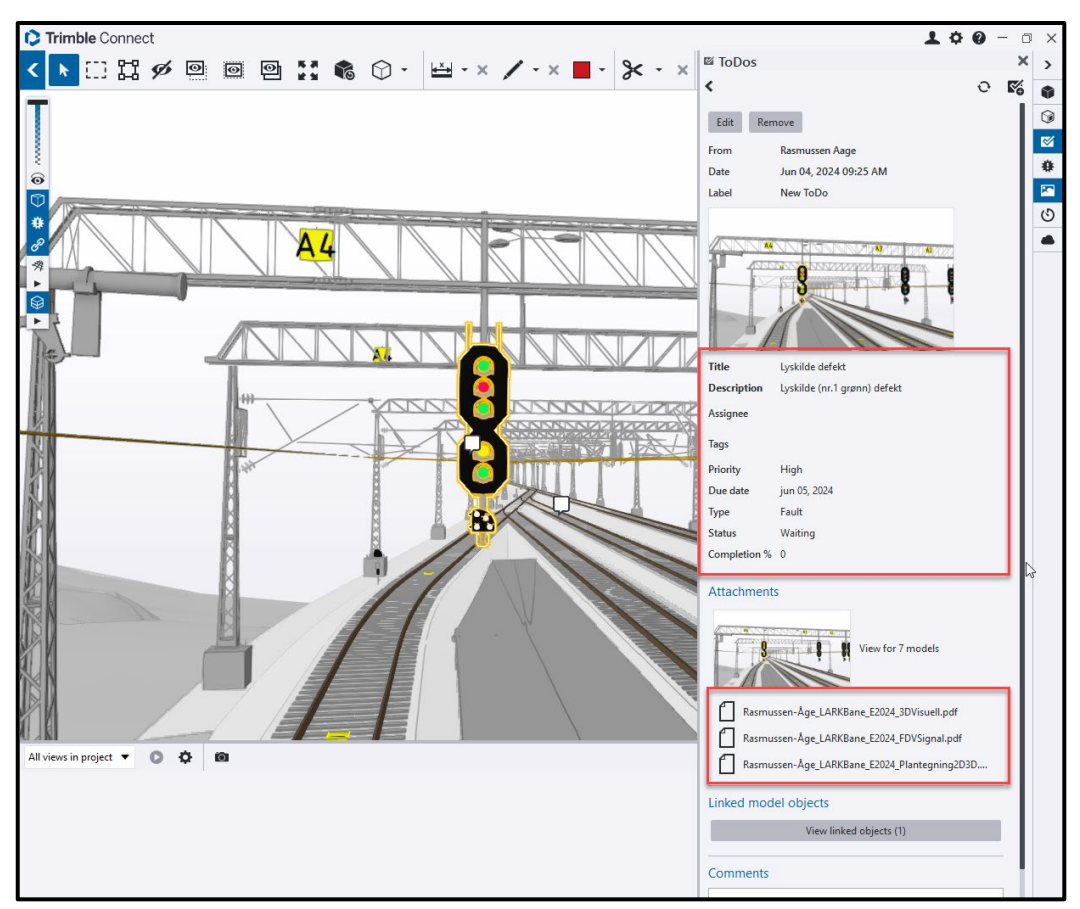

Bilde 34 - Trimble Connect to-dos

Her er det lagt inn en «arbeidsordre» på dette signalet. Fiktivt, med defekt lyskilde i det øverste grønne lyset. Her kan en i drift finne frem ulike tegninger relatert til objektet og registrere seg ferdig med arbeid når det er gjort.

Jeg lagde en jordfeil sak på dvergsignal også SIG.DS.002, da jordfeil er et svært vanlig problem i jernbanen, igjen som et eksempel.

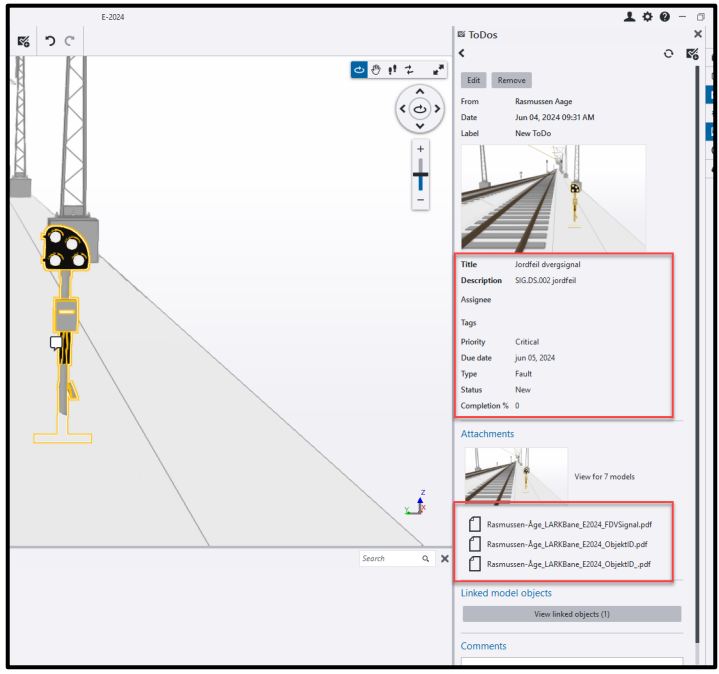

Bilde 35 - Trimble Connect jordfeil?

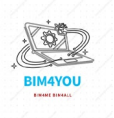

### 6. Kvalitetssikring og kontroll

For prosjektet er det viktig at man kvalitet-sikrer hverandres modeller. Dette for å sikre om at vi alle jobber etter riktig plassering og at alle følger gruppens krav.

#### 6.1 IFC-Krav

I modellene skal vi følge en rekke med ulike IFC-krav. Jeg kunne ikke tilfredsstille alle IFCkravene utdelt av byggherre, fordi jeg modellerte infrastruktur. Disse IFC-kravene er ift Building, Pset\_BuildingStoreyCommon og noe under Site. Jeg har klart å følge IFC-krav som Project og Object. Men er fortsatt usikker på om det var riktig fremgangsmåte.

Noen av kravene har jeg supplert i modellen via Simple BIM, mens noen som ifcMapConversion og ifcProjectedCRS er redigert inn i IFC-filen via Notepad++

|    | HEADER;                                                                                                    |
|----|----------------------------------------------------------------------------------------------------|
|    | FILE_DESCRIPTION (('ViewDefinition [ReferenceView_V1.2]'), '2;1');                                                                                                    |
|    | FILE NAME ('Rasmussen-\X\C5ge LARKBane E2024.ifc (Edited by Naviate Simple BIM 10 version 7)', '2024-06-03T12:15:45', ('Aage'), ('AAGE-PC'), 'GeometryGymIFCcore v0.2.19.0 by Geometry Gym Pty Ltd built 202                                                                                                    |
|    | FILE SCHEMA (('IFC4'));                                                                                                    |
|    | ENDSEC :                                                                                                    |
|    | DATA:                                                                                                    |
|    | #1 = IFCOWNERHISTORY(#2, #3, \$, ADDED., \$, \$, \$, 1717422726):                                                                                                    |
|    | #2 = IECPERSONANDORGANIZATION(#4, #5, \$):                                                                                                    |
|    | #3 = IFCAPPLICATION(#6, 'Not Defined', 'Not Defined'):                                                                                                    |
|    | #4 = IECPERSON('', \$, \$, \$, \$, \$, \$);                                                                                                    |
|    | #5 = IFCORGANIZATION(\$, 'Simolebim', \$, \$, \$):                                                                                                    |
|    | #6 = IFCORGANIZATION(\$, 'Datacubist', \$, \$, \$):                                                                                                    |
|    | ₩7 = IFCBUILDING('0TvXEa\$HXAHgoXxqJgdqZ3', W8, '0SV130', \$, '', W790789, \$, \$, \$, \$, \$, #14);                                                                                                    |
|    | #8 = IFCOWNERHISTORY(#9, #12, \$, .ADDED., 1717409585, \$, \$, 1717409585);                                                                                                    |
|    | #9 = IFCPERSONANDORGANIZATION(#10, #11, \$);                                                                                                    |
|    |                                                                                                    |
|    | #11 = IFCORGANIZATION('AAGE-PC', 'NO-BN', \$, \$, \$);                                                                                                    |
|    | #12 = IFCAPPLICATION(#13, 'v0.2.19.0', 'GeometryGymIFCcore v0.2.19.0', 'GeometryGymIFCcore v0.2.19.0');                                                                                                    |
|    | #13 = IFCORGANIZATION(\$, 'Geometry Gym Pty Ltd', \$, \$, \$);                                                                                                    |
|    |                                                                                                    |
|    | #15 = IFCBUILDINGELEMENTPROXY('13dScH1Zb6exdOYlmLC2Gt', #8, 'Rotasjons\X\F8yle', \$, 'JBTK0_VET Vertikalprofilpunkt', #790791, #16, \$, \$);                                                                                                    |
|    | #16 = IFCPRODUCTDEFINITIONSHAPE(\$, \$, (#17));                                                                                                    |
|    | #17 = IFCSHAPEREPRESENTATION(#18, 'Body', 'MappedRepresentation', (#31));                                                                                                    |
|    | #18 = IFCGEOMETRICREPRESENTATIONSUBCONTEXT('Body', 'Model', *, *, *, *, #19, \$, .MODEL_VIEW., \$);                                                                                                    |
|    | #19 = IFCGEOMETRICREPRESENTATIONCONTEXT('3D', 'Model', 3, 1.E-8, #20, \$);                                                                                                    |
|    | #20 = IFCAXIS2PLACEMENT3D(#21, #22, #23);                                                                                                    |
|    | #21 = IFCCARTESIANPOINT((0., 0., 0.));                                                                                                    |
|    | #22 = IFCDIRECTION((0., 0., 1.));                                                                                                    |
|    | #23 = IFCDIRECTION((1., 0., 0.));                                                                                                    |
|    | #24 = IFCGEOMETRICREPRESENTATIONSUBCONTEXT('Box', 'Model', *, *, *, #19, \$, .MODEL_VIEW., \$);                                                                                                    |
|    | #25 = IFCGEOMETRICREPRESENTATIONSUBCONTEXT('Axis', 'Model', *, *, *, *, #19, \$, .MODEL_VIEW., \$);                                                                                                    |
|    | #26 = IFCGEOMETRICREPRESENTATIONSUBCONTEXT('FootPrint', 'Model', *, *, *, *, #19, \$, .MODEL_VIEW., \$);                                                                                                    |
|    | #27 = IFCGEOMETRICREPRESENTATIONSUBCONTEXT('Profile', 'Model', *, *, *, *, #19, \$, .NODEL VIEW., \$):                                                                                                    |
|    | #28 = IFCMAPCONVERSION(#19, #29, 78600., 1594100., 0., 1., 0., 1.);                                                                                                    |
|    | #29 = IFCFR03ECTEDCRS('EUREF89 NTM Sone 8', 'EUREF89', 'NN2000', 'NTM', '8', #30);                                                                                                    |
|    | #30 = IFCS10011(*, LENGHDWLI, \$, MEIRE.);                                                                                                    |
|    | #31 = IFCMAPPEDITEM(#32, #48);                                                                                                    |
|    | #32 = IFCREPRESENTATIONMAP(#20, #33);                                                                                                    |
|    | #33 = IFCSHAPEREPRESENTATION(#18, 'Body', 'lessellation', (#34));                                                                                                    |
|    | #34 = IFCPOLFGOWALFACESE1(#35, \$, (#36, #37, #38, #39, #40, #41, #42, #44, #45, #44/), \$);                                                                                                    |
|    | as a predatissumpunitissumpunities and the second second s |
|    | #36 = IFCINUEZEUPULTGUNUEZEUPULTGUNUEZEUPULTGUNUEZEUPULTGUNUEZEUPULTGUNUEZEUPULTGUNUEZEUPULTGUNUEZEUPULTGUNUEZE                                                                                                    |
| 44 | #3/ = IFCINUEADURU FOUNDERACE((3, 2, 4));                                                                                                    |
|    | #36 # IFCINUEZEDPUTGUNUEZEC(5, 1, 0));                                                                                                    |
| 46 | #39 = IFCINUEACEPULTGUNALFACE((5, 1, 3));                                                                                                    |
|    | H40 = IFCINUEZEDFULTQUNALFALE((7, 5, 6));                                                                                                    |
|    |                                                                                                    |

Bilde 36 - Notepad++ redigering av IFC

| alidations                              | Results Builder                                                           |                                                   |                  |                                                                          |                  |                                                                  |                              |            |      |
|-----------------------------------------|---------------------------------------------------------------------------|---------------------------------------------------|------------------|--------------------------------------------------------------------------|------------------|------------------------------------------------------------------|------------------------------|------------|------|
| Search validations                      | Total pass percentage                                                     | e                                                 | Proper           | rty details                                                              |                  |                                                                  |                              |            |      |
| Create Validations                      |                                                                           |                                                   |                  | Property                                                                 |                  | Validation Name                                                  |                              |            | Pass |
| Validate All                            |                                                                           |                                                   |                  | LongName                                                                 |                  | 01 IfcProject                                                    |                              |            | 3    |
|                                         |                                                                           |                                                   |                  | Name                                                                     |                  | 01 IfcProject                                                    |                              |            | 3    |
|                                         |                                                                           |                                                   |                  |                                                                          |                  |                                                                  |                              |            |      |
| 01 lfcProject 02 lfcSite                | Pass Table view Note: Th                                                  | e data below comes l                              | from your latest | t file upload. It may not                                                | reflect the same | e information as show                                            | n in your validati           | on report. |      |
| 01 lfcProject                           | Pass Table view Note: Th Count (2)                                        | e data below comes t                              | from your latest | t file upload. It may not                                                | reflect the sam  | e information as show                                            | n in your validati           | on report. |      |
| 01 lfcProject 02 lfcSite 03 lfcBuilding | Pass Table view Note:: Tb Count (2) 1 1 1 1 1 1 1 1 1 1 1 1 1 1 1 1 1 1 1 | ee data below comes I<br>Name<br>E-2024<br>E-2024 | from your latest | t file upload. It may not<br>File<br>Åge Rasmussen<br>Gruppe-4_Samlet-Mo | reflect the sam  | ie information as show<br>IFC Entity<br>IfcProject<br>IfcProject | n in your validati<br>T EDIT | on report. |      |

Anker var jeg aldri helt sikker på, men har forsøkt igjen etter som jeg hadde brukt anker til IFC-validering i P3. Jeg brukte en template som allerede var laget fra Kawsica, takk til henne!

Bilde 37 - Anker IFC-validation

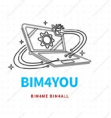

#### Hvordan tilrettelegge informasjon i en infrastruktur modell for drift og vedlikehold?

| 🗇 вім4YOU 🔫                                                                        |                       | es Populate <b>Validate</b> Automate Relationship                   |  |
|------------------------------------------------------------------------------------|-----------------------|---------------------------------------------------------------------|--|
| Validations                                                                        | Results Builder       |                                                                     |  |
| Q Search validations                                                               | Total pass percentage | Property details                                                    |  |
| Create validations                                                                 |                       | Property Validation Name                                            |  |
| Validate All                                                                       |                       | Name Eksamen IFC krav - Fagskolen Oslo 2024 lfcBuilding-1           |  |
|                                                                                    |                       | Name Eksamen IFC krav - Fagskolen Oslo 2024 lfcProject-1            |  |
|                                                                                    |                       | Name Eksamen IFC krav - Fagskolen Oslo 2024 lfcSite-1               |  |
| 03 lfcBuilding                                                                     |                       |                                                                     |  |
| •••                                                                                | Pass                  |                                                                     |  |
| 04<br>Pset_BuildingStoreyCommon                                                    |                       |                                                                     |  |
|                                                                                    | Count (2) <b>Name</b> | CEDIT B File CEDIT IFC Entity TEDIT File Name TEDIT                 |  |
| 05 lfcObject                                                                       | 1 SOH                 | Rasmussen-Åge_LARKBane_E202 IfcBuilding Rasmussen-Åge_LARKBane_E202 |  |
|                                                                                    | 1 SOH                 | Gerbi-Baca_LARK_VEL_E2024 IfcBuilding Gerbi-Baca_LARK_VEL_E2024     |  |
|                                                                                    |                       |                                                                     |  |
| Eksamen IFC krav -<br>Fagskolen Oslo 2024 - ARK<br>og Teknisk<br>4 Sub Validations |                       |                                                                     |  |

Bilde 39 - Anker Validation IFC building, project

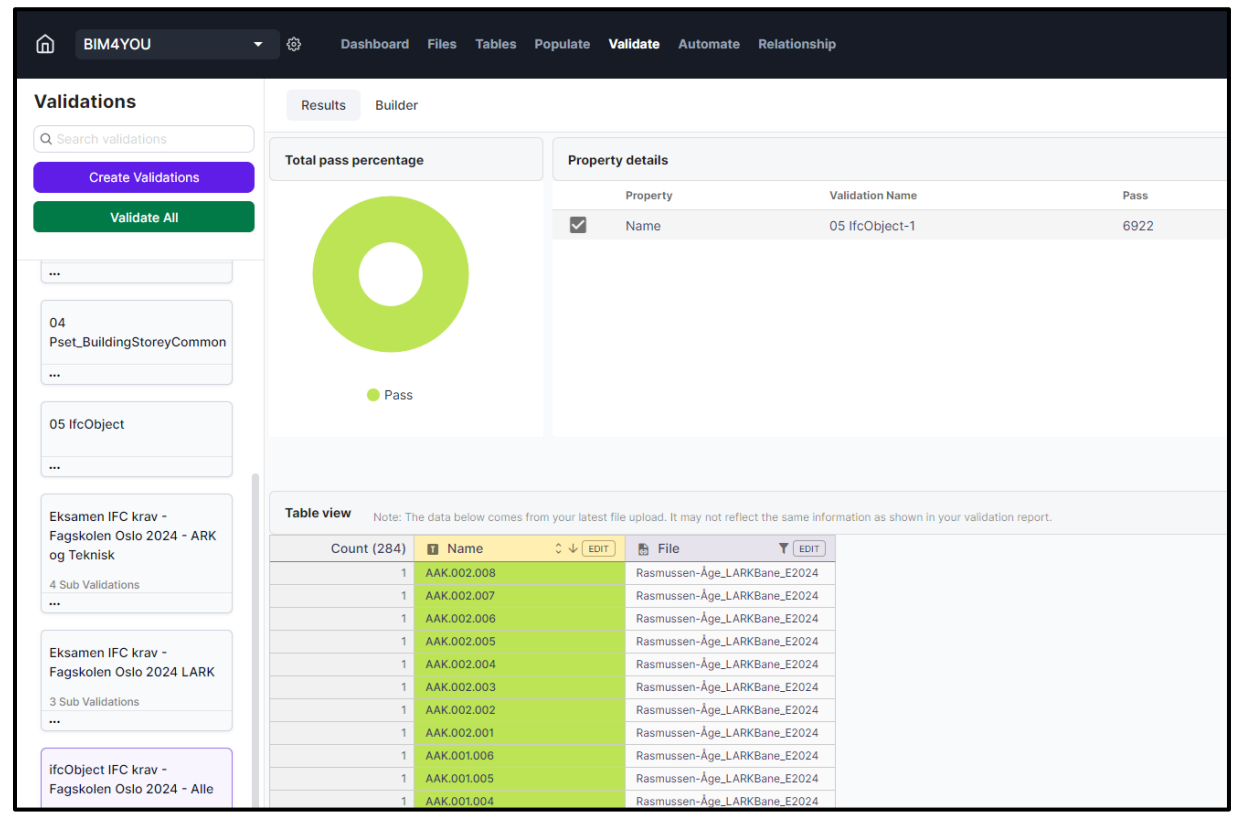

Bilde 38 - Anker ifcObject sjekk

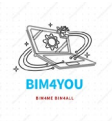

Hvordan tilrettelegge informasjon i en infrastruktur modell for drift og vedlikehold?

#### 6.2 Plassering av modeller

Tidlig i prosjektet når vi lagde BIM-manualen ble vi enige om at alle skulle lage en origosøyle samt en rotasjon-søyle med ulike høyder og farger.

| FAG            | FARGE            | Størrelse          | Høyde på søyle    |                  |
|----------------|------------------|--------------------|-------------------|------------------|
| ARK            | RØD              | 200x200 mm         | 1 meter høy       |                  |
| RIVr           | BLÅ              | 200x200 mm         | 1 meter høy       |                  |
| RIBr           | GUL              | 200x200 mm         | 1 meter høy       | Rotatsjons-søyle |
| LARK-BANE      | ORANSJE          | 200x200 mm         | 1 meter høy       |                  |
| LARK-VEG       | LILLA            | 200x200 mm         | 1 meter høy       |                  |
| Alle fag plase | erer 2 søyler,   | I                  |                   |                  |
| 1 i ORIGO, se  | nter av søyle, o | g                  |                   |                  |
| 1 søyle 20m ø  | ist og 20m nord  | ut fra aksekryss A | -4. senter søyle. | Take THA Spice   |

Bilde 40 - BIM-Manual søyler

#### 6.3 Felles property-sets sjekk

Som tidligere nevnt i kapittel 5.3.2 felles property-set så skal hver modell ha disse settene og dette ble det tatt en kontroll på i Solibri. Regelsettet er ferdiglaget fra tidligere forberedelser i undervisningen på skolen. Det kan hende at ikke alle på gruppa har klart å følge kravet eller hatt tid til dette og det må jeg bare akseptere, selv om jeg ville at dette skulle gått igjennom som et minimum.

|                                                     | ╚т∓⊗      | 🔗 Che | eck N | Mod | el 🔻 | ľ                | Rep | ort [ |    |
|-----------------------------------------------------|-----------|-------|-------|-----|------|------------------|-----|-------|----|
| Ruleset - Checked Model                             |           | Ś     | S     | ⊞   | Δ    | Δ                | Δ   | ×     | ~  |
| 🔻 🗕 Kravspekk til Eksamen                           |           |       |       |     |      |                  |     |       |    |
| § Sjekk 1 - Digitalt lagringsformat                 |           |       |       |     |      |                  |     |       | ок |
| § Sjekk 2 - Filnavn for levert IFC                  | ~ ~ ~ ~ ~ |       |       |     |      | $\bigtriangleup$ |     |       | ~  |
| § Sjekk 3 - IfcProject.Name 03.                     | 06.2024   |       |       |     |      | $\bigtriangleup$ |     |       | ~  |
| § Sjekk 4 - IfcProject.LongName                     |           |       |       |     |      | Δ                |     |       |    |
| § Sjekk 5 - IfcSite-Objekt ligger under IfcBuilding |           |       |       |     |      |                  |     |       | ок |
| § Sjekk 6 - MMI                                     |           |       |       |     |      |                  |     |       | ок |
| § Sjekk 7 - MMI P-set                               |           |       |       |     |      | Δ                |     |       |    |
| § Sjekk 8 - Prosjektinformasjon                     |           |       |       |     |      | Δ                |     |       |    |

Bilde 41 - Solibri KS

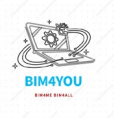

#### 6.4 BCF

For alle saker og avvik har vi benyttet oss av BCF deling til CatendaHub. Her har vi som gruppe lagt inn alle saker og ting som må rettes opp.

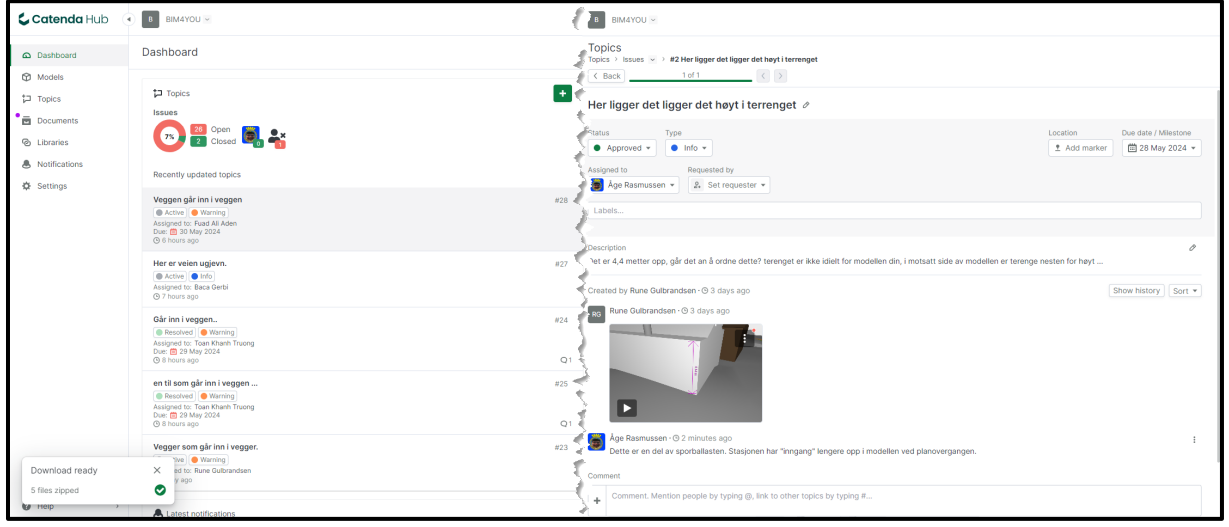

Bilde 42 - CatendaHub BCF sjekk + BCF til meg

Jeg fikk en BCF sak angående min modell. BCF'en som er sendt fra Rune noterer at modellen går 4,4 meter opp. Dette stemmer, men det som er målt er sporballasten og ned til terreng som går helt fint. Samtidig er ikke dette «inngangen» til statsjonen som ble påpekt av Rune direkte.

| And An and a second second second second second second second second second second second second second second                                                                                                    |     |
|----------------------------------------------------------------------------------------------------|-----|
| Iopics L                                                                                                    | +   |
| Issues                                                                                                    |     |
| Image: Open image: Open i |     |
| Recently updated topics                                                                                                    |     |
| Modells bilde                                                                                                    | #30 |
| Active Info                                                                                                    |     |
| () an hour ago                                                                                                    |     |
| Stikker rør ut av vegen                                                                                                    | #9  |
| In-progress     Warning     Assigned to: Mohammad Det                                                                                                    |     |
| Due: 📫 28 May 2024                                                                                                    |     |
|                                                                                                    |     |
| Terenget legger seg oppe på veien                                                                                                    | #29 |
| Assigned to: Baca Gerbi                                                                                                    |     |
| © a day ago                                                                                                    |     |
| Her er veggen for tyn                                                                                                    | #3  |
| Active     Warning     Active     Trick All Adea                                                                                                    |     |
| Due: 🛅 28 May 2024                                                                                                    |     |
| C > rays añn                                                                                                    |     |
| Her er veien ugjevn.                                                                                                    | #27 |
| Assigned to: Baca Gerbi                                                                                                    |     |
| ⊙ 4 days ago                                                                                                    |     |

Bilde 43 - CatendaHUB BCF Status

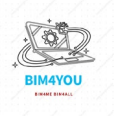

### 7. Møter

I forhold til gruppesamarbeidet har vi avtalt at vi skal ha et forberedelses/'kick-off' møte, oppstartsmøte med sammenstilling og to ICE-sesjoner. Referatene er laget av Toan og ligger som vedlegg.

- Forberedelsesmøte ti. 21.05.2024 kl. 11:00 12:00
- Oppstart og sammenstillingsmøte to. 23.05.2024 kl. 08:00 15:00
- ICE-Sesjon 1 ti. 28.05.2024 kl. 10:00 12:00
- ICE-Sesjon 2 to. 30.05.2024 kl. 08:00 10:00
- Statusmøte fr. 31.05.2024 kl. 09:30 10:30

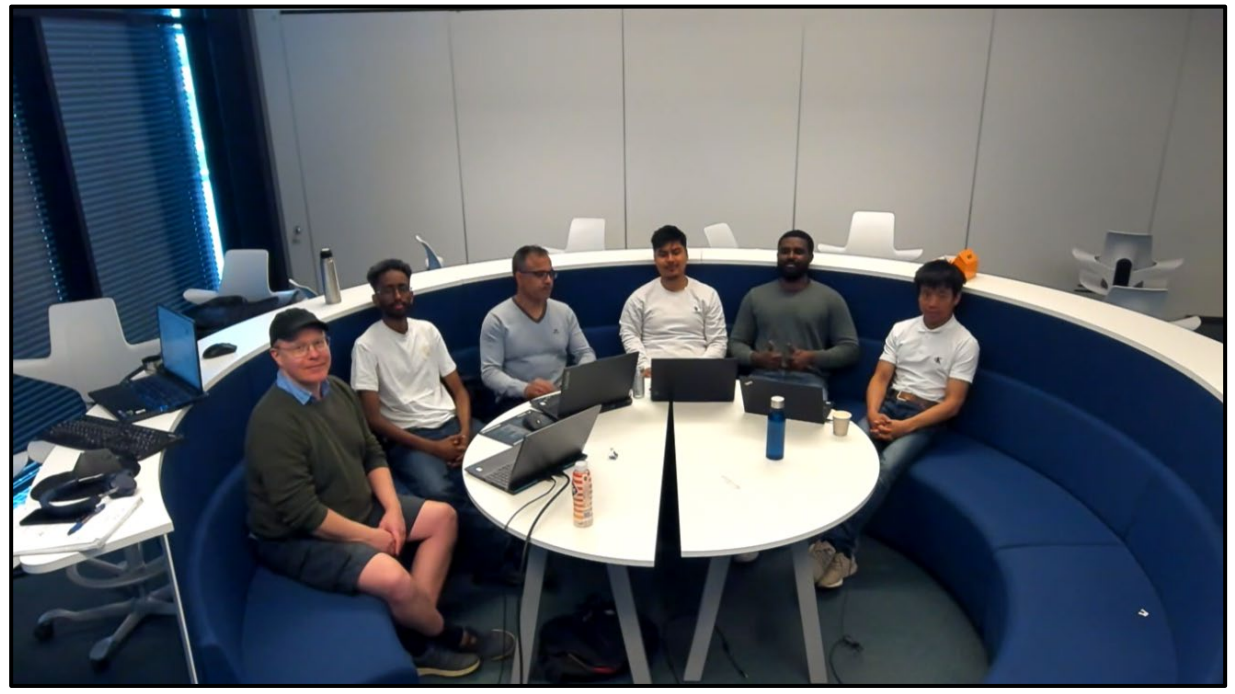

Bilde 44 - Første ICE-Sesjon

### 8. MMI

Det er ingen krav til MMI på modellen ift oppgaven, men i gruppa har vi blitt enige om at vi skal ha

MMI på modellene våre og følge MMI veileder 2,0. Etter litt diskusjon om hvilken MMI vi skulle bruke, valgte jeg å bruke (MMI 600 - I DRIFT) da jeg skal følge problemstillingen min.

Personlig, er jeg litt usikker på om det blir riktig med 600 for min del, men tenker MMI 600 da meningen er at modellen skal være i drift og driftes som om jernbanen faktisk er der i dag.

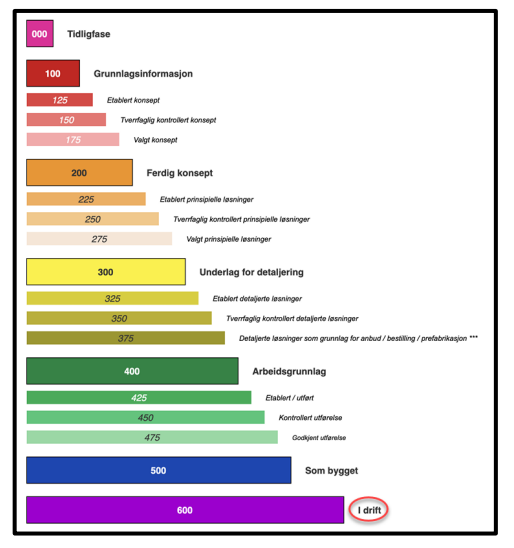

Bilde 45 - MMI Veileder 2.0

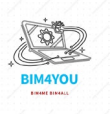

### 9. Tegninger

Jeg har valgt å inkludere tegninger til modellen min som er laget i Civil3D gjennom layouts. Disse vil ha 1:250 i målestokk og inneholde tittelfelt som er tidligere laget og tilpasset Fagskolen Oslo. Tegningene er tenkt skal knyttes opp mot problemstilling og vil prøve å lage tegningene så godt som mulig for bruk i drift. Alle ferdige tegninger blir lagt til som vedlegg med korrekt tittelfelt. Tegningene jeg skal lage blir;

- Skissetegning
- Plantegning med andre fag
- Signaltegning FDV, tenkt for en som skal drifte.
- 3D Visuell tegning

#### 9.1 Skissetegning

Første tegning er en skissetegning jeg brukte til å planlegge sportrasen.

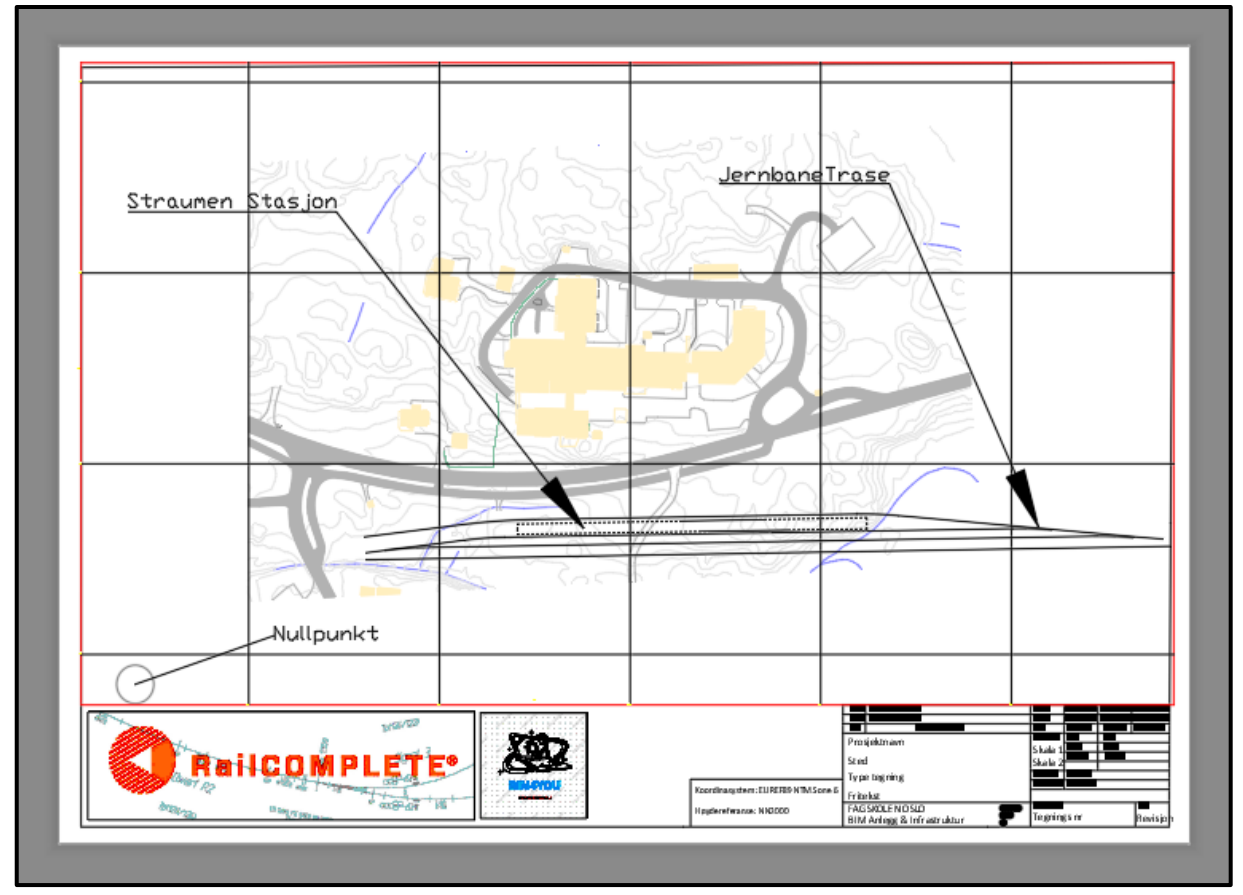

Bilde 46 - Skissetegning

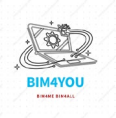

### 9.2 Tverrfaglig plantegning

Den andre tegning jeg har laget er en tverrfaglig plantegning med ferdig 2D linjer i jernbanemodellen samt modeller fra andre fag som er labellert i tegningen.

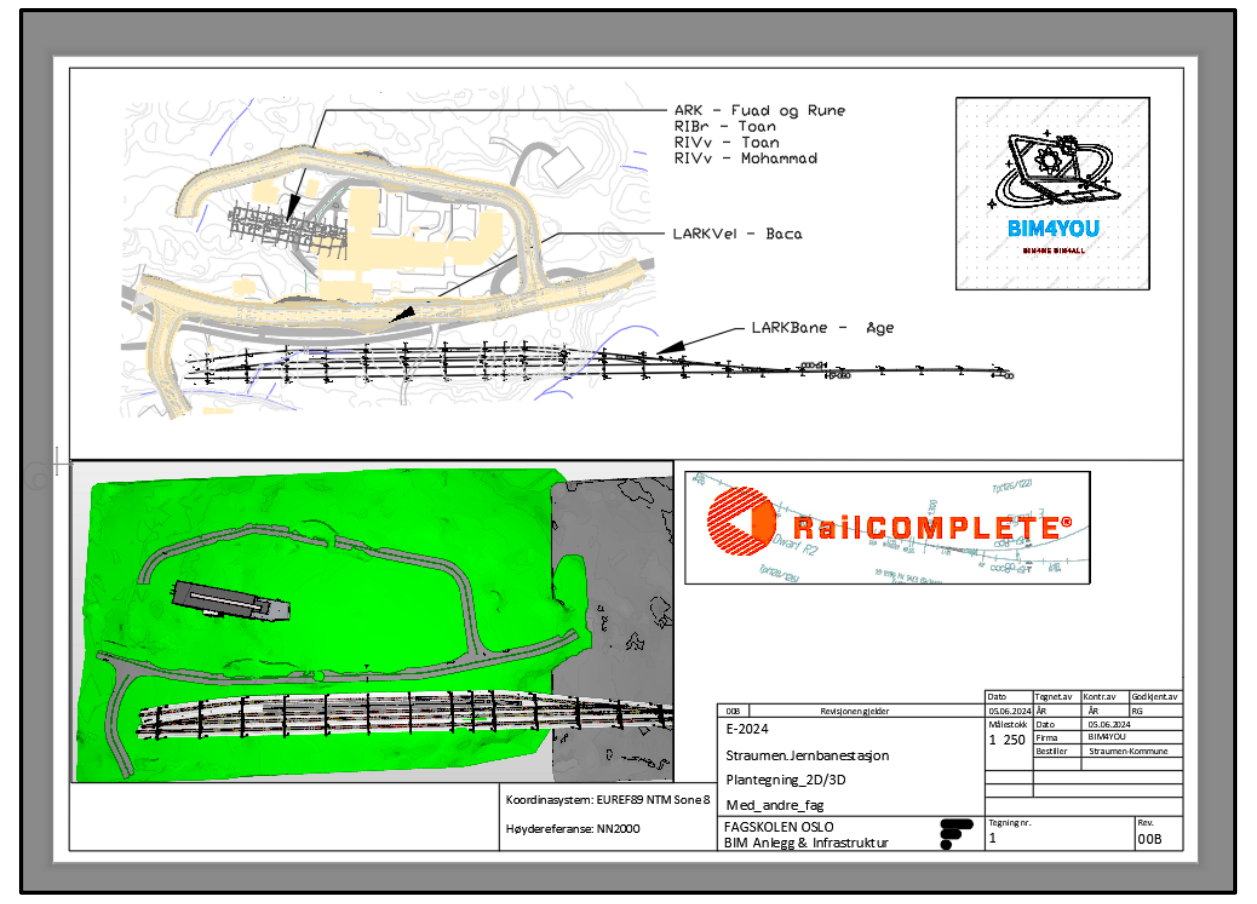

Bilde 47 - Tverrfaglig Plantegning og 3D visning

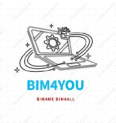

#### 9.3 Signaltegning rettet mot FDV

Planen her er å lage en FDV vennlig tegning for en som skal drifte/vedlikeholde signalanlegget i modellen. Den skal ha en «legend» av alle 2D symboler og 3D visning samt med property settene jeg har laget for signalene.

Jeg brukte litt tid på denne, men ville bruke denne tegningen til å knytte problemstilling til tegningen. Jeg vil si meg ganske fornøyd med resultatet til tegningen.

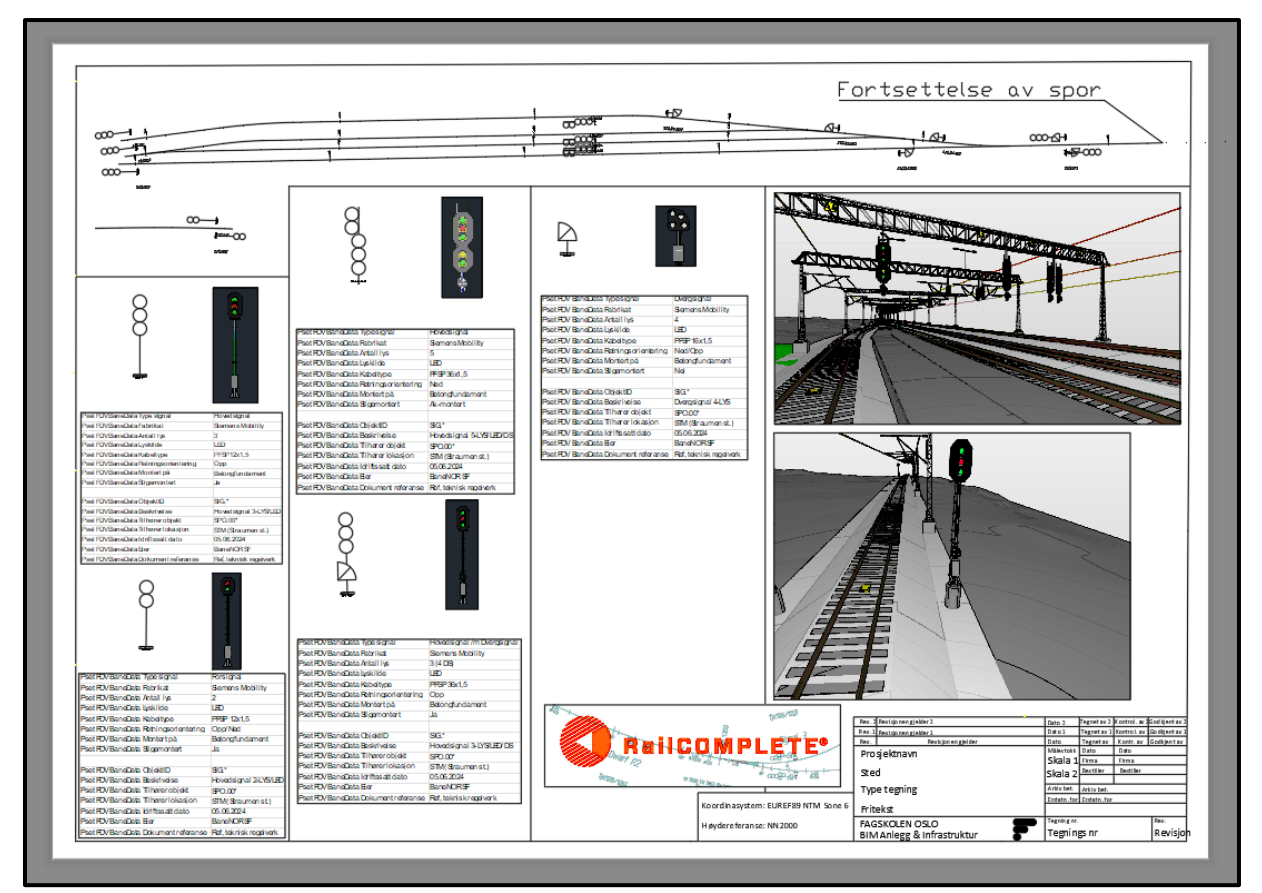

Bilde 48 - Signaltegning med FDV Info

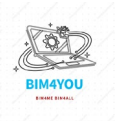

#### 9.4 3D Visuell tegning

Denne tegningen er en 3D visuell tegning med bilder tatt fra Solibri og med andre fag. Bilder er tatt med forskjellige vinkler og med ARK byggning plassering av Straum omsorgssenter ift til jernbanen.

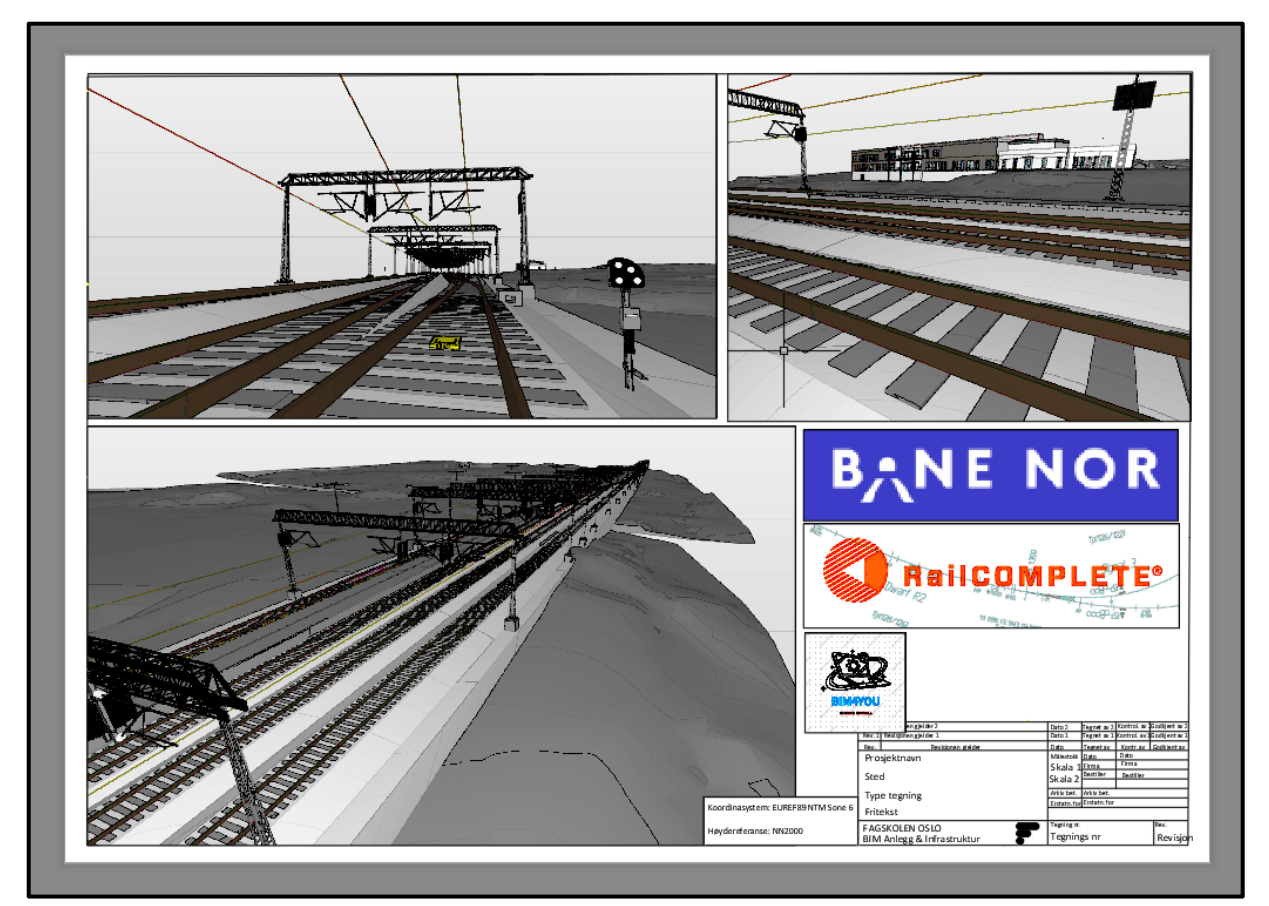

Bilde 49 - 3D Tegning

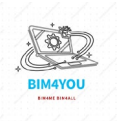
## 10. Elementlister

Lister var komplisert å lage i RailComplete som jeg også slet litt med i forrige prosjekt, men etter å ha brukt litt tid på å forstå LUA kodingen i RailComplete har jeg forsøkt å lage lister som jeg føler er gode. Jeg nevnte litt tidligere i rapporten at det skulle inkludere lister etter alle objekter i modellen med en beskrivelse til hver merking.

I RC kan jeg trykke på «Table» og via menyen generere lister etter egne ønsker. Nå har ikke jeg veldig god kunnskap i LUA, men har bittelitt erfaring etter tidligere møte med Claus. Jeg skal lage tabell for alle objekter og navnene ift IFC-krav om objekter. Starter med en 'brukerdefinert' liste, denne er helt tom, men jeg vil at den skal «outputte» alle objektene i

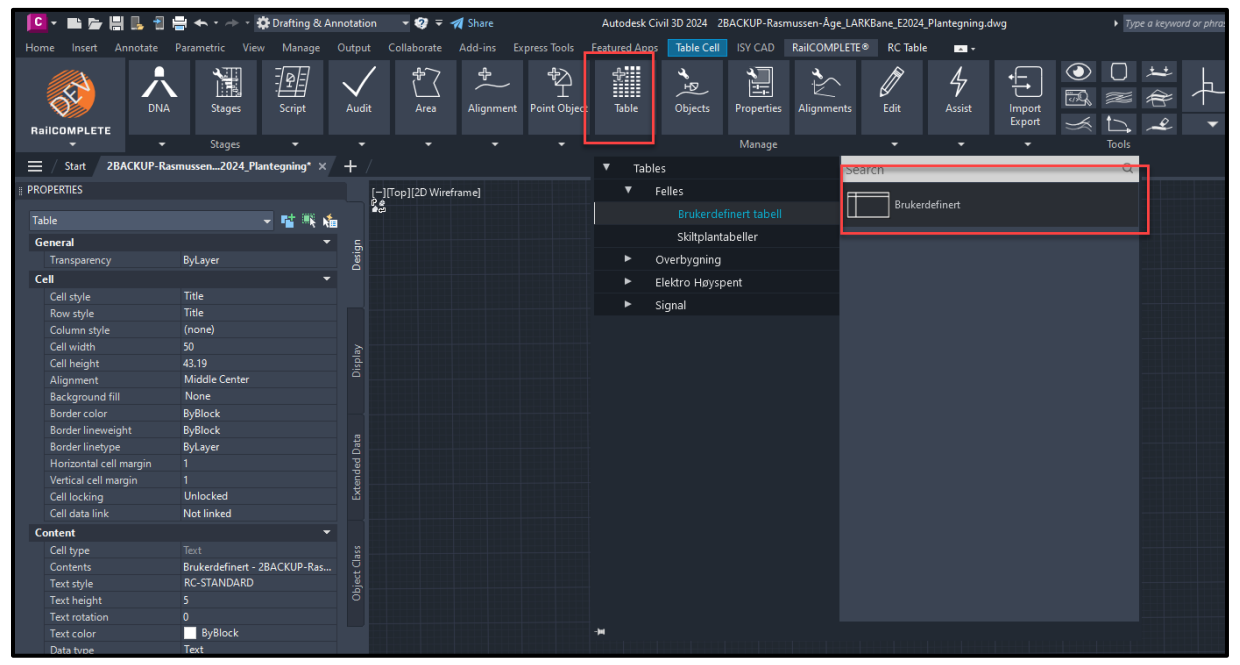

Bilde 50 - RC Listegenerering modellen.

Under innhold som skal være i listen er egentlig det en LUA script vindu for å definere eksakt hva som skal i listen skal liste. Jeg bruker **CODE** som er en RC variabel koblet til code i properties, hvert objekt har. Da får jeg en liste over alle objekter som er definert i «code» propertyen.

| _                                  |                                                     |                          |                                       |                          |                                       |                      |                          |                           |
|------------------------------------|-----------------------------------------------------|--------------------------|---------------------------------------|--------------------------|---------------------------------------|----------------------|--------------------------|---------------------------|
| 📴 * 🖬 🖕 🗒 🖥 🕄                      | 🖶 🌨 🔹 🔶 🔹 🏠 Drafting & Annotation 💦 🔹 🍕 S           | hare Autodesk Ci         | vil 3D 2024 2BACKUP-Rasmussen-Åge_LAF | KBane_E2024_Plantegning. | dwg Fype a keyword a                  | or phrase 🔍 🔍 👱 age0 | 104 · H A · Ø · @        | - 0 ×                     |
| Home Insert Annotate               |                                                     |                          | ISY CAD RailCOMPLETE® RC Tabl         |                          |                                       |                      |                          |                           |
|                                    |                                                     |                          |                                       |                          |                                       |                      |                          |                           |
|                                    |                                                     |                          |                                       |                          |                                       |                      |                          |                           |
| Refre                              |                                                     |                          |                                       |                          |                                       |                      |                          |                           |
| RailCOMPLETE                       |                                                     |                          |                                       |                          |                                       |                      |                          |                           |
| ≡ / Start / 2BACKUP-R              |                                                     | RC EDIT TABI             | E Brukerdefinert - 2BACKUP-Rasmi      | 5 🍌                      |                                       |                      | Table Lua Editor Co      | umn: Navn                 |
| PROPERTIES                         |                                                     |                          |                                       |                          |                                       |                      |                          |                           |
| 711                                | Brukerdefinert - 2BACKUP-Rasmussen-Age_L/           | Columns Table Properties | Auto Numbering                        |                          |                                       |                      |                          |                           |
| Ground                             | Area                                                |                          |                                       | Ourrent Object: FE-E     | W Brukerdefinert tabell · Brukerdefin | or × -4-             | Execute Now Auto Execute | Detailed Output     Debug |
| Color                              | Area                                                |                          |                                       |                          |                                       | ** 1                 |                          | _ otonj                   |
| Layer                              | Techole Invisible                                   |                          |                                       | 1 code                   |                                       |                      |                          |                           |
| Linetype                           |                                                     | × Navn                   | × Km eget spor                        |                          |                                       |                      |                          |                           |
| Plot style                         | Column Selection                                    | Adri Header              | Arid Header                           |                          |                                       |                      |                          |                           |
| Lineweight                         | • Self                                              | Austimut                 | ACCTIVACIAN                           |                          |                                       |                      |                          |                           |
| Transparency                       | From Master Table                                   | Width 50                 | Width 50                              |                          |                                       |                      |                          |                           |
| Hyperlink                          |                                                     |                          | Sort Ascending ~                      |                          |                                       |                      |                          |                           |
| 3D Viscalization<br>Material       | Row Selection                                       | Justify Middle Center 🗸  | Justify Middle Center 🗸               |                          |                                       |                      |                          |                           |
| Table                              |                                                     | Hide                     | H Che                                 |                          |                                       |                      |                          |                           |
| Table style                        | <ul> <li>Object Type Browser</li> </ul>             | Deminu                   | Anni ann                              |                          | т                                     |                      |                          |                           |
| Rows                               | <ul> <li>Boolean Filter</li> </ul>                  | Fleview                  | rieview                               |                          | -                                     |                      |                          |                           |
| Direction                          | <ul> <li>Custom Collection</li> </ul>               | Open Lua Soltor          | Open Lua Editor                       |                          |                                       |                      |                          |                           |
| Table width                        | Object Type Browser                                 | cada                     | stains format/"Xa                     |                          |                                       |                      |                          |                           |
| Table height                       | <ul> <li>Al Objects</li> </ul>                      | code                     | %.3f".ReferenceMileage                |                          |                                       |                      |                          |                           |
| Geometry<br>Deviding V             | FE-DIV Brukerdefinert tabel                         |                          | /1000)                                |                          |                                       |                      |                          |                           |
| Position Y                         | FE-DIV Horisontaltrasétabel                         |                          |                                       |                          |                                       |                      |                          |                           |
| Position Z                         |                                                     |                          |                                       |                          |                                       |                      |                          |                           |
| Table Breaks                       | J8TEH_KTL Kontaktiedning                            |                          |                                       |                          |                                       |                      |                          |                           |
| Direction                          | J8TEH_MAS Hengemast I åk                            |                          |                                       |                          |                                       |                      |                          |                           |
| Repeat top labels                  | J8TEH_MAS KL-mast                                   |                          |                                       |                          |                                       |                      |                          |                           |
| Repeat bottom labels               |                                                     |                          |                                       |                          |                                       |                      |                          |                           |
| Manual positions<br>Manual beighte | Preview                                             |                          |                                       |                          |                                       |                      |                          |                           |
| Break height                       | Apply to Item                                       |                          |                                       |                          |                                       |                      |                          |                           |
| Spacing                            | FE-DIV Brukerdefinert tabell : Brukerdefinert - : 🗸 |                          |                                       | Lua 5.4                  |                                       |                      |                          |                           |
|                                    | Clear Search Execute Now Auto Execute               |                          |                                       |                          | Save                                  | e Apply              | OK Cancel                |                           |
|                                    |                                                     |                          |                                       |                          |                                       |                      |                          |                           |
|                                    |                                                     |                          |                                       |                          |                                       |                      |                          |                           |
|                                    |                                                     |                          |                                       |                          |                                       |                      |                          |                           |
| D.1. 1                             |                                                     |                          |                                       |                          |                                       |                      |                          |                           |

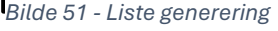

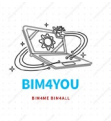

Jeg får en lang liste jeg må rense i Excel, fordi jeg ikke har nok kunnskap i LUA for å lage den riktig i RC. Denne ligger som vedlegg med 2D symboler.

|           |                                                                                                    |             | 00-6 <b>0</b>                                                                                                    |
|-----------|----------------------------------------------------------------------------------------------------|-------------|----------------------------------------------------------------------------------------------------|
|           | *** * * *                                                                                                    |             |                                                                                                    |
| ·†        |                                                                                                    | ·           |                                                                                                    |
| Objekt ID | Reskrivelse                                                                                                    | 2D Symbol   |                                                                                                    |
| SPO.*     | Enkle spor med sviller                                                                                          | 2D Syllador |                                                                                                    |
|           |                                                                                                    |             |                                                                                                    |
|           |                                                                                                    |             |                                                                                                    |
| MAS001.*  | Mast B-type                                                                                                    | A Name      |                                                                                                    |
|           |                                                                                                    |             |                                                                                                    |
|           | Blower                                                                                                    | 201.12      | Koordinasystem: EUREE89 NTM Sc                                                                                                    |
| oic.      | Par Miles                                                                                                    |             |                                                                                                    |
|           |                                                                                                    |             | Høydereferanse: NN2000                                                                                                    |
| MIS002 *  | Mad Hitune                                                                                                    | المرور د.   | The full contract of the full contract of the full |
| HPS2002.  | to the second second second second second second second second second second second second second second second |             | 00B Revisjonen gielder                                                                                                    |
|           |                                                                                                    |             | F-2024                                                                                                    |
| /WK.001.* | Ak type-12                                                                                                    |             |                                                                                                    |
|           |                                                                                                    |             | Straumen.Jernbanestasjon                                                                                                    |
| /WK.002.* | Ak type-14                                                                                                    |             |                                                                                                    |
|           |                                                                                                    | 182         | Objektlegende                                                                                                    |
|           |                                                                                                    | ្រក់ដូ      |                                                                                                    |
| 9G."      | Sgnal                                                                                                    | <b></b>     |                                                                                                    |
|           |                                                                                                    | 5           | FAGSKOLEN OSLO                                                                                                    |
| SG.DS."   | Signal med Dvergsignal                                                                                          | à l         | BIM Anlegg & Infrastruktur                                                                                                    |
|           |                                                                                                    |             | Dato Tegnet.av Kontr.av Godkjent                                                                                                    |
|           |                                                                                                    | = =         | 05.06.2024 ÅR ÅR RG                                                                                                    |
| \$PV.*    | Sporvaksier                                                                                                    |             | Målestokk Dato 05.06.2024                                                                                                    |
|           |                                                                                                    |             | 1 250 Firma BIM4YOU                                                                                                    |
| aze 1     | Constants                                                                                                    | 1.1         | Bestiller Straumen-Kommune                                                                                                    |
| apt."     | cha scohiau                                                                                                    | <br>        |                                                                                                    |
|           |                                                                                                    | - A.        |                                                                                                    |

Bilde 53 - Objektliste

På grunn av tid og tid det tar å lage disse listene velger jeg å bruke forhåndslagrete lister fra RailComplete.

| Norte         Norte         Norte <th< th=""><th></th></th<>                                                                                                    |            |
|----------------------------------------------------------------------------------------------------|------------|
| 1         1         1         1         1         1         1         1         1         1         1         1         1         1         1         1         1         1         1         1         1         1         1         1         1         1         1         1         1         1         1         1         1         1         1         1         1         1         1         1         1         1         1         1         1         1         1         1         1         1         1         1         1         1         1         1         1         1         1         1         1         1         1         1         1         1         1         1         1         1         1         1         1         1         1         1         1         1         1         1         1         1         1         1         1         1         1         1         1         1         1         1         1         1         1         1         1         1         1         1         1         1         1         1         1         1         1                                                                                                            |            |
| Image: Interpretation       Image: Interpretation       Image: Interpreta |            |
| Note       Note                                                                                                    |            |
| a       -       -       -       -       -       -       -       -       -       -       -       -       -       -       -       -       -       -       -       -       -       -       -       -       -       -       -       -       -       -       -       -       -       -       -       -       -       -       -       -       -       -       -       -       -       -       -       -       -       -       -       -       -       -       -       -       -       -       -       -       -       -       -       -       -       -       -       -       -       -       -       -       -       -       -       -       -       -       -       -       -       -       -       -       -       -       -       -       -       -       -       -       -       -       -       -       -       -       -       -       -       -       -       -       -       -       -       -       -       -       -       -       -       -       -       -       -       -                                                                                                    |            |
| Note       Note                                                                                                    |            |
| a         a                                                                                                    |            |
| $ \begin{array}{ c c c c c c c c c c c c c c c c c c c$                                                                                                    |            |
| $\begin{array}{ c c c c c c c c c c c c c c c c c c c$                                                                                                    |            |
| a       a                                                                                                    |            |
| $ \begin{array}{c ccccccccccccccccccccccccccccccccccc$                                                                                                    |            |
| $\begin{bmatrix} a & & & & & & & & & & & & & & & & & & $                                                                                                    |            |
| Image         Image         Image <th< td=""><td></td></th<>                                                                                                    |            |
| we we we we we we we we we we we we we w                                                                                                    |            |
|                                                                                                    | IM Sone 8  |
|                                                                                                    |            |
|                                                                                                    |            |
| Norm         Att         Att         Fill         Fill         F                                                                                                    | ielder     |
|                                                                                                    |            |
| ump         constraints         constraints         constrateres <thconstraints< th=""> <thco< td=""><td></td></thco<></thconstraints<>                                                                                               |            |
| Straumen lembanestasi                                                                                                    | ion        |
|                                                                                                    | ,          |
| Mastliste 44.75 61 16 440 9009 R 0 9009 - 40                                                                                                    |            |
| 3 (1) (1) (1) (1) (1) (1) (1) (1) (1) (1)                                                                                                    |            |
| FAGSKOLEN OSLO                                                                                                    | -          |
|                                                                                                    | ,          |
| BIM Anlegg & Infrastruk                                                                                                    | tur        |
| Dato Tegnet.av Kontr.av Gr                                                                                                    | odkjent.av |
| 05.06.2024 ÅR ÅR ÅR R                                                                                                    | G          |
| Målestokk Dato 05.06.2024                                                                                                    |            |
| 1 2 50 Firma BIM4YOU                                                                                                    |            |
| Bestiller Straumen-Ko                                                                                                    | mmune      |
|                                                                                                    |            |
| Initial         a         b         a         b         FOM         A         b         FOM         cdb                                                                                                    |            |
|                                                                                                    |            |
| Bigs         Bigs         Bigs <th< td=""><td></td></th<>                                                                                                    |            |
| Tegning nr. T                                                                                                    | n.         |
|                                                                                                    | Rev.       |

Bilde 54 - Mastelister

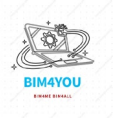

## 11. Oppsummering

Eksamensperioden har vært en utrolig stor læringsopplevelse for meg. Jeg har fått mye bredere kunnskap innen jernbane som er det jeg har landet på etter et år i BIM-studie. Personlig ser jeg veldig mye utvikling som kan gjøres innenfor jernbane i BIM, blant annet FDV. Litt synd at BaneNOR ikke hadde kommet så langt med FDV i modeller, så jeg valgte med inspirasjon fra utplasseringen min i Sporveien å forsøke å lage mitt «take» på en modellbasert FDV(U) system med mine forutsetninger til ulik FDV informasjon.

Nå skal det sies at jeg ikke ble 100% ferdig med modellen med tanke på informasjon og merking, for dette tok veldig lang tid og jeg ville heller bruke tid på rapporten framfor modell. Noe informasjon som KTL-anlegget, spor og andre objekt-grupper ble litt tynt og lite fordi hverken jeg eller Kim fra Sporveien visste hva jeg kunne legge inn av informasjon på samtlige p-set.

Uansett, så føler jeg at jeg har utfordret meg selv i dette prosjektet. Merker at jeg begynner å få stålkontroll i Civil3D/AutoCAD og RailComplete.

Jeg har innhentet mye informasjon og inspirasjon fra tidligere studenter i BIM som jeg tok kontakt med blant annet Kim Kjemo for RC og FDV og Kristine Wendt for RC generelt og info om eksamen. Jeg har brukt mine egne rapporter fra tidligere prosjekter som rapport inspirasjon og det er noen gjenbrukte avsnitt som er brukt i denne rapporten.

Helhetlig, vil jeg si at jeg er fornøyd med prosjektet både for meg selv og alle andre i gruppa.

## 11.1 Problemstilling

## «Hvordan tilrettelegge informasjon i en infrastruktur modell for drift og vedlikehold»

Før prosjektet startet måtte jeg søke veiledning fra BIM-lærere angående problemstilling, da jeg var litt usikker på hva jeg kunne gjøre videre med RailComplete. P3 utforsket jeg informasjon som er god for produksjon av jernbanen, mens denne gang ble det fokus på FDV delen av informasjon.

Personlig føler jeg at jeg har klart å svare på problemstilling med løsninger og hvordan jeg har løst dette på en god måte. Selvfølgelig kunne jeg ha vært enda mer detaljerende i modellen også med tanke på tegninger og lister, men det hadde jeg ikke nok tid til å fullføre helt.

## 11.2 Gruppearbeid

Jeg synes gruppearbeidet har funket bra i gruppa. Alle har vært flinke og har levert oppdaterte IFC-filer til tide i CatendaHUB og alle har vært hjelpsomme under prosjektet.

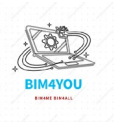

## 12. Takkeliste

Jeg vil rekke en takk til følgene personer.

## • BIM4YOU

- Rune Gulbrandsen
- Baca Gerbi
- Fuad Ali Aden
- Mohammad Dost
- Toan Truong

#### RailComplete

- Claus Feyling, for løsninger til utfordringer
- Eirik Hovind, p-set editor og tips i LUA

#### • BaneNOR og Sporveien

- Kristin Lysebo (BaneNOR)
- Harald Yggeseth (BaneNOR)
- Fredrik Slettebø (Sporveien)
- Kim Kjemo (Sporveien)
- Andreas Hamle (Sporveien)

#### • Fagskolen Oslo

- Lars Dagalid, problemstilling
- David Bakken, hjelp i forums
- Steffen Hamborg, hjelp i forums
- Ingolf Sundfør
- Anders Berg
- Harald Selvær
- Lasse Kristensen
- Kawsica, for anker validation.

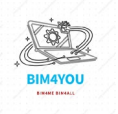

## 13. Faglitteratur og kilder

## Faglitteratur

• Steffen Hamborg (2023) Civil3D Grunnleggende – Grethes Hus AS.

## BaneNOR

- BaneNOR Teknisk Regelverk (2022), <u>https://trv.banenor.no/wiki/Forside</u>
- BaneNOR Teknisk Regelverk (2022), Prosjektering Signal, <u>https://trv.banenor.no/wiki/Signal/Prosjektering/Lyssignal</u>
- BaneNOR Teknisk Regelverk (2022), Kontaktledningsanlegg, <u>https://trv.banenor.no/wiki/Kontaktledning/Prosjektering\_og\_Bygging/Generelle\_teknisk</u> <u>e\_krav</u>
- BaneNOR Teknisk Regelverk (2022) Sporets Trasé, <u>https://trv.banenor.no/wiki/Overbygning/Prosjektering/Sporets\_tras%C3%A9</u>
- BIM og standardisering i jernbaneinfrastruktur (2024), <u>https://www.banenor.no/leverandor/krav-og-sikkerhet/regler-og-arbeidsprosesser/bim-og-standardisering-i-jernbaneinfrastruktur/</u>
- KIM-prosjektet: Strukturering og standardisering av informasjonsleveranser i utbyggingsprosjekter (2024), <u>https://www.banenor.no/leverandor/krav-og-sikkerhet/regler-og-arbeidsprosesser/bim-og-standardisering-ijernbaneinfrastruktur/kim-prosjektet-strukturering-og-standardisering-av-informasjonsleveranser-i-utbyggingsprosjekter/#toc-om-kim-0</u>

## RailComplete

- RailComplete (2024), 000 AutoCAD for dummies Starting RailCOMPLETE.pdf, Web and FAQs, <u>https://railcomplete.com/download/</u>
- Feyling Claus, RailComplete Innføring.mp4 (2021), <u>https://railcomplete.com/wp-content/uploads/1681/88/2021-01-25\_000-Demo-introduksjon-til-RailCOMPLETE-Video.mp4</u>
- RailComplete, Product video (2022), <u>https://railcomplete.com/wp-</u> content/uploads/1681/88/2022-11-08\_005-RailCOMPLETE-product-video-10-min.mp4

## Rapporter

- Åge Rasmussen, P1 Rapport for inspirasjon Rasmussen-Åge\_P1\_Rapport.pdf
- Åge Rasmussen, P2 Rapport for inspirasjon Rasmussen-Åge\_PS\_Rapport.pdf
- Åge Rasmussen, **P3** Rapport for inspirasjon, logg og gjenbrukte avsnitt Rasmussen-Åge\_P3\_Rapport.pdf
- Kristine Wendt, **E2023** Rapport for inspirasjon Wendt\_Kristine Jensen\_E2024\_Rapport.pdf
- Kim Kjemo, **E2021** Rapport for inspirasjon samt info om eksamen Kjemo Kim P5 Rapport.pdf

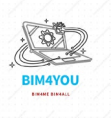

## 14. Vedleggs liste

- 1. BIM-Manual
- 2. Oppgavetekst
- 3. IFC-Kravspekk
- 4. Fremdriftsplan
- 5. Tegninger
- 6. ObjektID liste
- 7. Egenskapssett

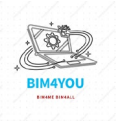

2024

# Eksamen

EKSAMEN BIM4YOU BIM-MANUAL

> SKREVET AV RUNE GULBRANDSEN REVIDERT AV ÅGE RASMUSSEN

## INNHOLDSFORTEGNELSE

| Innholdsfortegnelse                          |
|----------------------------------------------|
| 01 Innledning                                |
| 02 Prosjektinformasjon                       |
| 03 Nullpunkt og geografisk posisjon          |
| 04 Etasje og kotehøyder                      |
| 05 Roller og Samhandling                     |
| 5.1 Utveksling og sammenstilling av modell4  |
| 5.1.1 Navngivning Leveranse                  |
| 5.2 BCF (BIM Collaboration Format) Platform5 |
| 5.3 Felles egenskapsett                      |
| 5.4 MMI                                      |
| 5.5 TFM                                      |
| 5.6 ORIGO og Rotasjon Søyler7                |
| 06 Innleverings frister                      |
| 07 Endringsmelding                           |
| 08 IFC-KRAV 0                                |

## 01 INNLEDNING

BIM-manualen (sammen med Prosjektgjennomføringsplan) under eksamen for Gruppe BIM4YOU, har som formål å etablere klare standarder, retningslinjer og prosedyrer for å veilede prosjektdeltagere gjennom prosjektet.

Den fastsetter hvilke BIM-programvarer, filstrukturer og filformater som skal benyttes, og beskriver prosedyrer for opprettelse og administrasjon av BIM-modeller.

Rollene og ansvarsfordelingen innen teamet blir tydelig definert for å sikre en effektiv fremdrift gjennom prosjektet.

| 02 PROSJEKTINFORMASJON    |                              |
|---------------------------|------------------------------|
| Oppgave-navn              | E-2024                       |
| Gruppe-navn               | BIM4U                        |
| Prosjekt-navn             | Straumen omsorgsboliger      |
| Prosjekt-adresse          | Østsideveien 130, 6570 Smøla |
| Gårdsnummer/Bruksnummer   | 20/11                        |
| Byggherre/Tiltakshaver    | Smøla Kommune                |
| Gjeldende fase            |                              |
|                           | (LARK-Bane: MMI 600)         |
| Beskrivelse av prosjektet | Rehab + nybygg               |
| Skole                     | Fagskolen i Oslo             |

| 03 NULLPUNKT OG GEOGRAFISK POSISJON |                           |  |  |  |
|-------------------------------------|---------------------------|--|--|--|
| Kartdatum                           | EUREF89 (ETR89) EPSG:5108 |  |  |  |
| Projeksjon                          | NTM Sone 8                |  |  |  |
| Nord (N)                            | 1 594 100                 |  |  |  |
| Øst (E)                             | 78 600                    |  |  |  |
| Høyde                               | 0 Havnivå, NN2000         |  |  |  |
| Rotasjon                            | CAD «Opp» er «Sann nord»  |  |  |  |
| Høydedatum                          | NN2000                    |  |  |  |
| Kotehøyde                           | 10,20m                    |  |  |  |
| EPSG                                | 5108                      |  |  |  |

## 04 ETASJE OG KOTEHØYDER

Etasjenavngivning skal følge statsbygg sin PA0603

| Etg.nr | Beskrivelse/ | Etasjehøyde | Kotehøyder | Referansepunkt |
|--------|--------------|-------------|------------|----------------|
|        | Longname     |             |            |                |
| 00H    | HAV          |             | 0          |                |
| 00U    | Plan U.etg   | 3300 mm     | 10,20m     |                |
| 01     | Plan 1.etg   | 3300 mm     | 13,50m     |                |
| 02     | Plan 2.etg   | 3300 mm     | 16,80m     |                |
| 03T    | Takplan      |             | 20,10m     |                |

## 05 ROLLER OG SAMHANDLING

Samhandling er en viktig del i gruppearbeid, god struktur for alle innad i teamet gir økt effektivitet og fordeling av roller og ansvarsområder er viktig å kartlegge.

| Navn              | Klasse | Kontaktinfo            | Fagdisiplin | Bakgrunn      |
|-------------------|--------|------------------------|-------------|---------------|
|                   |        | E-Post                 |             |               |
| Rune Gulbrandsen  | BIM-K  | rugua006@osloskolen.no | ARK         | Tømrer        |
| Fuad Ali Aden     | BIM-K  | fuada001@osloskolen.no | ARK         | Tømrer        |
| Baca Jeo Gerbi    | BIM-AI | bagea009@osloskolen.no | LARK-VEG    | Bygg ingeniør |
| Åge Rasmussen     | BIM-AI | age0104@osloskolen.no  | LARK-BANE   | Elektriker    |
| Mohammad Dost     | BIM-I  | modoa007@osloskolen.no | RIVr        | Rørlegger     |
| Toan Khanh Truong | BIM-I  | totra015@osloskolen.no | RIBr        | Elektriker    |

| ROLLER OG ANSVAR I PROSJEKT |                       |                                                                                         |  |  |  |
|-----------------------------|-----------------------|-----------------------------------------------------------------------------------------|--|--|--|
| Gruppemedlem/Navn           | Roller                | Ansvar                                                                                  |  |  |  |
| Rune Gulbrandsen            | Prosjektleder         | Prosjektansvarlig                                                                       |  |  |  |
| Fuad Ali Aden               | BIM-Koordinator       | Fagansvarlig ARK                                                                        |  |  |  |
| Baca Jeo Gerbi              | BIM-Koordinator       | Fagansvarlig VEG                                                                        |  |  |  |
| Åge Rasmussen               | BIM-Tekniker          | Fagansvarlig BANE                                                                       |  |  |  |
| Mohammad Dost               | BIM-Tekniker          | Fagansvarlig RIVr                                                                       |  |  |  |
| Toan Khanh Truong           | BIM-Tekniker          | ITB-Koordinator                                                                         |  |  |  |
| Gruppemedlem/Navn           | Programvarer som      | Problemstilling                                                                         |  |  |  |
|                             | brukes i prosjekt     |                                                                                         |  |  |  |
| Rune Gulbrandsen            | ArchiCAD 27           | Hvordan påvirke samhandling i et<br>BIM prosjekt?                                       |  |  |  |
| Fuad Ali Aden               | ArchiCAD 27           | Hvordan kan BIM være til hjelp for<br>å ivareta universell utforming av et<br>prosjekt? |  |  |  |
| Baca Jeo Gerbi              | AutoCAD/Civil3D og    | Hvordan kan både LARK og                                                                |  |  |  |
|                             | Quadri Novapoint 2024 | BIM-koordinat rollen                                                                    |  |  |  |
|                             |                       | effektivisere et prosjekt med å                                                         |  |  |  |
|                             |                       | kontrollere informasjon på                                                              |  |  |  |
|                             |                       | eget- og tverrfaglig samarbeid?                                                         |  |  |  |
|                             |                       | (Den kan endres underveis)                                                              |  |  |  |

| Åge Rasmussen     | AutoCAD/Civil3D 2024 | Hvordan tilrettelegge informasjon i<br>en infrastruktur modell for drift og<br>vedlikehold?  |
|-------------------|----------------------|----------------------------------------------------------------------------------------------|
| Mohammad Dost     | Revit 2024           | Hvordan prosjektere og<br>kvalitetssikre en VVS-modell ved<br>hjelp av BIM verktøy?          |
| Toan Khanh Truong | Revit 2024           | Hvordan benytte BIM for å<br>arbeide med informasjon<br>knyttet opp mot<br>branninformasjon? |

| FELLES PROGRAMMER OG PLATTFORMER |                         |                     |  |
|----------------------------------|-------------------------|---------------------|--|
| Program/Platform                 | Ansvarlig               | Bruksområde         |  |
| Catenda Hub                      | Rune Gulbrandsen        | Prosjekthotell      |  |
| Outlook                          | Toan                    |                     |  |
| Teams                            | Toan                    | Kommunikasjonskanal |  |
| Solibri                          | BIM-koordinatorene/Rune | Kontroller/sjekk    |  |

## 5.1 UTVEKSLING OG SAMMENSTILLING AV MODELL

| Felles for alle                   |                                                  |  |  |
|-----------------------------------|--------------------------------------------------|--|--|
| IFC format                        | IFC 4, evt IFC 2X3                               |  |  |
| Navngivning av Rapport            | <pre>«Etternavn-Fornavn_Rapport_E2024»</pre>     |  |  |
| Navngivning av IFC og modellfiler | <pre>«Etternavn-Fornavn_Beskrivelse_E2024»</pre> |  |  |
| Utveksling av filer               | Catenda                                          |  |  |
| Utvekslings tidspunkt             | Avtales fortløpende                              |  |  |
| Komponent navngivning             |                                                  |  |  |
| Revisjoner                        |                                                  |  |  |

#### 5.1.1 NAVNGIVNING LEVERANSE

| Navngivning Rapport            | "Etternavn-Fornavn_Rapport_E2024"     |
|--------------------------------|---------------------------------------|
| Navngivning IFC og Modellfiler | "Etternavn-Fornavn_Beskrivelse_E2024" |

## leveres på Wiseflow i en komprimert prosjektmappe navngitt

| IFC og modellfiler samt alle andre relevante | <pre>(Etternavn-Fornavn_Filer_E2024))</pre> |
|----------------------------------------------|---------------------------------------------|
| filer (unntatt rapporten):                   |                                             |

## 5.2 BCF (BIM COLLABORATION FORMAT) PLATFORM

Gruppe 4/ BIM4YOU bruker Catenda som samhandlings Platform/prosjekt Hotel, der det er mulig skal modellerings programmene kobles opp mot Catenda med BCF. På denne måten blir samhandling og informasjonsflyt mere effektivt.

## **5.3 FELLES EGENSKAPSETT**

#### KOPIER FRA DENNE TABELLEN!!!!!! ALLE MÅ LEGGE DETTE INN I MODELLEN.

| EGENSKAPSETT             | EGENSKAP      | VERDI               |
|--------------------------|---------------|---------------------|
| NONS_Process             | ММІ           |                     |
| NOFS_Prosjektinformasjon | Modellert av  | (DITT NAVN)         |
|                          | Fagdisiplin   | (DIN DISIPLIN)      |
|                          | Prosjektrolle | (DIN ROLLE)         |
|                          | Gruppenavn    | BIM4U               |
|                          | Skole         | Fagskolen Oslo      |
|                          | Klasse        | (BIM-I, K ELLER AI) |

Disse burde være et must i alle modellene.

Skulle det være andre felles egenskapsett du vil ha med, tilføy!

## 5.4 MMI

Prosjektgruppen skal MMI merke objekter etter MMI-veilederen 2.0. Avvik kan forekomme mellom fagfeltene for å tilpasse mot problemstillinger. Hvor avvik av MMI merking forekommer skal dette beskrives i vedkommende sin rapport.

## 5.5 TFM

Koden beskriver navngiving i prosjektet. Eksempelvis for navn på bygg, område, etasjer, systemer, prosjekteringsområder, kontrollområder og bygningskomponenter.

Kodene benyttes for å sikre effektiv kommunikasjon og er med på å forenkle og forbedre prosesser som tar for seg mengdeuttak, kalkulasjon, kvalitetskontroll, validering og FDV system.

Koden skal benyttes av gruppemedlemmer som inkluderer TFM-merking i sitt prosjektarbeid.

Prosjektets lokasjonskode: ++2023A

#### 9.1 Eksempel på komplett TFM-streng

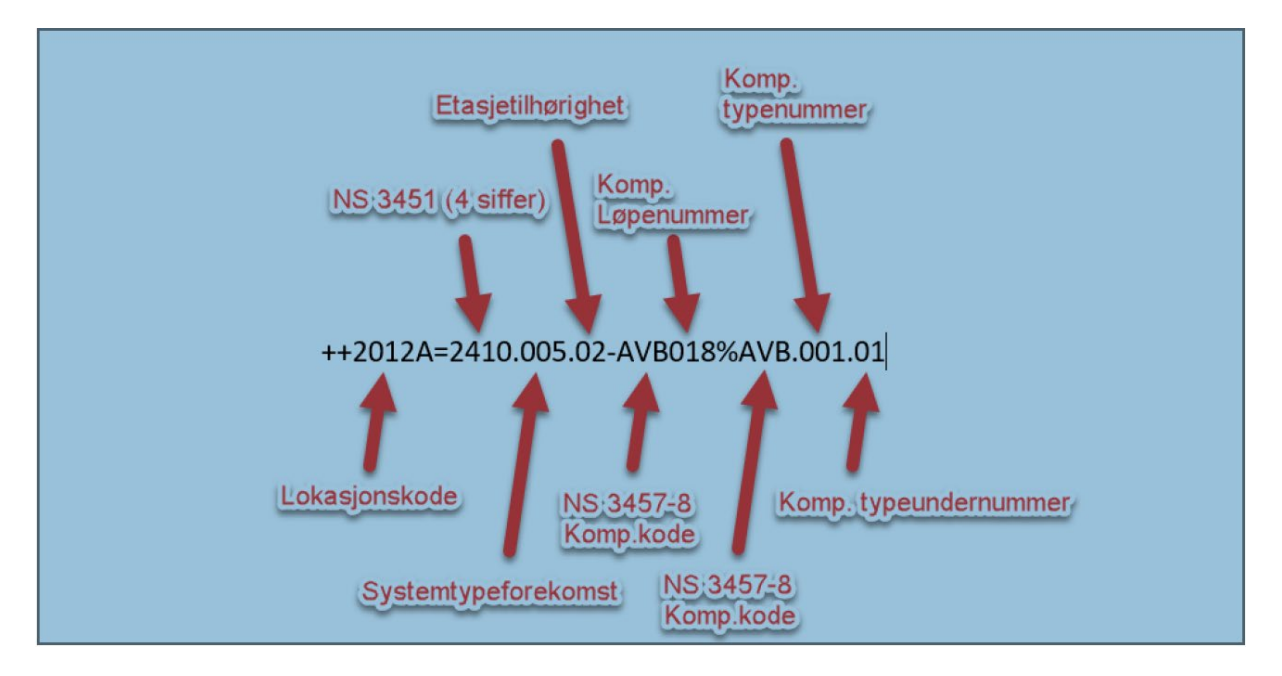

#### Eksempel på bruk av komponenttypenummer og undernummer: Samme

systemtypeforekomst, men typeunik. F.eks. oppbygging/finish/brannklasse/lydklasse/ (gips, panel, stålbehandling, stålkvalitet, etc.) Komp.typeundernummer blir da løpenummer for det typeunike elementet.

Dette gjelder ikke LARK-fagene

## 5.6 ORIGO OG ROTASJON SØYLER

| FAG       | FARGE   | Størrelse  | Høyde på søyle | Høyde       |
|-----------|---------|------------|----------------|-------------|
|           |         |            |                | OK. Dekke   |
|           |         |            |                | 1 etg.      |
| ARK       | RØD     | 200x200 mm | 1 meter høy    | Fra 0 meter |
|           |         |            |                | 1 m opp     |
| RIVr      | BLÅ     | 200x200 mm | 1 meter høy    | Fra 1 meter |
|           |         |            |                | 1 m opp     |
| RIBr      | GUL     | 200x200 mm | 1 meter høy    | Fra 2 meter |
|           |         |            |                | 1 m opp     |
| LARK-BANE | ORANSJE | 200x200 mm | 1 meter høy    | Fra 3 meter |
|           |         |            |                | 1 m opp     |
| LARK-VEG  | LILLA   | 200x200 mm | 1 meter høy    | Fra 4 meter |
|           |         |            |                | 1 m opp     |

Alle fag plaserer 2 søyler,

1 i ORIGO, senter av søyle, og

1 søyle 20m øst og 20m nord ut fra aksekryss A-4. senter søyle.

## 06 INNLEVERINGS FRISTER

| Tidsfrister                | Beskrivelse                                                                                                    |
|----------------------------|----------------------------------------------------------------------------------------------------|
| Fredag 24.05.2024.         | Prosjektbeskrivelse og problemstilling <u>Google Forms</u>                                                                                                    |
| Onsdag 05.06.2024          | <ul> <li>Rapport med tegninger og relevante<br/>vedlegg, samt<br/>prosjektinformasjonsmatrise.</li> <li>Relevante filer (IFC, SMC, RVT, PLN,<br/>XLS, SP osv) leveres som en komprimert<br/>mappe med et txt-dokument som beskriver<br/>hva som er levert i den komprimerte pakken<br/>og hvem som står for arbeidet. En IFC som<br/>er sluttresultatet av kun ditt eget arbeid<br/>med modellen legges ytterst i<br/>mappestrukturen sammen med txt-<br/>dokumentet.</li> </ul> |
| Mandag 10.06.2024 kl 12.00 | Egenvurdering leveres på dette <u>Google</u><br><u>Forms</u>                                                                                                    |
| Mandag 10.06.2024 kl 14.00 | Presentasjonsfil «leveres separert på Teams,<br>ikke Zippa»                                                                                                    |
|                            |                                                                                                    |

## 07 ENDRINGSMELDING

| Nr. | Endringsmelding | Fag |
|-----|-----------------|-----|
| 1   |                 |     |
| 2   |                 |     |
| 3   |                 |     |
| 4   |                 |     |
| 5   |                 |     |

## 08 IFC-KRAV

| IFC-Krav                                                  |       |          |                                         |
|-----------------------------------------------------------|-------|----------|-----------------------------------------|
| 🔻 👻 Navn                                                  | Kode  | 🔽 Туре   | ▼ IFC 4 Add2 ▼                          |
| Project                                                   | 001   | Objekt   | lfcProject                              |
| Name                                                      | 0001  | Egenskap | lfcRoot.Name                            |
| E-2024                                                    | 03    | Verdi    |                                         |
| Longname                                                  | 0002  | Egenskap | IfcContext.LongName                     |
| Omsorgsboliger Straumen                                   | 01    | Verdi    |                                         |
| Georeference                                              | 0003  | Egenskap | IfcProjectedCRS; IfcMapConversion       |
| Site                                                      | 002   | Objekt   | Ifc Site                                |
| Name                                                      | 0001  | Egenskap | lfcRoot.Name                            |
| OSV130                                                    |       | Verdi    |                                         |
| Longname                                                  | 0002  | Egenskap | IfcSpatialElement.LongName              |
| 6570 Smola                                                | 20    | Verdi    |                                         |
| LandTitleNumber                                           | 0003  | Egenskap | IfcSite.LandTitleNumber                 |
| 20/11                                                     | 09    | Verdi    |                                         |
| Building                                                  | 003   | Objekt   | IfcBuilding                             |
| Name                                                      | 0001  | Egenskap | lfcRoot.Name                            |
| SO1                                                       |       | Verdi    |                                         |
| S02                                                       |       | Verdi    |                                         |
| SOH                                                       |       | Verdi    |                                         |
| Longname                                                  | 0002  | Egenskap | IfcSpatialElement.LongName              |
| ++111111                                                  |       | Verdi    |                                         |
| ++222222                                                  |       | Verdi    |                                         |
| ++777777                                                  |       | Verdi    |                                         |
| Pset_BuildingStoreyCommon                                 | 0004  | Gruppe   | Pset_Building StoreyCommon              |
| Name                                                      | 0001  | Egenskap | lfcRoot.Name                            |
| 000                                                       |       | Verdi    |                                         |
| 01                                                        |       | Verdi    |                                         |
| 02                                                        |       | Verdi    |                                         |
| 037                                                       |       | Verdi    |                                         |
| Longname                                                  | 0002  | Egenskap | IfcContext.LongName                     |
| Plan 1.etg                                                |       | Verdi    |                                         |
| Plan 2.etg                                                |       | Verdi    |                                         |
| Plan U.etg                                                |       | Verdi    |                                         |
| Takplan                                                   |       | Verdi    |                                         |
| EntranceLevel                                             | 00041 | Egenskap | Pset_BuildingStoreyCommon.EntranceLevel |
| AboveGround                                               | 00042 | Egenskap | Pset_BuildingStoreyCommon.AboveGround   |
| Object                                                    | 005   | Gruppe   | lfcObject                               |
| Name                                                      | 0001  | Egenskap | lfcRoot.Name                            |
| Tresifret kode, i henhold til NS-TFM_PA0805 med tresifret |       |          |                                         |
| løpenummer bak                                            |       |          | AVA.001                                 |

# Eksamen BIM-tekniker 2024

# Straumen omsorgsboliger

Smøla kommune

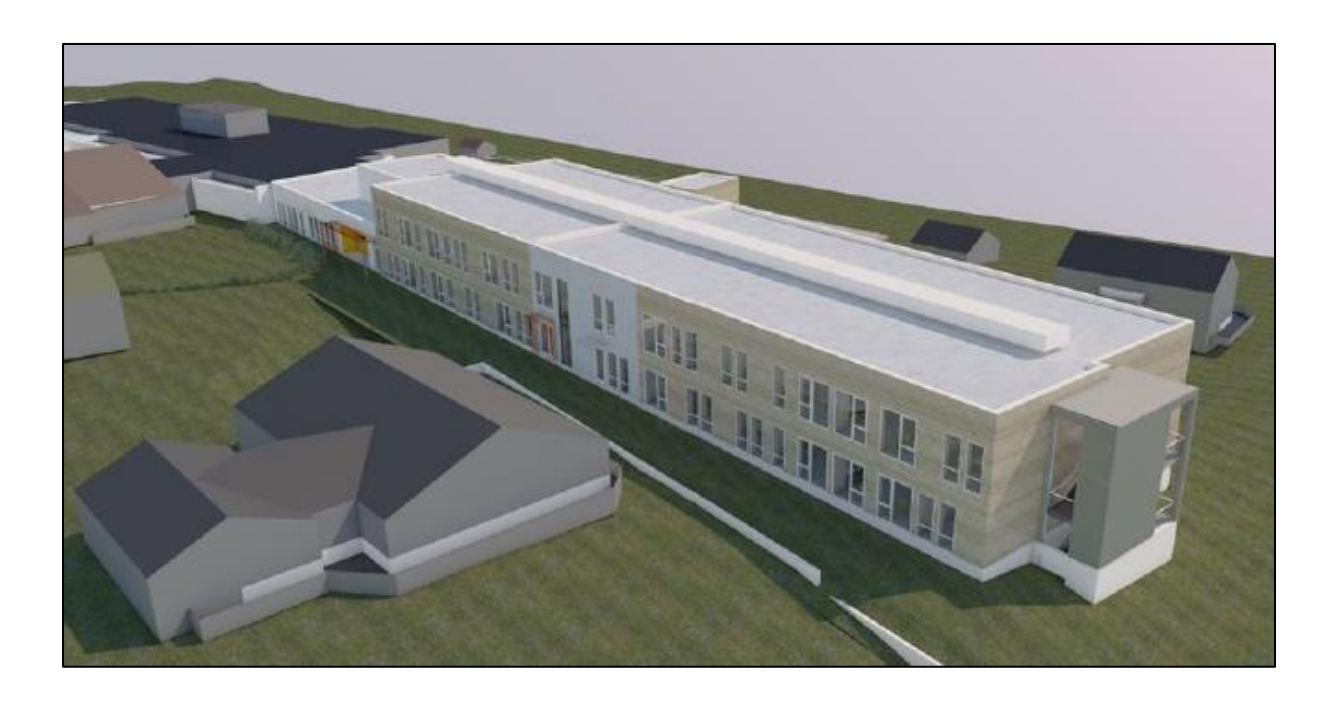

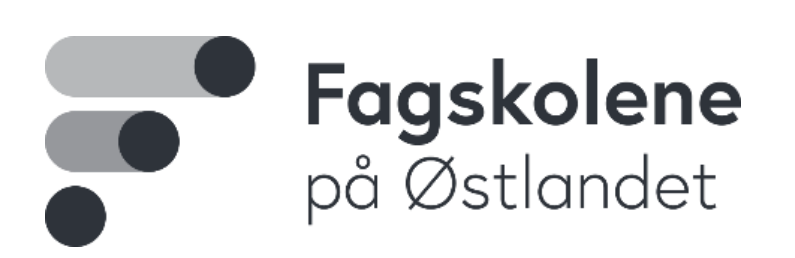

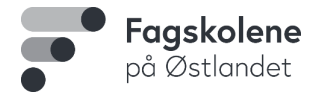

## Tema:

## «Anvendbar informasjon og modellhåndtering i et BIM-prosjekt»

Eksamensperiode: **Torsdag 23.mai – onsdag 5.juni, framføring 11. og 12. juni**. Det foreligger et sett med underlagsfiler som benyttes.

Lag en **problemstilling** med utgangspunkt i gitt tema for eksamen.

## Underlag:

Bruk utdelt underlag som et utgangspunkt og ta egne forutsetninger. Problemstillingen skal være en rød tråd gjennom hele arbeidet.

Utarbeid planer og styringsdokumenter som gruppa arbeider etter.

## **Vurderingskriterier:**

#### 1. **Problemstilling og rapport**

Rapportens utforming opp imot oppgavens fokusområder. Løsningsforslag og drøfting rundt egen problemstilling, og refleksjoner rundt eget arbeid.

## 2. Obligatoriske IFC-krav

Vis hvordan du har kontrollert at din fagmodell tilfredsstiller IFC-kravene, og hvordan du har arbeidet med georeferering av prosjektunderlag. Om du/dere definerer egne krav, så skal dette beskrives.

## 3. BIM-arbeid, kompleksitet og tegninger

Bruk av informasjon i modell. Vis kontroller og verifisering av data, løsninger og resultater. BIM-arbeidets kompleksitet, bruk av effektive modelleringsteknikker og bruk av IFC til samhandling. Tegninger som viser informasjon knyttet til problemstillingen.

## 4. Samhandling og informasjonsflyt

Tverrfaglig samhandling, problemløsning og dokumentasjon av samhandlingsprosesser.

## 5. Framføring

Presentasjon med fokus på arbeidet med problemstillingen.

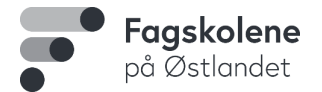

Innlevering må skje innen tidsfrister, og framføring må være gjennomført for å få eksamenskarakter.

## Leveranser:

En rapport leveres som PDF-fil på Wiseflow.

Navngivning: "Etternavn-Fornavn\_Rapport\_E2024"

**IFC og modellfiler:** Alle filer skal navngis på følgende måte: *"Etternavn-Fornavn\_Beskrivelse\_E2024"* 

IFC og modellfiler samt alle andre relevante filer (unntatt rapporten): leveres på Wiseflow i en komprimert prosjektmappe navngitt: "Etternavn-Fornavn\_Filer\_E2024"

## Frister:

Frist: Fredag 24.mai kl.12:00: Dette <u>Googleskjemaet</u> med prosjektbeskrivelse og problemstilling skal fylles ut.

## Frist: Onsdag 5.juni kl 12.00:

- Rapport med tegninger og relevante vedlegg, samt prosjektinformasjonsmatrise.
- Relevante filer (IFC, SMC, RVT, PLN, XLS, SP osv) leveres som en komprimert mappe med et txt-dokument som beskriver hva som er levert i den komprimerte pakken og hvem som står for arbeidet. En IFC som er sluttresultatet av kun ditt eget arbeid med modellen legges ytterst i mappestrukturen sammen med txt-dokumentet.

## Frist: Mandag 10.juni kl 12.00:

• Egenvurdering leveres på dette Googleskjemaet

## Frist: Mandag 10. juni kl 14.00: Presentasjonsfil levert separat på Teams, ikke zippa.

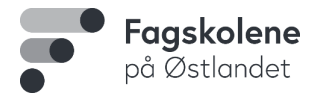

## **Presentasjon:**

**Tirsdag og onsdag 11.-12.juni:** Framføring fra kl.08:00. Hver student får 10 minutter pluss ca. 5 minutter med spørsmål.

Rekkefølgen på framføring blir trukket mandag 10.juni før kl. 16 og lagt ut på Teams. Fremføringene skal gjennomføres individuelt.

## Rapport:

## Rapporten skal være på maks 10.000 ord, og skal gi sensor god nok informasjon til å kunne vurdere arbeidet som er utført i prosjektperioden. Innholdet i rapporten bør inkludere:

- Forside med bilde(r) av det ferdige resultatet i forhold til problemstillinga, tittel, navn, dato, klasse, skole og problemstilling (problemstillinga skal være topptekst i rapporten)
- 2. Prosjektinformasjonsmatrise
- 3. Innholdsfortegnelse
- 4. Sammendrag med kort konklusjon
- **5.** Hoveddel med fokus på problemstillinga (bør deles inn i temaer og skal være den største og viktigste delen av rapporten)
- 6. Oppsummering og konklusjon
- 7. Vedlegg i denne rekkefølgen:
  - Skjematisk og oversiktlig dokumentasjon av gjennomførte krav i kravspesifikasjonen.
  - Tegninger
  - Denne oppgaveteksten
  - Framdriftsplan
  - Andre relevante dokumenter

Lykke til!

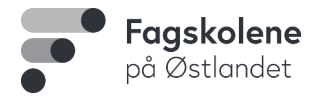

# Nye Omsorgsboliger Straumen

Straumen Omsorgsboliger skal bygges som en utvidelse av sykehjemmet på Straumen.

Bygget skal inneholde 24 omsorgsboliger, stort fellesareal med kjøkken og stue og ulike rom for ulike aktiviteter og tilbud.

Prosjektet består av 2 ulike typer omsorgsboliger; 16 omsorgsboliger for omsorgstrengende brukere og 8 ordinære omsorgsboliger.

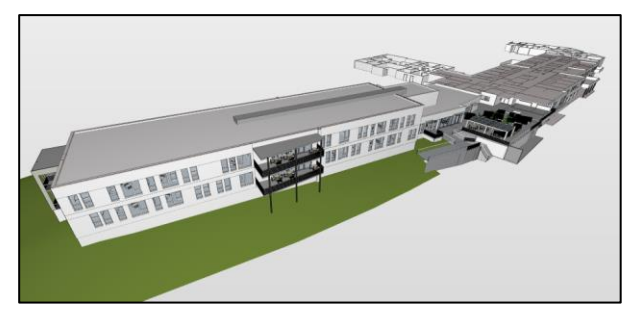

Figur 1. IFC åpnet i Solibri

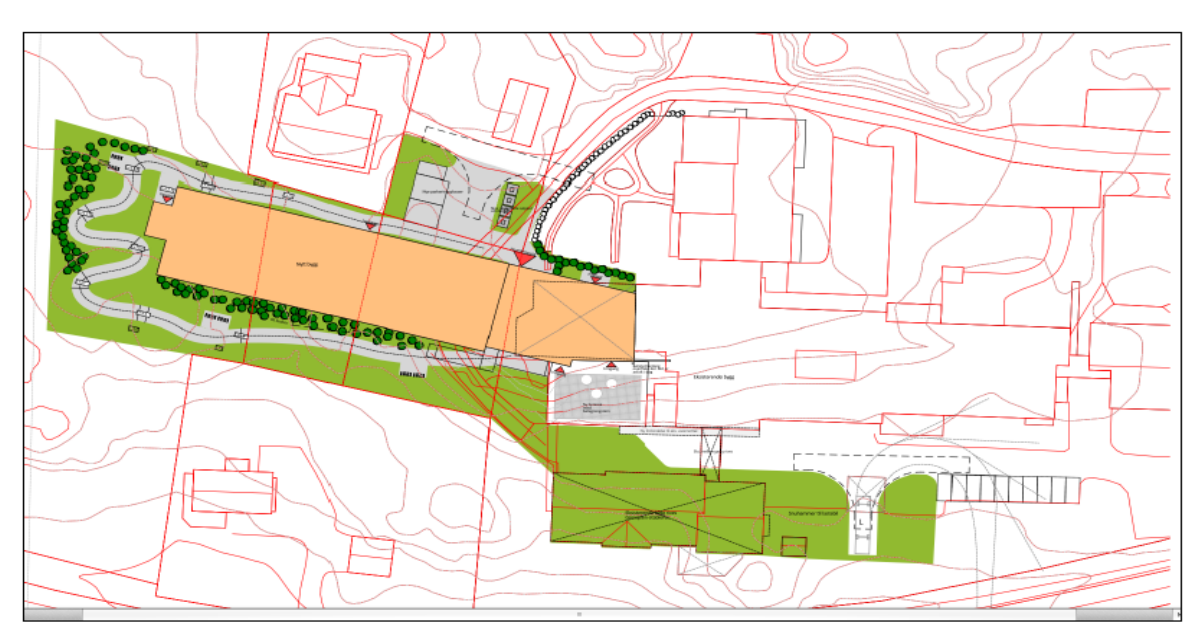

Figur 2. Oversikt kart, beliggenheten av planområdet og det planlagte bygget (10218187\_RIG\_N02\_A01\_Smøla Sykehjem.pdf)

| Kartgrunnlag               | Beskrivelse |
|----------------------------|-------------|
| Kartdatum                  | EPSG:5108   |
| Projeksjon og sone         | NTM Sone 8  |
| Globalt nullpunkt nord (N) | 1594100     |
| Globalt nullpunkt øst (E)  | 78600       |
| Vertikal datum             | NN2000      |
| Kartdata levert fra        | Norkart     |
| Dato bestilt kart          | 07.05.2024  |

Figur 3. Kartdatum

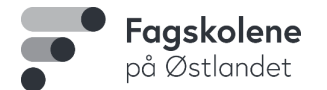

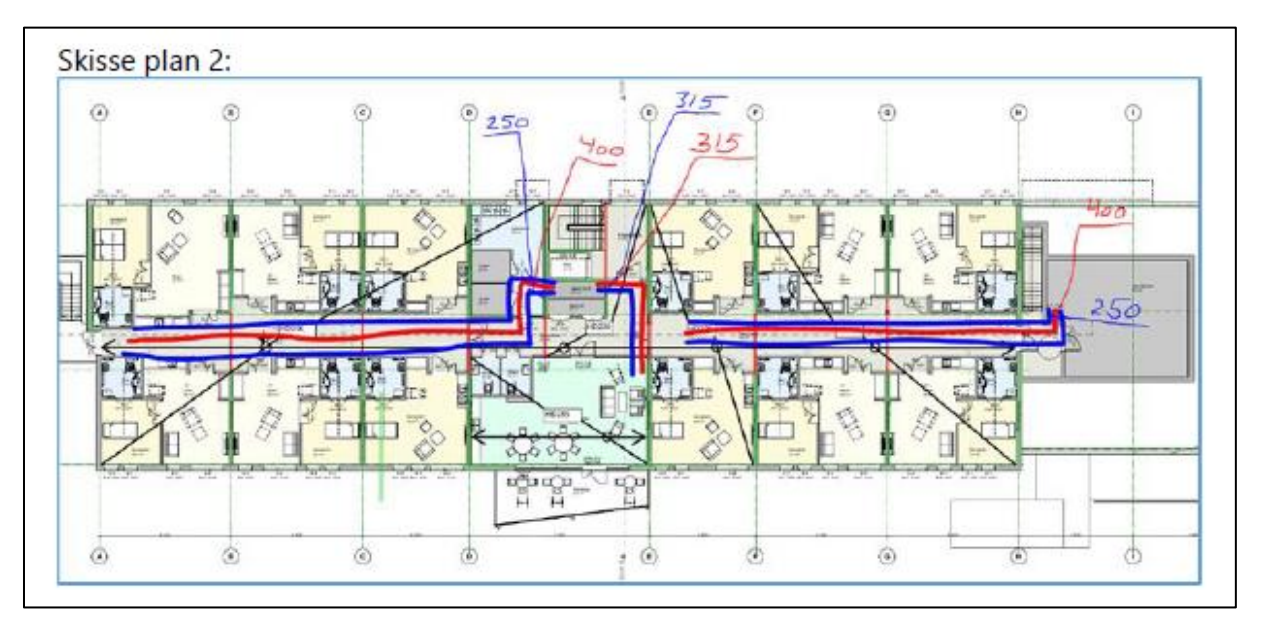

Figur 4. Skisse kanalnett, Funksjonsbeskrivelsen del 3, side 46.

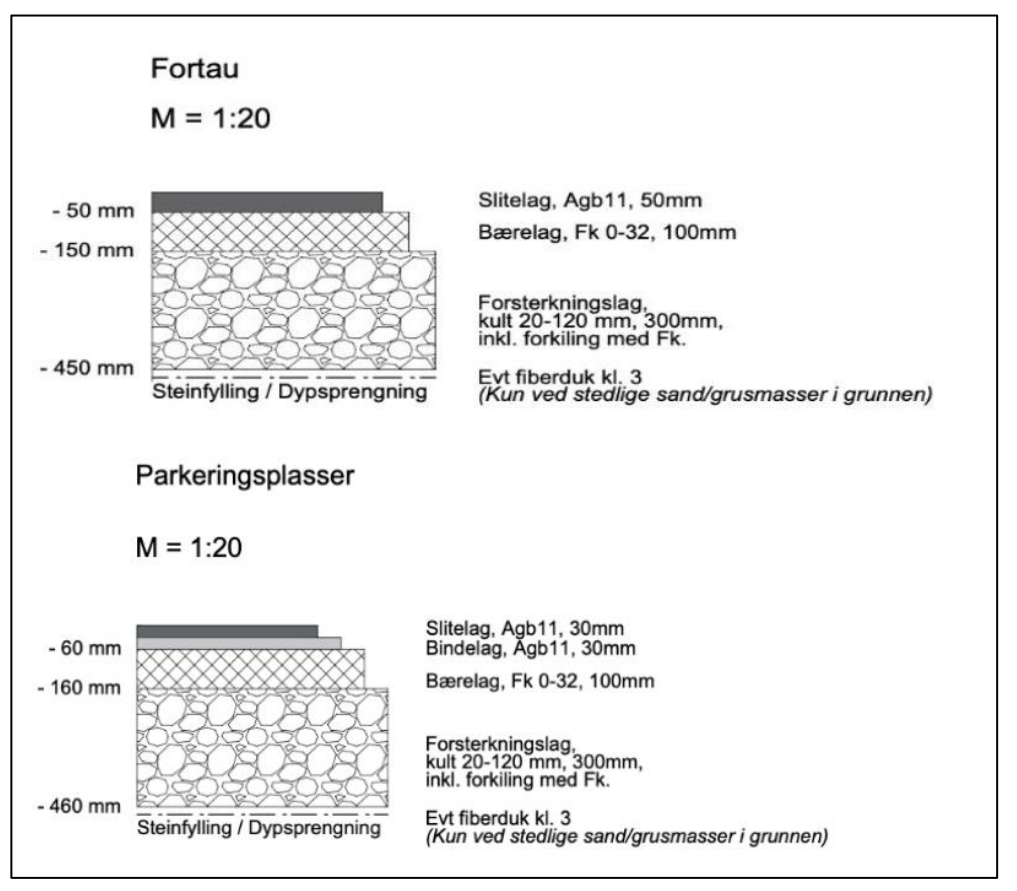

Figur 5. Veier, Funksjonsbeskrivelsen del 3, side 74, 75.

#### https://www.doffin.no/notices/2024-105752

https://www.smola.kommune.no/tjenester/helse-og-omsorg/nye-omsorgsboliger/omorgsboliger-innsmola/ https://www.mercell.com/nb-no/anbud/214383762/omsorgsboliger-straumen-paa-smoela\_totalentreprise-anbud.aspx

| IFC-Krav                                                  |       |          |                                            |    |                  |              |
|-----------------------------------------------------------|-------|----------|--------------------------------------------|----|------------------|--------------|
| Navn                                                      | Kode  | Туре     | IFC 4 Add2                                 | no | no - Beskrivelse | 001-001      |
| Project                                                   | 001   | Objekt   | lfcProject                                 |    |                  | $\checkmark$ |
| Name                                                      | 0001  | Egenskap | IfcRoot.Name                               |    |                  | $\checkmark$ |
| E-2024                                                    | 03    | Verdi    |                                            |    |                  | $\checkmark$ |
| Longname                                                  | 0002  | Egenskap | IfcContext.LongName                        |    |                  | $\checkmark$ |
| Omsorgsboliger Straumen                                   | 01    | Verdi    |                                            |    |                  | $\checkmark$ |
| Georeference                                              | 0003  | Egenskap | IfcProjectedCRS; IfcMapConversion          |    |                  | $\checkmark$ |
| Site                                                      | 002   | Objekt   | IfcSite                                    |    |                  | (√)          |
| Name                                                      | 0001  | Egenskap | lfcRoot.Name                               |    |                  | $\checkmark$ |
| OSV130                                                    |       | Verdi    |                                            |    |                  | $\checkmark$ |
| Longname                                                  | 0002  | Egenskap | IfcSpatialElement.LongName                 |    |                  | $\checkmark$ |
| 6570 Smola                                                | 20    | Verdi    |                                            |    |                  | $\checkmark$ |
| LandTitleNumber                                           | 0003  | Egenskap | IfcSite.LandTitleNumber                    |    |                  | $\checkmark$ |
| 20/11                                                     | 09    | Verdi    |                                            |    |                  | $\checkmark$ |
| Building                                                  | 003   | Objekt   | IfcBuilding                                |    |                  | (√)          |
| Name                                                      | 0001  | Egenskap | lfcRoot.Name                               |    |                  | $\checkmark$ |
| S01                                                       |       | Verdi    |                                            |    |                  | $\checkmark$ |
| SO2                                                       |       | Verdi    |                                            |    |                  | $\checkmark$ |
| SOH                                                       |       | Verdi    |                                            |    |                  | $\checkmark$ |
| Longname                                                  | 0002  | Egenskap | IfcSpatialElement.LongName                 |    |                  | $\checkmark$ |
| ++111111                                                  |       | Verdi    |                                            |    |                  | $\checkmark$ |
| ++222222                                                  |       | Verdi    |                                            |    |                  | $\checkmark$ |
| ++777777                                                  |       | Verdi    |                                            |    |                  | $\checkmark$ |
| Pset_BuildingStoreyCommon                                 | 0004  | Gruppe   | Pset_BuildingStoreyCommon                  | _  |                  | $\checkmark$ |
| Name                                                      | 0001  | Egenskap | lfcRoot.Name                               |    |                  | $\checkmark$ |
| 000                                                       |       | Verdi    |                                            |    |                  | $\checkmark$ |
| 01                                                        |       | Verdi    |                                            |    |                  | $\checkmark$ |
| 02                                                        |       | Verdi    |                                            |    |                  | $\checkmark$ |
| 031                                                       |       | Verdi    |                                            |    |                  | $\checkmark$ |
| Longname                                                  | 0002  | Egenskap | IfcContext.LongName                        |    |                  | $\checkmark$ |
| Plan 1.etg                                                |       | Verdi    |                                            |    |                  | V            |
| Plan Z.etg                                                | _     | Verdi    |                                            |    |                  | ×,           |
| Plan U.etg                                                |       | Verdi    |                                            |    |                  | ×,           |
| Takpian                                                   | 00044 | Verdi    | Deut Duildie Otennu Common Entres est aust |    |                  | V            |
| AboveCreved                                               | 00041 | Egenskap | Poet_BuildingStoreyCommon_EntranceLevel    |    |                  | v ,          |
| Object                                                    | 00042 | Gruppo   | If Chiest                                  |    | I                | ×,           |
| Namo                                                      | 0001  | Egonskon |                                            |    |                  | ~            |
|                                                           | 0001  | Egenskap |                                            |    |                  | V            |
| Tresifret kode, i henhold til NS-TFM_PA0805 med tresifret |       |          |                                            |    |                  |              |
| løpenummer bak                                            |       |          | AVA.001                                    |    |                  | $\checkmark$ |

BIM4YOU

Dashboard Files Tables Populate Validate Automate Relationship

All

Q Search

Validate

| Count (34) | IFC Entity T EDIT | T Name CDIT | <b>T</b> LongName       | ■ LongName | <b>T</b> LandTitleN EDIT | T File Name                  |
|------------|-------------------|-------------|-------------------------|------------|--------------------------|------------------------------|
| 1          | IfcBuilding       | S02         |                         | ++222222   |                          | Aden-Fuad_ARK_E2024          |
| 1          | IfcBuilding       | SO2         |                         | ++222222   |                          | Dost-Mohammad_RIVr_E2024     |
| 1          | IfcBuilding       | SO2         |                         | ++222222   |                          | Gulbrandsen-Rune_ARK_E2024   |
| 1          | IfcBuilding       | SO2         |                         | ++222222   |                          | Truong-Toan_RIBr_E2024       |
| 1          | IfcBuilding       | SOH         |                         |            |                          | Gerbi-Baca_LARK_VEI_E2024    |
| 1          | IfcBuilding       | SOH         |                         |            |                          | Rasmussen-Åge_LARKBane_E2024 |
| 1          | IfcBuildingStorey | 00U         |                         | Plan U.etg |                          | Aden-Fuad_ARK_E2024          |
| 1          | IfcBuildingStorey | 00U         |                         | Plan U.etg |                          | Dost-Mohammad_RIVr_E2024     |
| 1          | IfcBuildingStorey | 00U         |                         | Plan U.etg |                          | Gulbrandsen-Rune_ARK_E2024   |
| 1          | IfcBuildingStorey | 00U         |                         | Plan U.etg |                          | Truong-Toan_RIBr_E2024       |
| 1          | IfcBuildingStorey | 01          |                         | Plan 1.etg |                          | Aden-Fuad_ARK_E2024          |
| 1          | IfcBuildingStorey | 01          |                         | Plan 1.etg |                          | Dost-Mohammad_RIVr_E2024     |
| 1          | IfcBuildingStorey | 01          |                         | Plan 1.etg |                          | Gulbrandsen-Rune_ARK_E2024   |
| 1          | IfcBuildingStorey | 01          |                         | Plan 1.etg |                          | Truong-Toan_RIBr_E2024       |
| 1          | IfcBuildingStorey | 02          |                         | Plan 2.etg |                          | Aden-Fuad_ARK_E2024          |
| 1          | IfcBuildingStorey | 02          |                         | Plan 2.etg |                          | Dost-Mohammad_RIVr_E2024     |
| 1          | IfcBuildingStorey | 02          |                         | Plan 2.etg |                          | Gulbrandsen-Rune_ARK_E2024   |
| 1          | IfcBuildingStorey | 02          |                         | Plan 2.etg |                          | Truong-Toan_RIBr_E2024       |
| 1          | IfcBuildingStorey | 03T         |                         | Takplan    |                          | Aden-Fuad_ARK_E2024          |
| 1          | IfcBuildingStorey | 03T         |                         | Takplan    |                          | Dost-Mohammad_RIVr_E2024     |
| 1          | IfcBuildingStorey | 03T         |                         | Takplan    |                          | Gulbrandsen-Rune_ARK_E2024   |
| 1          | IfcBuildingStorey | 03T         |                         | Takplan    |                          | Truong-Toan_RIBr_E2024       |
| 1          | IfcBuildingStorey |             |                         |            |                          | Gerbi-Baca_LARK_VEI_E2024    |
| 1          | IfcProject        | E-2024      | Omsorgsboliger Straumen |            |                          | Aden-Fuad_ARK_E2024          |
| 1          | IfcProject        | E-2024      | Omsorgsboliger Straumen |            |                          | Dost-Mohammad_RIVr_E2024     |
| 1          | IfcProject        | E-2024      | Omsorgsboliger Straumen |            |                          | Gulbrandsen-Rune_ARK_E2024   |
| 1          | IfcProject        | E-2024      | Omsorgsboliger Straumen |            |                          | Truong-Toan_RIBr_E2024       |
| 1          | IfcProject        | E-2024      |                         |            |                          | Gerbi-Baca_LARK_VEI_E2024    |
| 1          | IfcProject        | E-2024      |                         |            |                          | Rasmussen-Åge_LARKBane_E2024 |
| 1          | IfcSite           | OSV130      |                         | 6570 Smola | 20/11                    | Aden-Fuad_ARK_E2024          |
| 1          | IfcSite           | OSV130      |                         | 6570 Smola | 20/11                    | Dost-Mohammad_RIVr_E2024     |
| 1          | IfcSite           | OSV130      |                         | 6570 Smola | 20/11                    | Gulbrandsen-Rune_ARK_E2024   |
| 1          | IfcSite           | OSV130      |                         | 6570 Smola | 20/11                    | Truong-Toan_RIBr_E2024       |
| 1          | Ifacita           | 001/120     |                         |            |                          | Corbi-Roos I ADK VEL E2024   |

🔁 API

Add column

Edit columns

| £202A                  | Torsda | \$23.mail | 824.mai<br>10103825.mai | 1826.mail 1.mail | 88-28.mai<br>0nsda8-29 | Inai 20. mai | 58-31. mail | 28 2. 11/1 108 3. 11/1 108 4 | Unit  |
|------------------------|--------|-----------|-------------------------|------------------|------------------------|--------------|-------------|------------------------------|-------|
| Logg/rapport           |        |           |                         |                  |                        |              |             |                              | 12:00 |
| Oppstartsmøte          |        |           |                         |                  |                        |              |             |                              |       |
| Plan for backup        |        |           |                         |                  |                        |              |             |                              |       |
| Problemstilling        |        |           |                         |                  |                        |              |             |                              |       |
| Fremdriftsplan         |        | 15:00     |                         |                  |                        |              |             |                              |       |
| Prosjektbeskrivelse    |        | 15:00     |                         |                  |                        |              |             |                              |       |
| BIM manual             |        |           |                         |                  |                        |              |             |                              |       |
| Elementliste           |        |           |                         |                  |                        |              |             |                              |       |
| Møter                  |        |           |                         |                  |                        |              |             |                              |       |
| Georeferering          |        |           |                         |                  |                        |              |             |                              |       |
| Modellering            |        |           |                         |                  |                        |              |             |                              |       |
| Kollisjonskontroll     |        |           |                         |                  |                        |              |             |                              |       |
| Mengder                |        |           |                         |                  |                        |              |             |                              |       |
| Tegninger              |        |           |                         |                  |                        |              |             |                              |       |
| Ferdigstille           |        |           |                         |                  |                        |              |             |                              |       |
| Sidemanskontroll       |        |           |                         |                  |                        |              |             |                              |       |
| Laging av presentasjon |        |           |                         |                  |                        |              |             |                              |       |
| Fremføring             |        |           |                         |                  |                        |              |             |                              |       |

| £202A                  | Manda831, 11-5088 4, 11 - 5085 5, 11 - 10-5086 6, 11 - 11-5086 6, 11 - 10-5086 6, 11 - 10-5086 6, 11 - 10-5086 | 1.111 1.01288 8.111 5.0102 | 49.jun<br>Manda810.jun<br>Insda811.jun | 12:111 13:111 13:1111 13:111 13:1111 13:111 13:111 13:111 13:111 13:111 13:111 13:111 13:111 13:1111 |
|------------------------|----------------------------------------------------------------------------------------------------|----------------------------|----------------------------------------|----------------------------------------------------------------------------------------------------|
| Rapport                | 12:00                                                                                                    |                            |                                        |                                                                                                    |
| Sidemannkontroll       |                                                                                                    |                            |                                        |                                                                                                    |
| Laging av presentasjon |                                                                                                    |                            | 14:00                                  |                                                                                                    |
| Fremføring             |                                                                                                    |                            |                                        |                                                                                                    |

| Dato       | Klokkeslett |       |  |
|------------|-------------|-------|--|
| 21.05.2024 | Fra Til     |       |  |
|            | 11:00       | 12:00 |  |

| Tema for Møte | Oppstart         | Uke          | 21               |
|---------------|------------------|--------------|------------------|
| Del           | 1/2              | Innkaller    | Toan Truong      |
| Formål        | Forberedelse til | Møteleder    | Rune Gudbrandsen |
|               | eksamen          |              |                  |
| Plassering    | Fagskolen Oslo   | Møtereferent |                  |
| Adresse       | Kabelgata 10-12  |              |                  |
| Postnummer,   | 0584 Oslo        |              |                  |
| Sted          |                  |              |                  |

| Innkalt           |     |                             |        |        |       |
|-------------------|-----|-----------------------------|--------|--------|-------|
| Navn              |     | E-post                      | Deltok | Fravær | Teams |
| Åge Rasumussen    | Age | 0104@osloskolen.no          | Х      |        |       |
| Baca Jeo Germi    | Bag | gea009@osloskolen.no        | Х      |        |       |
| Rune Guldbrandsen | Rug | <u>gua006@osloskolen.no</u> | Х      |        |       |
| Fuad Ali Aden     | Fua | da001@osloskolen.no         | Х      |        |       |
| Mohammad Dost     | Mo  | doa007@osloskolen.no        | Х      |        |       |
| Toan Khanh Truong | Tot | ra015@osloskolen.no         | Х      |        |       |

|     | Agenda                          |        |
|-----|---------------------------------|--------|
| Sak | Beskrivelse                     | Status |
| 01  | Forberedelse til Eksamen        |        |
| 02  | BIM Manual – Styringsdokumenter |        |
| 03  | Rollebesetning                  |        |
| 04  |                                 |        |
| 05  |                                 |        |
| 06  |                                 |        |
| 07  |                                 |        |
| 08  |                                 |        |

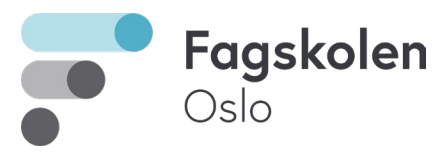

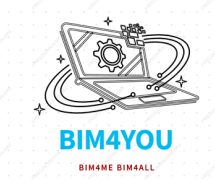

|     | Referat                                         |       |  |  |  |
|-----|-------------------------------------------------|-------|--|--|--|
| Sak | Beskrivelse- Formål                             | Frist |  |  |  |
| 01  | Gjennomgang av BIM Manual og Styringsdokumenter |       |  |  |  |
| 02  | Fordeling av roller og disiplin                 |       |  |  |  |
| 03  |                                                 |       |  |  |  |
| 04  |                                                 |       |  |  |  |
| 05  |                                                 |       |  |  |  |
| 06  |                                                 |       |  |  |  |

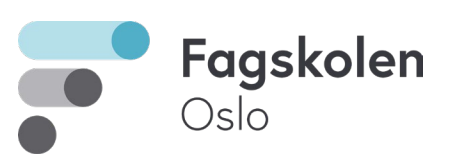

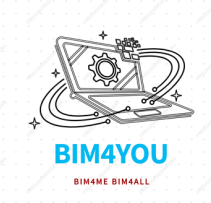

| Dato       | Klokkeslett |       |  |
|------------|-------------|-------|--|
| 21.05.2024 | Fra Til     |       |  |
|            | 08:00       | 15:00 |  |

| Tema for Møte | Oppstart         | Uke          | 21               |
|---------------|------------------|--------------|------------------|
| Del           | 1/2              | Innkaller    | Toan Truong      |
| Formål        | Forberedelse til | Møteleder    | Rune Gudbrandsen |
|               | eksamen          |              |                  |
| Plassering    | Fagskolen Oslo   | Møtereferent |                  |
| Adresse       | Kabelgata 10-12  |              |                  |
| Postnummer,   | 0584 Oslo        |              |                  |
| Sted          |                  |              |                  |

| Innkalt           |            |                      |        |        |       |
|-------------------|------------|----------------------|--------|--------|-------|
| Navn              |            | E-post               | Deltok | Fravær | Teams |
| Åge Rasumussen    | Age        | e0104@osloskolen.no  | Х      |        |       |
| Baca Jeo Germi    | Bag        | gea009@osloskolen.no | Х      |        |       |
| Rune Guldbrandsen | Rug        | gua006@osloskolen.no | Х      |        |       |
| Fuad Ali Aden     | Fua        | da001@osloskolen.no  | Х      |        |       |
| Mohammad Dost     | Mo         | doa007@osloskolen.no | Х      |        |       |
| Toan Khanh Truong | <u>Tot</u> | ra015@osloskolen.no  | Х      |        |       |

|     | Agenda                                             |        |
|-----|----------------------------------------------------|--------|
| Sak | Beskrivelse                                        | Status |
| 01  | Oppstartsmøte                                      |        |
| 02  | Felles gjennomgang av prosjektunderlag med gruppen |        |
| 03  | Fordeling av arbeidsoppgaver                       |        |
| 04  | Georeferering                                      |        |
| 05  | BIM-manual og styringsdokumenter                   |        |
| 06  |                                                    |        |
| 07  |                                                    |        |
| 08  |                                                    |        |

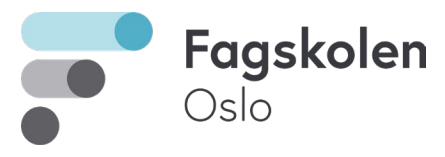

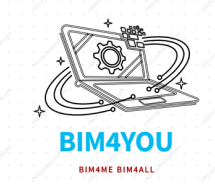

|     | Referat                                                     |       |  |  |  |
|-----|-------------------------------------------------------------|-------|--|--|--|
| Sak | Beskrivelse- Formål                                         | Frist |  |  |  |
| 01  | Etter en feles gjennomgang av prosjektunderlag med klassen  |       |  |  |  |
|     | satt gruppen seg ned for å gå over underlagene              |       |  |  |  |
| 02  | Delte opp arbeidsoppgaver i 2 grupper, for georeferering og |       |  |  |  |
|     | utarbeide første utkast av styringsdokumenter               |       |  |  |  |
| 03  |                                                             |       |  |  |  |
| 04  |                                                             |       |  |  |  |
| 05  |                                                             |       |  |  |  |
| 06  |                                                             |       |  |  |  |

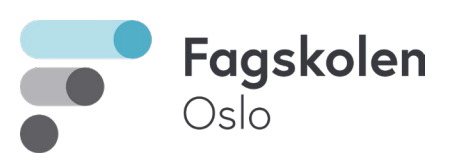

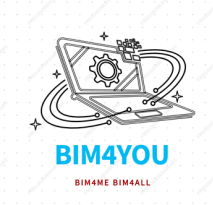

| Dato     | Klokkeslett |  |  |
|----------|-------------|--|--|
| 28.05.24 | Fra Til     |  |  |
|          |             |  |  |

| Tema for Møte | ICE-sesjon             | Uke          |             |
|---------------|------------------------|--------------|-------------|
| Del           | 1/2                    | Innkaller    | Toan Truong |
| Formål        | Rette opp feil i       | Møteleder    | Rune        |
|               | tverrfaglig BIM modell |              | Gulbrandsen |
| Plassering    | Fagskolen Oslo         | Møtereferent | Toan Truong |
| Adresse       | Kabelgata 10-12        |              |             |
| Postnummer,   | 0584 Oslo              |              |             |
| Sted          |                        |              |             |

| Innkalt           |     |                      |        |        |       |
|-------------------|-----|----------------------|--------|--------|-------|
| Navn              |     | E-post               | Deltok | Fravær | Teams |
| Åge Rasumussen    | Age | 0104@osloskolen.no   | Х      |        |       |
| Baca Jeo Germi    | Bag | gea009@osloskolen.no | Х      |        |       |
| Rune Guldbrandsen | Rug | gua006@osloskolen.no | Х      |        |       |
| Fuad Ali Aden     | Fua | da001@osloskolen.no  | Х      |        |       |
| Mohammad Dost     | Mo  | doa007@osloskolen.no | Х      |        |       |
| Toan Khanh Truong | Tot | ra015@osloskolen.no  | Х      |        |       |

|     | Sakliste fra tidligere møte |  |        |  |
|-----|-----------------------------|--|--------|--|
| Sak | Beskrivelse                 |  | Status |  |
| 01  |                             |  |        |  |
| 02  |                             |  |        |  |
| 03  |                             |  |        |  |
| 04  |                             |  |        |  |
| 05  |                             |  |        |  |
| 06  |                             |  |        |  |
| 07  |                             |  |        |  |
| 08  |                             |  |        |  |

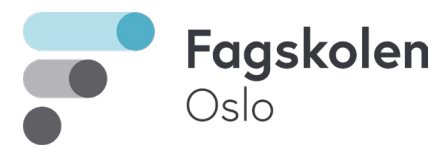

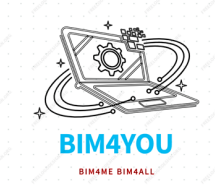

| Referat |                                                                                                    |       |  |  |
|---------|----------------------------------------------------------------------------------------------------|-------|--|--|
| Sak     | Beskrivelse- Formål                                                                                                    | Frist |  |  |
| 00      | ARK forklarer hvorfor bære/brann veggene i betong har blitt tynnere                                                                                 |       |  |  |
| 01      | ARK og RIVr blir enige om hvor rør fra kjeller skal legges                                                                                          |       |  |  |
| 02      | Prosjektering av røykluke blir det ikke noe av, fordi RIBr ikke<br>trenger det for å gjennom føre problemstillingen sin                             |       |  |  |
| 03      | Gjennomgang av BCF-rapporter                                                                                                    |       |  |  |
| 04      | LARK-VEG flytter på vei, sånn at den ikke kolliderer med bygget,<br>Begynner under møte, men må ferdigstille senere                                 |       |  |  |
| 05      | RIVr legger om føringer til sjekt, etter møte.                                                                                                    |       |  |  |
| 06      | RIBr fjerner detektor i takplan 2 etg. Utvendig, utføres under møte.                                                                                |       |  |  |
| 07      | RIBr endrer detektorhøyde, utføres under møte                                                                                                    |       |  |  |
| 08      | ARK-1 og ARK-2 diskuterer grunnen til at et betongdekke er<br>forskjøvet, og hvordan dekke skal ligge ut i veg, og hvorfor.<br>Utbedrer under møte. |       |  |  |
|         |                                                                                                    |       |  |  |
|         |                                                                                                    |       |  |  |
|         |                                                                                                    |       |  |  |
|         |                                                                                                    |       |  |  |
|         |                                                                                                    |       |  |  |
|         |                                                                                                    |       |  |  |

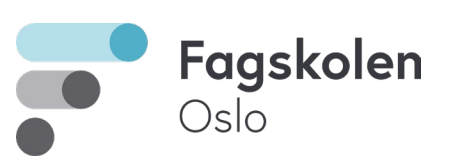

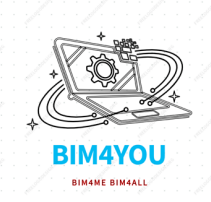

| Dato     | Klokkeslett |       |  |
|----------|-------------|-------|--|
| 30.05.24 | Fra Ti      |       |  |
|          | 08.00       | 10.20 |  |

| Tema for Møte | ICE-sesjon               | Uke          |              |
|---------------|--------------------------|--------------|--------------|
| Del           | 2/2                      | Innkaller    | Toan Truong  |
| Formål        | Rette feil i tverrfaglig | Møteleder    | Rune         |
|               | modell                   |              | Guldbrandsen |
| Plassering    | Fagskolen Oslo           | Møtereferent | Toan Truong  |
| Adresse       | Kabelgata 10-12          |              |              |
| Postnummer,   | 0584 Oslo                |              |              |
| Sted          |                          |              |              |

| Innkalt           |     |                      |        |        |       |
|-------------------|-----|----------------------|--------|--------|-------|
| Navn              |     | E-post               | Deltok | Fravær | Teams |
| Åge Rasumussen    | Age | 0104@osloskolen.no   | Х      |        | Х     |
| Baca Jeo Germi    | Bac | ea009@osloskolen.no  | Х      |        | Х     |
| Rune Guldbrandsen | Rug | ua006@osloskolen.no  | Х      |        |       |
| Fuad Ali Aden     | Fua | da001@osloskolen.no  | Х      |        |       |
| Mohammad Dost     | Mo  | doa007@osloskolen.no | Х      |        |       |
| Toan Khanh Truong | Tot | ra015@osloskolen.no  | Х      |        | Х     |

|     | Sakliste fra tidligere møte |  |        |  |
|-----|-----------------------------|--|--------|--|
| Sak | Beskrivelse                 |  | Status |  |
| 01  |                             |  |        |  |
| 02  |                             |  |        |  |
| 03  |                             |  |        |  |
| 04  |                             |  |        |  |
| 05  |                             |  |        |  |
| 06  |                             |  |        |  |
| 07  |                             |  |        |  |
| 08  |                             |  |        |  |

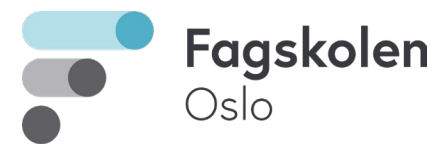

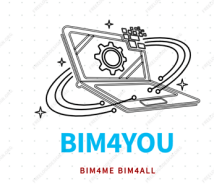

| Referat |                                                                              |       |  |  |
|---------|------------------------------------------------------------------------------|-------|--|--|
| Sak     | Beskrivelse- Formål                                                          | Frist |  |  |
| 01      | Gjennomgang av BCF rapport,                                                  |       |  |  |
|         | <ul> <li>RIBr har par markeringslys plassert inne i vegg, utført</li> </ul>  |       |  |  |
|         | under møtet                                                                  |       |  |  |
| 02      | <ul> <li>ARK justering av gulv og vegger</li> </ul>                          |       |  |  |
| 03      | - Dekke og grunnmur har et mellomrom                                         |       |  |  |
| 04      | <ul> <li>Rør kolliderer med kabelbro U1.etg, RIE flyttet kabelbro</li> </ul> |       |  |  |
|         | under møtet                                                                  |       |  |  |
| 05      | <ul> <li>RIVr flytter varmtvannstank ut fra vegg under møte</li> </ul>       |       |  |  |
| 06      | - LARK-VEG noe av veien er veldig ujevn, diskuterer mulige                   |       |  |  |
|         | løsninger                                                                    |       |  |  |

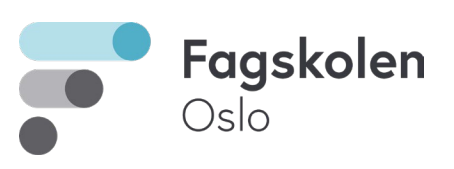

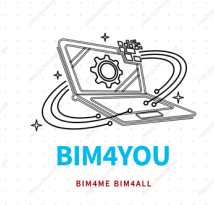

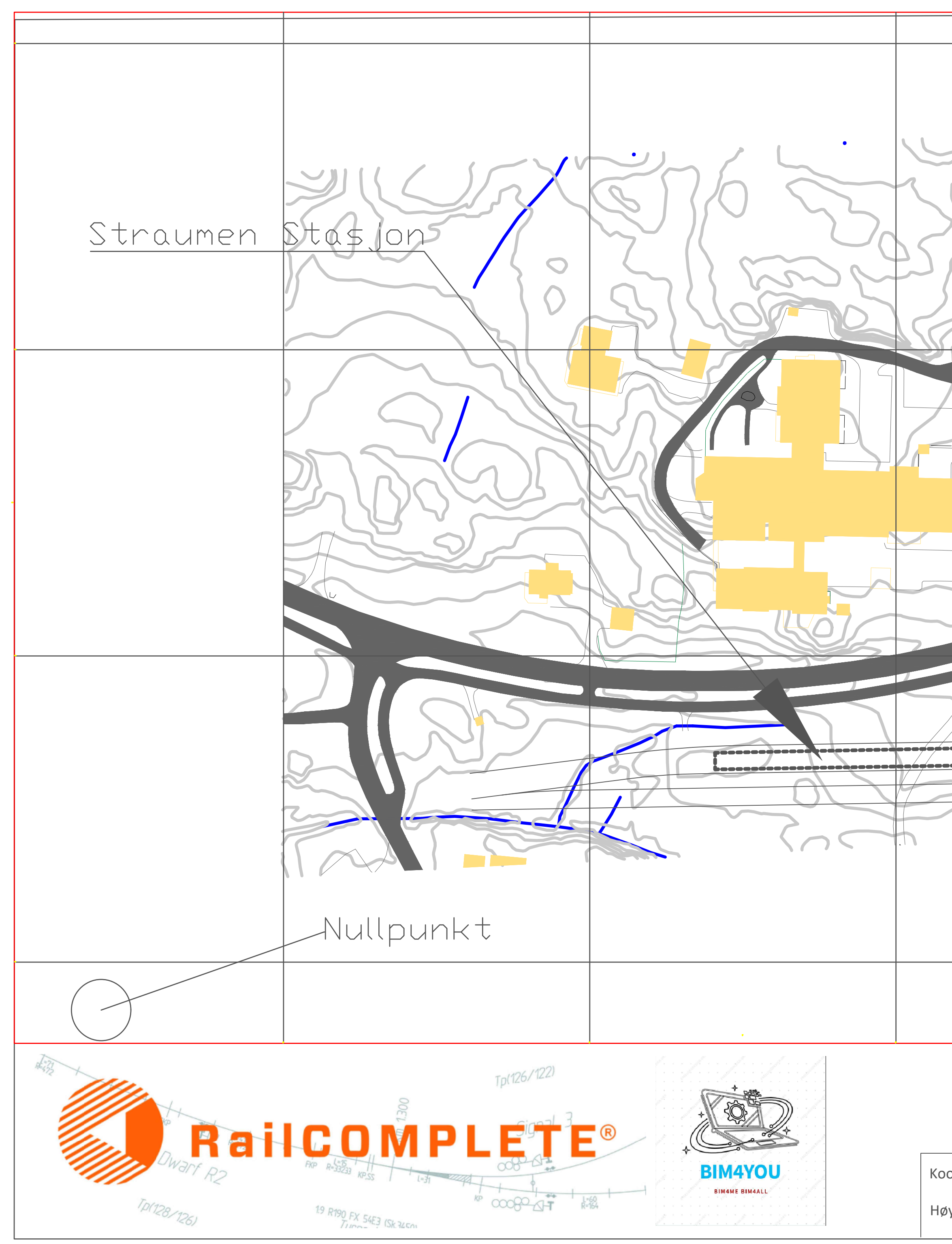

|                                    | Thase<br>C<br>C<br>C<br>C                                    |                                                                                                    |
|------------------------------------|--------------------------------------------------------------|----------------------------------------------------------------------------------------------------|
|                                    |                                                              |                                                                                                    |
|                                    | 00B Revisjonen gjelder<br>E-2024<br>Straumen.Jernbanestasjon | DatoTegnet.avKontr.avGodkjent.av05.06.2024ÅRÅRRGMålestokkDato05.06.20241250FirmaBIM4YOUBestillerStraumen-Kommune |
| Koordinasystem: EUREF89 NTM Sone 8 | SVISSELERIIIIR                                               |                                                                                                    |
| Høydereferanse: NN2000             | FAGSKOLEN OSLO<br>BIM Anlegg & Infrastruktur                 | Tegning nr. Rev. 00B                                                                                             |

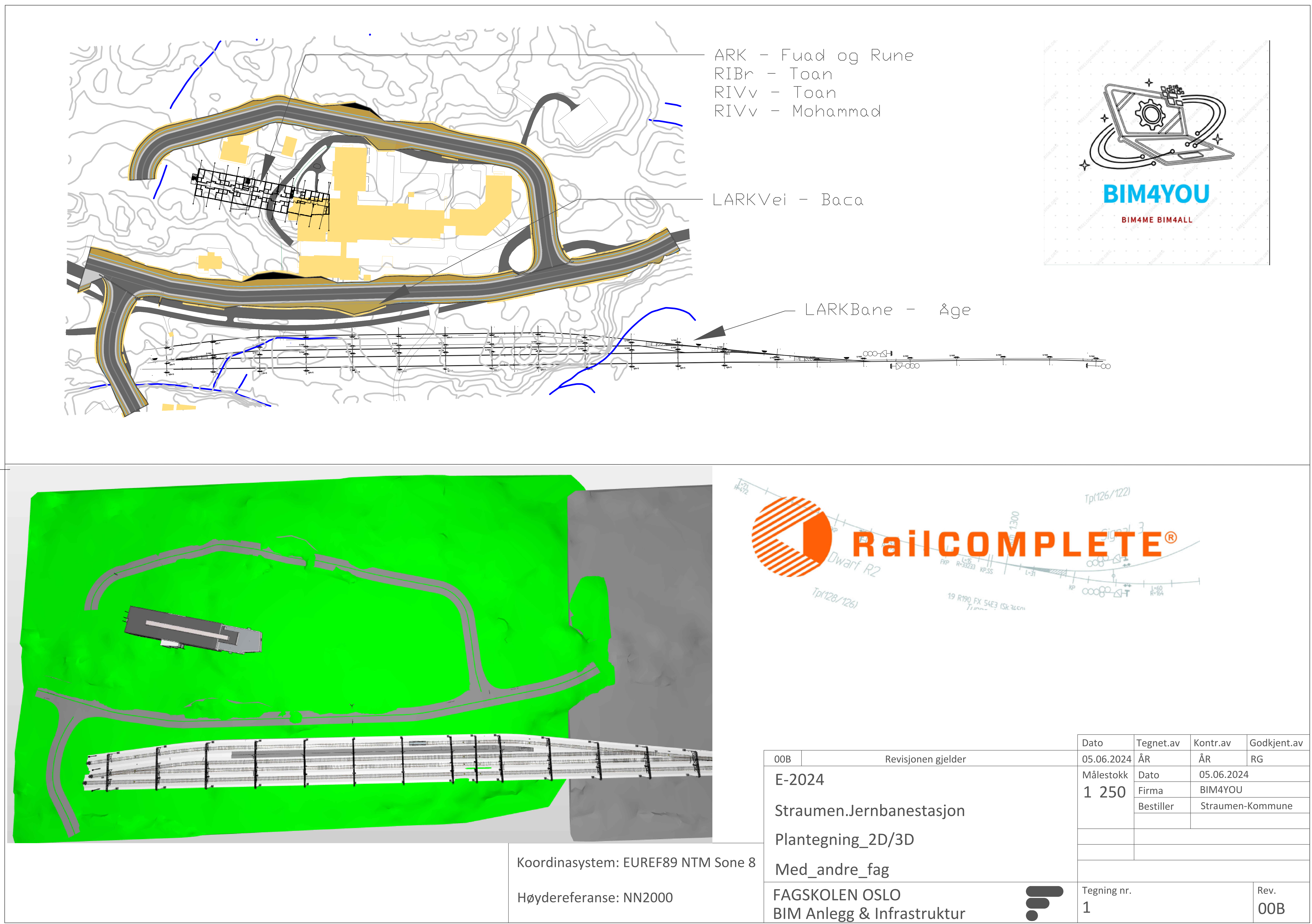

| Tegning nr. | Rev. |
|-------------|------|
| 1           | 00B  |
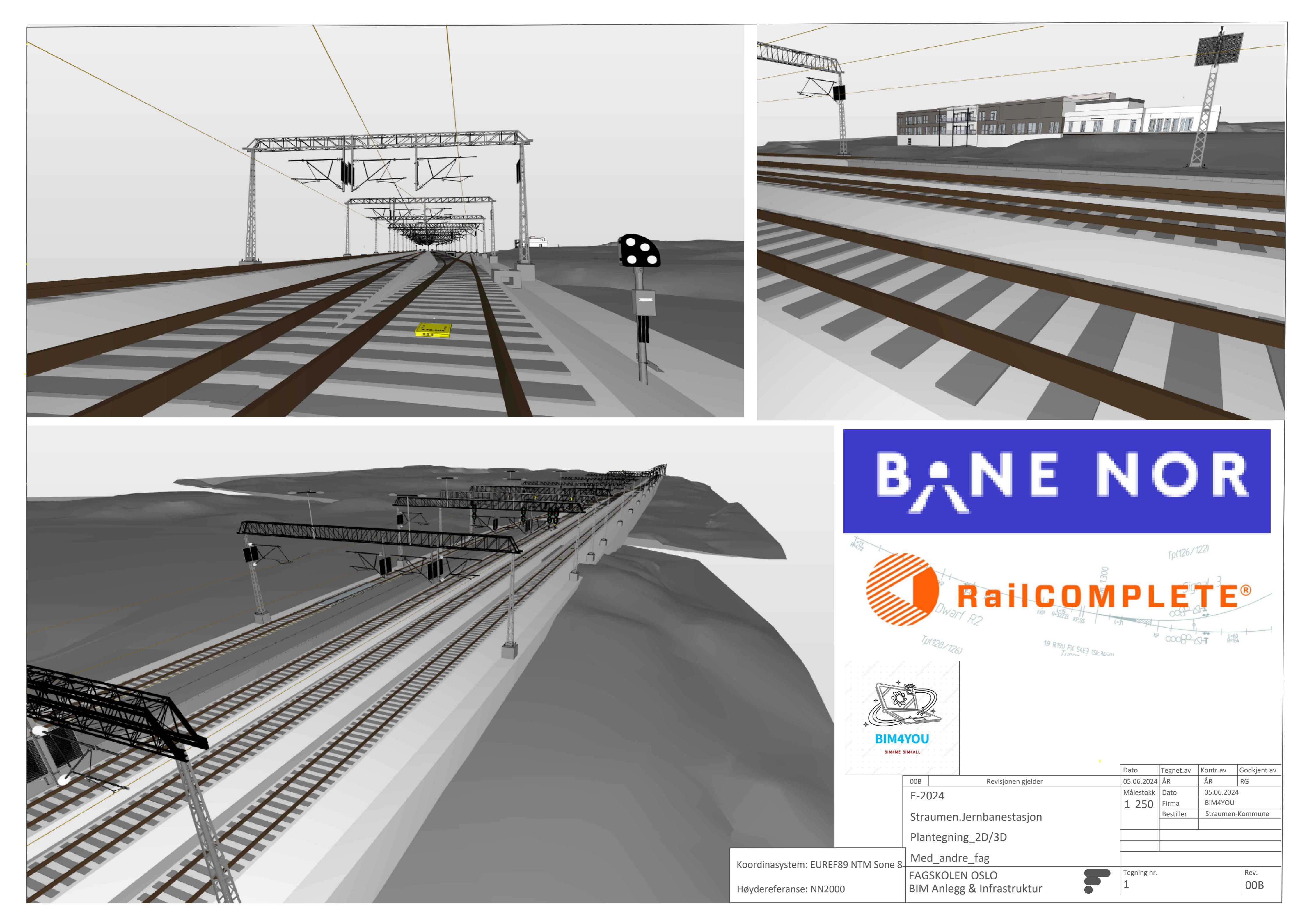

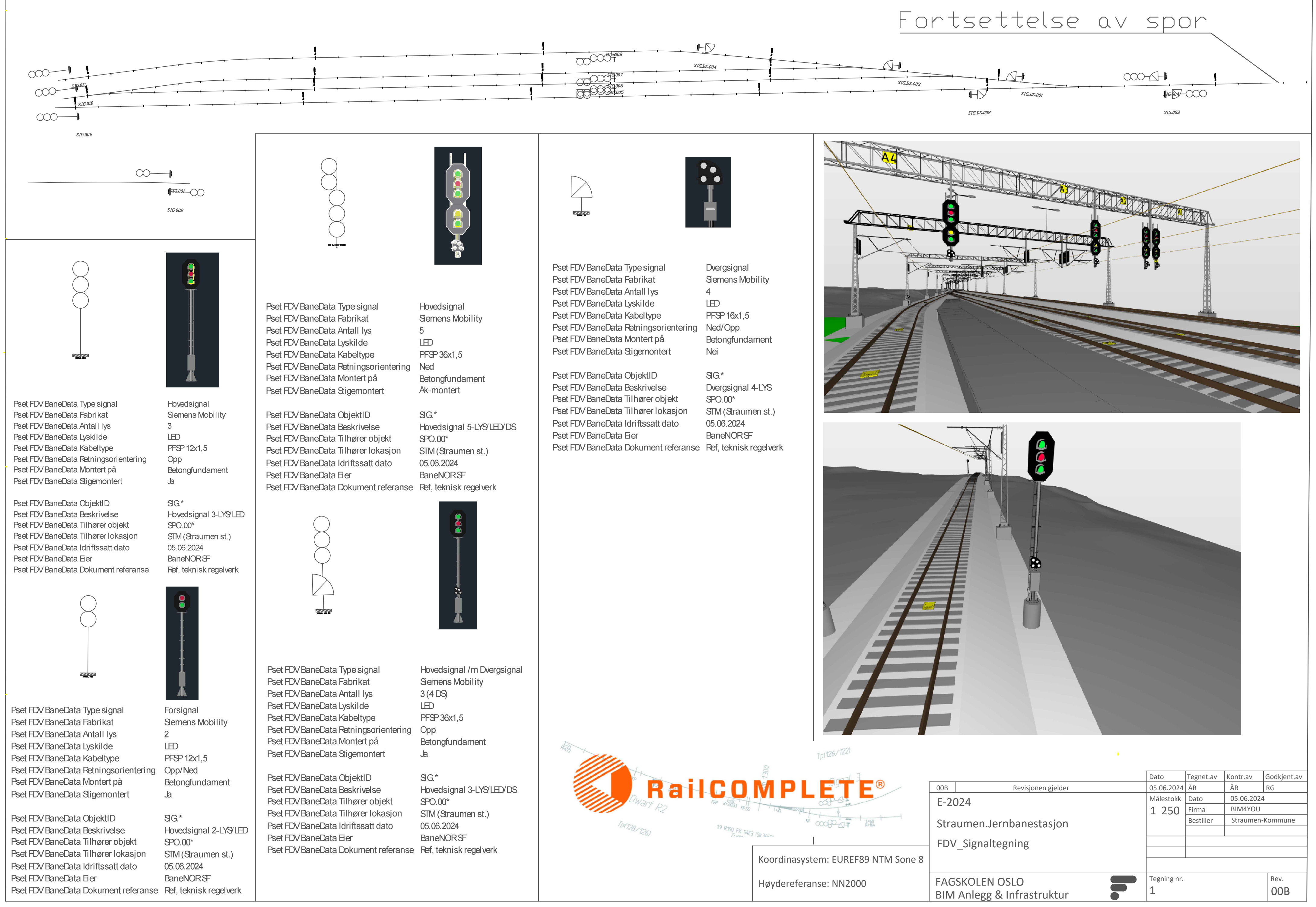

|                | Tp(126/122)                                                                                                    |                                          |             |           |            |                 |
|----------------|----------------------------------------------------------------------------------------------------|------------------------------------------|-------------|-----------|------------|-----------------|
|                |                                                                                                    |                                          | Dato        | Tegnet.av | Kontr.av   | Godkjent.av     |
|                |                                                                                                    | 00B Revisjonen gjelder                   | 05.06.2024  | ÅR        | ÅR         | RG              |
| KP 0-4-15 + 11 | THE REAL PROPERTY AND A REAL PROPERTY AND A RE | F-2024                                   | Målestokk   | Dato      | 05.06.2024 | ļ               |
| N=33233 KP.SS  | 1 1-37                                                                                                    |                                          | 1 250       | Firma     | BIM4YOU    |                 |
| 19 Pton -      | KP 00000 1 #-64                                                                                                    | Straumen. Jernbanestasjon                |             | Bestiller | Straumen-  | Kommune         |
| TIPO FX 54E3   | (Sk-ZLEN)                                                                                                    | FDV Signaltegning                        |             |           |            |                 |
|                | Koordinasystem: EUREF89 NTM Sone 8                                                                                                    | _ 0 0 0                                  |             |           |            |                 |
|                | Høydereferanse: NN2000                                                                                                    | FAGSKOLEN OSLOBIM Anlegg & Infrastruktur | Tegning nr. |           |            | <sup>Rev.</sup> |

|                       |              |          | Mast      |         | Master - R  | asmussen-Åge<br>Utligg | _LARKBan<br>per | e_E2024_Plan | ntegning<br>Spor |    |         | Bestemmende spo | or          | MAS                |         |     |           |         |      |            |                             |          |                  |            |               |                  |
|-----------------------|--------------|----------|-----------|---------|-------------|------------------------|-----------------|--------------|------------------|----|---------|-----------------|-------------|--------------------|---------|-----|-----------|---------|------|------------|-----------------------------|----------|------------------|------------|---------------|------------------|
|                       | Profil\Peaet | Spenn-   |           |         | CL mast\PCI | L                      | Sikk-           |              | Kurve-           |    |         |                 | CL mast\PCL | 002.0<br>10        | 461.851 | 0.0 | H3        | 4.      | .00  | System 20A | 0                           | SPO.004  |                  | 0          | SP0.004       | 4.00             |
| Nr<br>Mas             | spor         | \Plengde | Mastetype | Retning | spor        | System                 | \Psakk          | Nr           | \Pradius         | ОН | Nr      | Km.             | spor        | MAS.<br>002.0      | 461.866 | 0.0 | H3        | 4.      | .08  |            |                             | SP0.004  | RL               | 0          | SP0.004       | 4.08             |
| 001.0<br>01           | 461.086      | 0.0      | B3        |         | -4.00       | System 20A             | 0               | SPO.001      |                  | 0  | SPO.001 |                 | -4.00       | 12<br>MAS<br>002.0 | 461.881 | 0.0 | H3        | 4.      | l.00 | System 20A | 0                           | SP0.004  | RL               | 0          | SP0.004       | 4.00             |
| MAS.<br>001.0<br>02   | 461.116      | 0.0      | B3        |         | -4.00       | System 20A             | 0               | SPO.001      |                  | 0  | SPO.001 |                 | -4.00       | MAS                | 404 014 | 0.0 | 10        |         |      | 0          | 0                           |          | -                | 0          | ~~~~~         | 100              |
| MAS.<br>001.0         | 461 146      | 0.0      | B3        |         | -4 00       | System 20A             | 0               | SPO 001      |                  | 0  | SPO 001 |                 | -4 00       | 16                 | 401.911 | 0.0 | нз        | 4.      | £.00 | System 20A | U                           | \$-0.004 | RL               | U          | 590.004       | 4.00             |
| 03                    |              |          |           |         |             |                        | -               |              |                  | -  |         |                 |             | MAS.<br>002.0      | 461.941 | 0.0 | H3        | 4.      | l.00 | System 20A | 0                           | SP0.004  | RL               | 0          | SP0.004       | 4.00             |
| MAS.<br>001.0<br>04   | 461.176      | 0.0      | B3        |         | -4.00       | System 20A             | 0               | SPO.001      | RL               | 0  | SPO.001 |                 | -4.00       | MAS.               | 461 971 | 0.0 | нз        | 4       | 100  | System 204 | 0                           | 9PO 004  | R                | 0          | SPO 004       | 4 00             |
| MAS.<br>001.0         | 461.206      | 0.0      | B3        |         | -4.00       | System 20A             | 0               | SPO.001      | RL               | 0  | SP0.001 |                 | -4.00       | 20                 | 401.971 | 0.0 |           | 4.      |      | System 20A | 0                           | 3-0.004  | ΝL               | 0          | 3-0.004       | 4.00             |
| 05<br>MAS             |              |          |           |         |             |                        |                 |              |                  |    |         |                 |             | MAS<br>002.0<br>22 | 462.001 | 0.0 | H3        | 4.      | l.00 | System 20A | 0                           | SPO.004  | RL               | 0          | SPO.004       | 4.00             |
| 001.0<br>06           | 461.236      | 0.0      | B3        |         | -4.00       | System 20A             | 0               | SPO.001      | RL               | 0  | SPO.001 |                 | -4.00       | MAS<br>002.0<br>24 | 462.031 | 0.0 | H3        | 4.      | l.00 | System 20A | 0                           | SP0.004  |                  | 0          | SP0.004       | 4.00             |
| MAS.<br>001.0<br>07   | 461.266      | 0.0      | B3        |         | -4.00       | System 20A             | 0               | SP0.001      | RL               | 0  | SPO.001 |                 | -4.00       | MAS.<br>002.0      | 462.061 | 0.6 | H3        | 4.      | l.00 | System 20A | 0                           | SP0.004  | RL               | 0          | SP0.004       | 4.00             |
| MAS.<br>001.0<br>08   | 461.292      | 0.0      | B3        |         | -4.00       | System 20A             | 0               | SPO.001      | RL               | 0  | SPO.001 |                 | -4.00       | 26<br>MAS          |         |     |           |         |      |            | _                           |          | _                |            |               |                  |
| MAS<br>002.0<br>01    | 461.325      | 0.0      | H3        |         | -4.00       |                        |                 | SPO.001      | RL               | 0  | SP0.001 |                 | -4.00       | 002.0<br>28        | 462.091 | 0.0 | H3        | 4.      | 1.00 | System 20A | 0                           | SP0.004  | RL               | 0          | SPO.004       | 4.00             |
| MAS.<br>002.0<br>03   | 461.355      | 0.1      | H3        |         | -4.00       |                        |                 | SPO.001      | RL               | 0  | SP0.001 |                 | -4.00       |                    |         |     |           |         |      |            |                             |          |                  |            |               |                  |
| MAS.<br>002.0<br>05   | 461.385      | 0.0      | H3        |         | -4.00       |                        |                 | SP0.001      | RL               | 0  | SP0.001 |                 | -4.00       |                    |         |     |           |         |      |            |                             |          |                  |            |               |                  |
| MAS.<br>002.0<br>07   | 461.415      | 0.0      | H3        |         | -4.00       |                        |                 | SPO.001      | RL               | 0  | SPO.001 |                 | -4.00       |                    |         |     |           |         |      |            |                             |          |                  |            |               | 21               |
| MAS.<br>002.0<br>09   | 461.445      | 0.1      | H3        |         | -4.00       |                        |                 | SPO.001      | RL               | 0  | SPO.001 |                 | -4.00       | 6                  | Seal 2. |     | - 35550   |         |      | ·          | *                           |          | S                | şe.        |               | · manual ·       |
| MAS.<br>002.0<br>11   | 461.461      | 0.0      | H3        |         | -4.00       |                        |                 | SPO.001      | RL               | 0  | SPO.001 |                 | -4.00       |                    |         | • • | SLOPP .   |         | d    | Coor .     | -                           | • •      | STREE.           |            |               | cash of a        |
| MAS.<br>002.0<br>13   | 461.475      | 0.1      | H3        |         | -4.00       |                        |                 | SPO.001      | RL               | 0  | SPO.001 |                 | -4.00       |                    |         | · · |           |         |      | . ↓        |                             |          | -                |            |               | · · · ·          |
| MAS.<br>002.0<br>15   | 461.505      | 0.1      | H3        |         | -4.00       |                        |                 | SPO.001      | RL               | 0  | SPO.001 |                 | -4.00       |                    | de.     |     |           | F       | T    |            | 10                          | ä.       |                  |            |               | d.               |
| 1002.0<br>17          | 461.535      | 0.1      | H3        |         | -4.00       |                        |                 | SPO.001      | RL               | 0  | SPO.001 |                 | -4.00       |                    | Ρ.      |     | CONCERS.  |         |      | 5          | $\mathfrak{S}_{\mathbb{A}}$ |          | .Sh              | 7          | $\mathcal{J}$ | ·                |
| 002.0<br>19<br>MAS    | 461.565      | 0.1      | H3        |         | -4.00       |                        |                 | SPO.001      | RL               | 0  | SPO.001 |                 | -4.00       |                    |         | · 6 | ELOP -    | ¢,∭.    | ø    | <u>Z</u>   | <i>맛</i>                    | A        | Stor.            | ]/         | IJ.           | Falling          |
| 002.0<br>21<br>MAS    | 461.595      | 0.0      | H3        |         | -4.00       |                        |                 | SPO.001      | RL               | 0  | SPO.001 |                 | -4.00       |                    | х.      |     | 1         |         |      | - 0        | //                          |          | Ś                |            | <u> </u>      | x                |
| 002.0<br>23<br>MAS    | 461.625      | 29.9     | H3        |         | -4.00       |                        |                 | SPO.001      | RL               | 0  | SP0.001 |                 | -4.00       |                    | and the |     | 11        | ( ~     |      |            | 8 <sup>50</sup>             | 0        | 6                | 5          | Y. I          | · · ·            |
| 002.0<br>25<br>MAS    | 461.655      | 0.0      | H3        |         | -4.00       |                        |                 | SPO.001      | RL               | 0  | SPO.001 |                 | -4.00       |                    | y .     |     | 3         | $\geq$  |      | 20         | $\leq$                      | . 6      |                  |            |               |                  |
| 002.0<br>27           | 461.685      | 0.0      | H3        |         | -4.00       |                        |                 | SPO.001      | RL               | 0  | SPO.001 |                 | -4.00       |                    |         | . 4 |           |         | d    |            |                             | Ś        | , <sup>199</sup> |            |               | CARLED .         |
| MAS.<br>001.0<br>09   | 461.697      | 0.0      | B3        |         | 4.00        | System 20A             | 0               | SPO.004      | RL               | 0  | SPO.004 |                 | 4.00        |                    |         |     |           | BI      |      | 14         |                             | 10       | l                |            |               |                  |
| MAS.<br>002.0<br>02   | 461.731      | 0.0      | H3        |         | 4.00        | System 20A             | 0               | SP0.004      | RL               | 0  | SP0.004 |                 | 4.00        |                    | Coll 2. |     | outontaid | В       | ІМ   | 4ME        | ви                          | AAL      | Lastan           | John State |               | SS-STOPPICAL CAL |
| MAS.<br>002.0<br>04   | 461.761      | 0.7      | H3        |         | 4.00        |                        |                 | SPO.004      | RL               | 0  | SP0.004 |                 | 4.00        |                    |         | • 6 | 9.        |         | 4    |            |                             | · é      | 7.               | ×          |               | (all             |
| IVIAS.<br>002.0<br>06 | 461.791      | 0.0      | H3        |         | 4.00        |                        |                 | SPO.004      | RL               | 0  | SPO.004 |                 | 4.00        |                    |         |     |           |         |      |            |                             |          |                  |            |               |                  |
| MAS.<br>002.0<br>08   | 461.821      | 0.0      | H3        |         | 4.00        | System 20A             | 0               | SPO.004      | RL               | 0  | SP0.004 |                 | 4.00        |                    | Ser Str |     | . 1       | 1. Sala |      |            | SPI S                       |          |                  | Ser. Ser   |               | ALCH ON          |

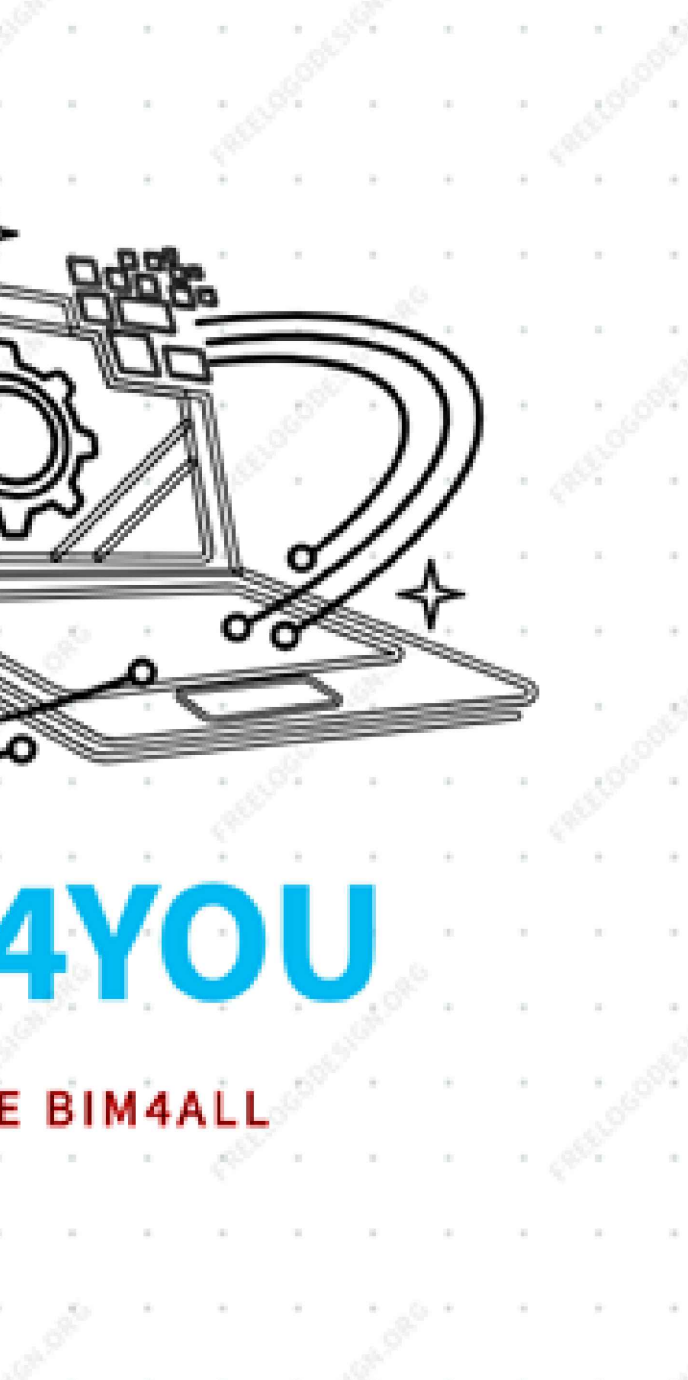

# **BANE NOR**

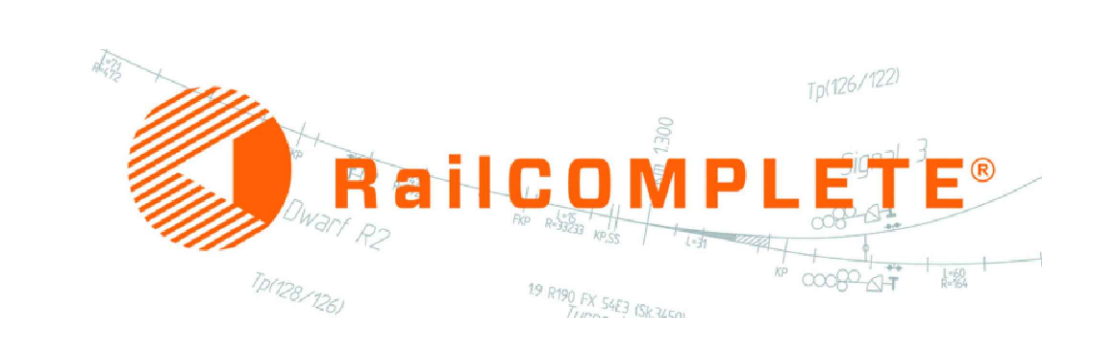

# Koordinasystem: EUREF89 NTM Sone 8

## Høydereferanse: NN2000

| 00B | Revisjonen gjelder |
|-----|--------------------|
|     |                    |

E-2024

# Straumen.Jernbanestasjon

Mastliste

FAGSKOLEN OSLO

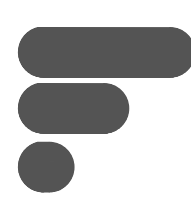

# BIM Anlegg & Infrastruktur

| Dato       | Tegnet.av | Kontr.av         | Godkjent.av |  |  |  |  |  |
|------------|-----------|------------------|-------------|--|--|--|--|--|
| 05.06.2024 | ÅR        | ÅR               | RG          |  |  |  |  |  |
| Målestokk  | Dato      | 05.06.2024       |             |  |  |  |  |  |
| 1 250      | Firma     | BIM4YOU          |             |  |  |  |  |  |
|            | Bestiller | Straumen-Kommune |             |  |  |  |  |  |
|            |           |                  |             |  |  |  |  |  |
|            |           |                  |             |  |  |  |  |  |
|            |           |                  |             |  |  |  |  |  |
|            |           |                  |             |  |  |  |  |  |

Tegning nr.

1

Rev. 00B

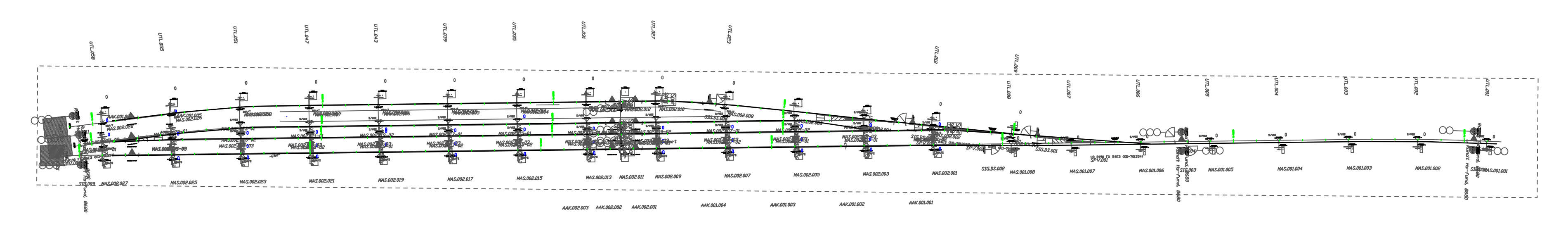

| Objekt ID     | Beskrivelse            | 2D Symbol |
|---------------|------------------------|-----------|
| SPO.*         | Enkle spor med sviller |           |
|               |                        |           |
|               |                        |           |
|               |                        |           |
| MAS.001.*     | Mast B-type            |           |
|               |                        |           |
|               |                        |           |
| <br>        * | l Itligger             |           |
|               |                        |           |
|               |                        |           |
|               |                        |           |
|               |                        |           |
| MAS.002.*     | Mast H-type            |           |
|               |                        |           |
|               | 0                      |           |
| AAK.001.*     | Ak type-12             |           |
|               |                        |           |
|               |                        |           |
| AAK.002.*     | Åk type-14             |           |
|               |                        |           |
|               |                        |           |
|               |                        |           |
| SIG.*         | Signal                 | l         |
|               |                        |           |
|               |                        |           |
|               |                        |           |
| SIG.DS.*      | Signal med Dvergsignal |           |
|               |                        |           |
|               |                        |           |
| SP\/*         | Sporveksler            |           |
|               |                        |           |
|               |                        |           |
|               |                        |           |
| SST.*         | Sporstopper            |           |
|               |                        |           |
|               |                        |           |
|               |                        |           |
| ATB.*         | Togdetektor            |           |
|               | Kontaktledning         |           |
|               | Plattform planovergang |           |
|               |                        | 1         |

De siste tre sifferene er alltid løpenummer, ellers er det type-nummer

# Koordinasystem: EUREF89 NTM Sone 8 Høydereferanse: NN2000 OOB Revisjonen gjelder E-2024 Straumen.Jernbanestasjon Objektlegende FAGSKOLEN OSLO

# BIM Anlegg & Infrastruktur

| Dato       | Tegnet.av | Kontr.av         | Godkjent.av |  |  |  |  |  |
|------------|-----------|------------------|-------------|--|--|--|--|--|
| 05.06.2024 | ÅR        | ÅR               | RG          |  |  |  |  |  |
| Målestokk  | Dato      | 05.06.2024       |             |  |  |  |  |  |
| 1 250      | Firma     | BIM4YOU          |             |  |  |  |  |  |
| • •        | Bestiller | Straumen-Kommune |             |  |  |  |  |  |
|            |           |                  |             |  |  |  |  |  |
|            |           |                  |             |  |  |  |  |  |
|            |           |                  |             |  |  |  |  |  |
|            |           |                  |             |  |  |  |  |  |

Tegning nr. 1 Rev.

| Objekt ID   | Beskrivelse                 | 2D Symbol                         |  |  |  |  |
|-------------|-----------------------------|-----------------------------------|--|--|--|--|
| SPO.*       | Enkle spor med sviller      |                                   |  |  |  |  |
|             |                             |                                   |  |  |  |  |
|             |                             |                                   |  |  |  |  |
|             |                             | KL GITTERMAST TYPE                |  |  |  |  |
| MAS.001.^   | Mast B-type                 | B2.19.B4.35.B6                    |  |  |  |  |
|             |                             |                                   |  |  |  |  |
|             |                             | A 10.807-23104                    |  |  |  |  |
| UTL.*       | Utligger                    | 20A/S                             |  |  |  |  |
|             |                             |                                   |  |  |  |  |
|             |                             |                                   |  |  |  |  |
|             |                             |                                   |  |  |  |  |
| MAS.002.*   | Mast H-type                 | KL GITTERMAST TYPE<br>172,175,146 |  |  |  |  |
|             |                             |                                   |  |  |  |  |
|             |                             |                                   |  |  |  |  |
| AAK.001.*   | Åk type-12                  |                                   |  |  |  |  |
|             |                             |                                   |  |  |  |  |
|             |                             |                                   |  |  |  |  |
| AAK 002 *   | Åk type 14                  |                                   |  |  |  |  |
| AAR.002.    | Ак туре-14                  |                                   |  |  |  |  |
|             |                             | 885                               |  |  |  |  |
|             |                             | I I Y X                           |  |  |  |  |
| SIG.*       | Signal                      | l T T R                           |  |  |  |  |
|             | Ĭ                           | Q                                 |  |  |  |  |
|             |                             | K Y                               |  |  |  |  |
|             |                             | L                                 |  |  |  |  |
| SIG.DS.*    | Signal med Dvergsignal      |                                   |  |  |  |  |
|             |                             |                                   |  |  |  |  |
|             |                             |                                   |  |  |  |  |
| SD// *      | Sponyeksler                 |                                   |  |  |  |  |
|             |                             |                                   |  |  |  |  |
|             |                             |                                   |  |  |  |  |
|             |                             |                                   |  |  |  |  |
| SST.*       | Sporstopper                 |                                   |  |  |  |  |
|             |                             |                                   |  |  |  |  |
|             |                             |                                   |  |  |  |  |
|             |                             |                                   |  |  |  |  |
| ATB.*       | Togdetektor                 | MIS. MILISE. F 71.7-7453          |  |  |  |  |
|             | Kontaktiedning<br>Plattform |                                   |  |  |  |  |
| PLF.PLG.001 | Plattform planovergang      |                                   |  |  |  |  |
|             |                             | 1                                 |  |  |  |  |

De siste tre sifferene er alltid løpenummer, ellers er det type-nummer

### E-2024 Egenskapssett

### **Bane NOR**

Pset Bane NOR Modelltype Pset Bane NOR BaneData ID Pset Bane NOR Rives;Ukjent;Ja;Nei Pset Bane NOR Rives fase Pset Bane NOR Bygges fase Pset Bane NOR Beskrivelse Pset Bane NOR Rives av Pset Bane NOR Bygges av Pset Bane NOR Fag Pset Bane NOR Prosjekterende Pset Bane NOR Type og dimensjon Pset Bane NOR MMI

### FDV BaneData

Pset FDV BaneData ObjektID Pset FDV BaneData Beskrivelse Pset FDV BaneData Tilhører objekt Pset FDV BaneData Tilhører lokasjon Pset FDV BaneData Idriftssatt dato Pset FDV BaneData Referansespor(fra) Pset FDV BaneData Km(fra) Pset FDV BaneData Side(fra);Ukjent;Senter;Venstre;Høyre Pset FDV BaneData Sportype(fra);Ukjent;Hovedspor;Høyre hovedspor;Sidespor;Venstre hovedspor;Overkjøringsspor;Togspor;Øvrige spor Pset FDV BaneData Spornr.(fra) Pset FDV BaneData Avst/Spormidt(fra) Pset FDV BaneData Eier Pset FDV BaneData Nord(fra) Pset FDV BaneData Øst(fra) Pset FDV BaneData Høyde(fra) Pset FDV BaneData Dokument referanse Pset FDV BaneData Serienr.

### FDV BaneData\_EH-KTL

Pset FDV BaneData Ledningsnr Pset FDV BaneData Fra mast (nr) Pset FDV BaneData Avspenning Pset FDV BaneData Mastnr for fix Pset FDV BaneData Til mast (nr) Pset FDV BaneData System Pset FDV BaneData Kontakttråd tverrsnitt (mm2) Pset FDV BaneData Strekk kontakttråd (kN) Pset FDV BaneData Kontakttrådmateriale Pset FDV BaneData Bæreline tversnitt (mm2) Pset FDV BaneData Strekk bæreline (kN) Pset FDV BaneData Bærelinemateriale Pset FDV BaneData Maks tillatt hastighet på KTL (km/t) Pset FDV BaneData Kontinuerlig strømføringsevne (A) Pset FDV BaneData Y-Line Pset FDV BaneData Hengetråd med strømgjennomgang Pset FDV BaneData Avspenning fra mast (nr) Pset FDV BaneData Avspenning til mast (nr) Pset FDV BaneData Ender ved mast (objektnummer) Pset FDV BaneData Fix ved mast (objektnummer)

### FDV BaneData\_EH-MAS

Pset FDV BaneData Mast (nr) Pset FDV BaneData Mastetype Pset FDV BaneData Mastehøyde (m) Pset FDV BaneData Orientering mot spor Pset FDV BaneData Forkant mast - spormidt (m) Pset FDV BaneData Mastens helning mm/m Pset FDV BaneData Spennlengde til neste påfølgende mast (m) Pset FDV BaneData MHB mål (m) Pset FDV BaneData Stilling Pset FDV BaneData Utliggertype Pset FDV BaneData Fund.type Pset FDV BaneData Sikksakk kjørbar (mm) Pset FDV BaneData Kontakttrådshøyde (m) Pset FDV BaneData Kurveradius (m) Pset FDV BaneData Overhøyde (mm) Pset FDV BaneData Overflatebehandling Pset FDV BaneData Klatrevern Pset FDV BaneData Beskyttelsesskjerm Pset FDV BaneData Spir Pset FDV BaneData Materiale

### FDV BaneData\_EH-AAK

Pset FDV BaneData H. mastnr. Pset FDV BaneData V. mastnr. Pset FDV BaneData Type Pset FDV BaneData Lengde (m) Pset FDV BaneData Returledning Pset FDV BaneData Mateledning Pset FDV BaneData Forbigangsledning Pset FDV BaneData Forsterkningsledning Pset FDV BaneData Fjernledning Pset FDV BaneData EK-Tegning Pset FDV BaneData Montasjemål (m) Pset FDV BaneData Spir Pset FDV BaneData Beskyttelsesskjerm

### FDV BaneData\_KO-SPO

Pset FDV BaneData Merknad Pset FDV BaneData Helsveist/Lasket Pset FDV BaneData Krysningssporlengde (m) Pset FDV BaneData Kan forlenges med(alt 1) (m) Pset FDV BaneData Kan forlenges med(alt 2) (m) Pset FDV BaneData Lengde (m) Pset FDV BaneData Sportype på stasjon

### FDV BaneData\_KO-SPV

Pset FDV BaneData Vekseltype Pset FDV BaneData Avvik Pset FDV BaneData Stigning Pset FDV BaneData Radius avvik (m) Pset FDV BaneData Radius gjennomkjør (m) Pset FDV BaneData Skinneprofil Pset FDV BaneData Sportype Pset FDV BaneData Ny / brukt Pset FDV BaneData Produsert år Pset FDV BaneData Låsing Pset FDV BaneData Sikring Pset FDV BaneData Hovedtegnings nr. Pset FDV BaneData Sted Pset FDV BaneData Svilletype Pset FDV BaneData Skift. tunge/tungeparti - år Pset FDV BaneData Skift. kryss år Pset FDV BaneData Sviller byttet dato Pset FDV BaneData Tungetegnings nr. Pset FDV BaneData Krysstegnings nr. Pset FDV BaneData Glideflate Pset FDV BaneData Befestning Pset FDV BaneData Deksel/Snøbeskyttelse Pset FDV BaneData Tungerulle Pset FDV BaneData Type tungerulle Pset FDV BaneData Retning

### FDV BaneData\_KO-ATC

Pset FDV BaneData Gruppe

### FDV BaneData\_SA-SIG

Pset FDV BaneData Type signal Pset FDV BaneData Fabrikat Pset FDV BaneData Antall Iys Pset FDV BaneData Lyskilde Pset FDV BaneData Kabeltype Pset FDV BaneData Retningsorientering Pset FDV BaneData Montert på Pset FDV BaneData Stigemontert

### NOFS\_Prosjektinformasjon

Modellert av;Åge Rasmussen Fagdisiplin;LARK Prosjektrolle;BIM-Tekniker Gruppenavn;BIM4YOU Skole;Fagskolen Oslo Klasse;BIM-AI

### NONS\_Process MMI;600

Tittelfelt

Pset Tittelfelt Prosjekt Pset Tittelfelt Parsell Pset Tittelfelt Revisjon Pset Tittelfelt Dato Pset Tittelfelt Revisjonen gjelder Pset Tittelfelt Sist endret i revisjon Pset Tittelfelt Utarbeidet av Pset Tittelfelt Kontrollert av Pset Tittelfelt Godkjent av